### Cizí jazyky interaktivně v podmínkách Společného evropského referenčního rámce pro jazyky

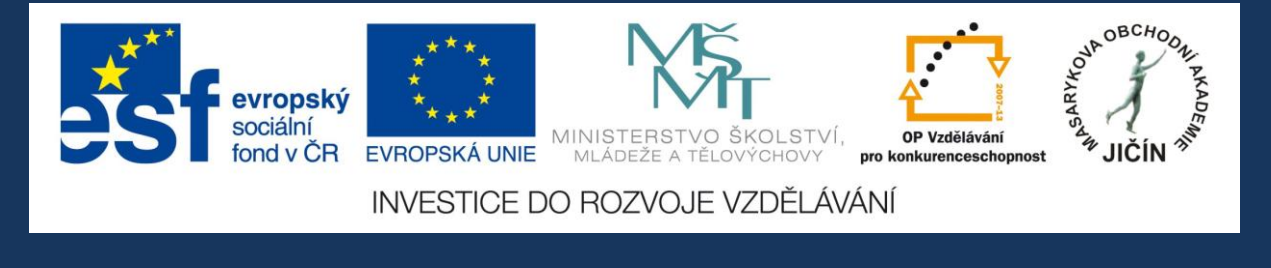

# Metodická příručka

### pro práci s interaktivními výukovými materiály anglického jazyka

### s využitím programu ActivInspire

zaměření na témata gramatická, reálie

a mezipředmětové vztahy

## JazykyInteraktivne.cz

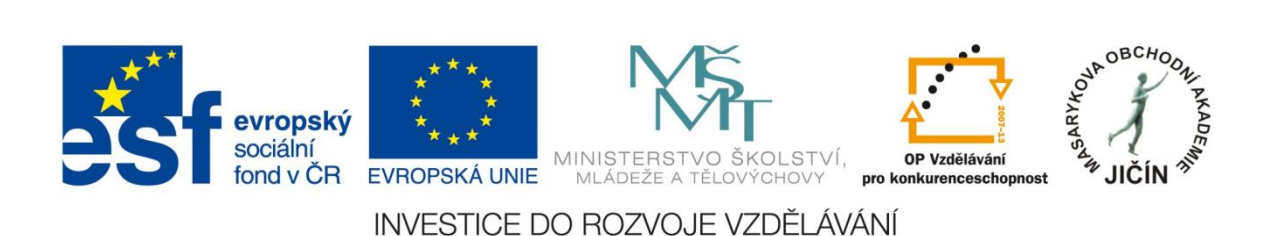

O projektu

"Cizí jazyky interaktivně v podmínkách Společného evropského referenčního rámce pro jazyky" je projekt, který realizovala Masarykova obchodní akademie Jičín v rámci Operačního programu Vzdělávání pro konkurenceschopnost, který je spolufinancován Evropským sociálním fondem a státním rozpočtem České republiky, ve spolupráci s 26 partnerskými středními školami České republiky.

Bylo vytvořeno odborné partnerství - síť zapojených škol při vytváření a sdílení výukových prezentací. V rámci projektu se uskutečnila regionální školení a semináře tvůrců prezentací a členů odborných předmětových komisí, kteří hodnotili a schvalovali interaktivní výukové materiály dle stanovených kritérií. Partnerské školy byly vybaveny moderními informačními, komunikačními a interaktivními technologiemi, které využívají k zefektivnění a zkvalitnění výuky cizích jazyků.

V období od března 2010 do února 2013 vytvořilo více než 100 učitelů - tvůrců zúčastněných škol 3180 interaktivních výukových materiálů pro anglický, německý, ruský, francouzský, španělský a latinský jazyk. Výukové prezentace jsou volně dostupné ke stažení na webových stránkách www.jazykyinteraktivne.cz. Ke vstupu na webové stránky projektu slouží jednoduchá a bezplatná registrace. V současné době je na stránkách zaregistrováno více než 4000 uživatelů, většinou učitelů cizích jazyků středních škol.

Vytvořené výukové prezentace byly ověřovány v průběhu tříletého období realizace projektu při výuce cizích jazyků žáky pod vedením učitelů partnerských škol. Kladná zpětná vazba byla zaznamenána nejen z řad partnerský škol, ale i dalších středních škol České republiky a v dalších zemí Evropské unie. Projekt byl prezentován v rámci mezinárodního projektu partnerství škol ve Finsku a na Slovensku, na Pedagogické fakultě Univerzity Hradec Králové a na celostátní konferenci Počítač ve škole 2012 v Novém Městě na Moravě.

Interaktivní materiály vytvořeny v programu v programu ActivInspire společnosti Promethean. Aplikace ActivInspire je základem pro moderní výukové aktivity, je určena k použití ve třídě, takže učitelům umožňuje vést vyučovací hodinu prostřednictvím interaktivní tabule.

Vytvořené výukové materiály se zabývají tématy konverzačními, reáliemi zemí příslušných jazykových regionů, tématy odbornými, gramatickými, literárními i z oblasti umění, historie, hudby, filmu a další tematikou s využitím a prohloubením mezipředmětových vztahů. Výukové prezentace jsou zpracovány na různých stupních obtížnosti úrovní podle Společného evropského referenčního rámce pro jazyky, jsou v souladu se vzdělávacími programy zúčastněných středních škol.

Tato příručka pomůže uživatelům a zájemcům o využití projektových výukových materiálů vyhledávat požadované prezentace na webových stránkách, poskytuje praktický návod pro práci s aplikací ActivInspire a s vytvořenými výukovými materiály.

#### Vazba výukových materiálů na Společný evropský referenční rámec pro jazyky

Společný evropský referenční rámec pro jazyky (SERRJ) detailně popisuje jednotlivé úrovně znalostí cizího jazyka (A1 až C2) v receptivních, produktivních a interaktivních dovednostech. Poskytuje podklady pro tvorbu školních osnov, jazykových zkoušek, učebnic apod. Ze SERRJ vychází i struktura nové maturitní zkoušky z cizího jazyka na základní (B1) a vyšší (B2) úrovně. SERRJ Byl vytvořen Radou Evropy, aby poskytl všem lektorům a učitelů působícím v jazykovém vzdělávání informace o úrovních ovládání jazyka.

Se SERRJ pracují moderní učebnice angličtiny jak pro děti, tak i pro dospělé a vztahují svůj obsah k jednotlivým úrovním a zařazují prvky vedoucí k sebehodnocení studentů a rozvoji jejich studijních dovedností. Se SERRJ pracují i komerční organizace zjišťující výsledky ve vzdělávání, např. SCIO nabízí speciální test, který je hodnocen podle SERRJ. Jedná se o online test z anglického jazyka, který účastníky testu rozřadí do kategorií podle SERRJ. Žáci, učitelé i rodiče získají komplexní a konkrétní informace o tom, co žák skutečně umí.

SERRJ definuje celkem 6 úrovní ovládnutí jazyka, avšak pro tvorbu výukových materiálů pro všechny typy škol byly využity pouze 4 z nich a tedy od A1-B2. A1 byla využívána spíš okrajově, protože většina studentů středních škol jsou při vstupu na střední školu na vyšší úrovni než je A1, což je základní úroveň, kdy je student schopný používat základní fráze a rozumí pouze jednoduchým výrazům. Většina výukových materiálů se tedy pohybuje spíš na úrovni A2, B1 a B2.

Tvůrci výukových materiálů se důkladně seznámili s obsahem SERRJ a vytvořili výukové interaktivní hodiny jazyků s přímou vazbou na jednotlivé úrovně SERRJ. Vycházeli z toho, že všechny jazykové prostředky (gramatika, slovní zásoba, pravopis, výslovnost) byly v souladu právě se zvolenou referenční úrovní. Moderní výukové materiály s interaktivními aktivitami lépe studenty motivují k lepším výkonům v hodinách cizích jazyků i při samostudiu. Zároveň jsou díky těmto výukovým materiálům seznamování s dosaženou úrovní. Studenti se pak díky tomu naučí zhodnotit svůj výkon, odhadnout svoje znalosti a dovednosti a lépe si zvolit úroveň maturitní zkoušky. Stanovená stupnice také umožňuje učitelům dobrou a účinnou orientaci v úrovni znalosti svých studentů.

Výuka cizích jazyků ve všech typech středních a středních odborných škol je významnou součástí všeobecného vzdělávání. Rozšiřuje a prohlubuje jejich komunikativní kompetenci, znalosti o světě a celkový kulturní rozhled a zároveň vytváří základ pro jejich další jazykové i profesní zdokonalování. Významně se podílí na přípravě studentů na aktivní život v multikulturní společnosti, protože poskytuje kompetence k dorozumění v situacích každodenního osobního i pracovního života. Jazykové vzdělávání přispívá k formování osobnosti studentů, učí je toleranci k hodnotám jiných národů, rozvíjí jejich schopnost učit se po celý život. Ve výuce cizích jazyků je třeba vedle zprostředkování kognitivní výkonnosti studenta klást důraz na jeho motivaci a jeho zájem o studium cizího jazyka. Je proto nezbytně nutné používat metody směřující k propojení izolovaného školního prostředí s reálným prostředím existujícím mimo školu – využití interaktivních multimediálních výukových materiálů a internetu do těchto metod a forem výuky patří.

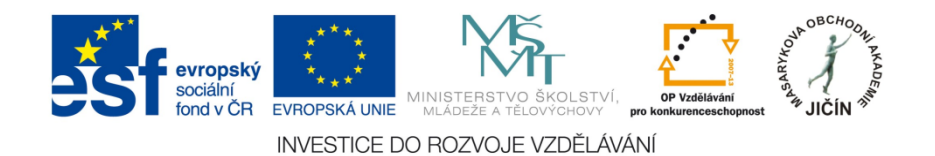

#### Stručný popis požadovaných znalostí podle jednotlivých úrovní SERRJ

| A1 | PRELIMINARY  | Umím se jednoduchým způsobem domluvit, pokud je<br>partner ochoten zopakovat svoji výpověď pomaleji nebo<br>jinými slovy a pomoci mi formulovat, co se snažím říci.<br>Umím pokládat jednoduché otázky v naléhavé situaci<br>nebo při konverzaci na běžné téma.                           |
|----|--------------|----------------------------------------------------------------------------------------------------|
| A2 | ACCESS       | Dokážu komunikovat v jednoduchých každodenních<br>situacích vyžadujících jednoduchou bezprostřední výměnu<br>informací o známých a běžných tématech jako práce a volný<br>čas. Zvládnu krátkou společenskou konverzaci, dokážu<br>formulovat otázky a odpovědi.                           |
| B1 | ACHIEVER     | Zvládám většinu konverzačních situací, které mohou nastat<br>při cestování v místě, kde se hovoří danou řečí. Bez přípravy<br>dokážu konverzovat na téma, které je běžné, zajímá mě<br>nebo souvisí s každodenní realitou (např. rodina, zájmy,<br>práce, cestování a aktuální události). |
| B2 | COMMUNICATOR | Umím se vyjadřovat plynule a spontánně bez výrazného<br>pátrání po vhodných výrazech. Dokážu pružně a efektivně<br>užívat jazyk pro účely společenské i profesionální. Dokážu<br>přesně formulovat své myšlenky a názory a konfrontovat je<br>s myšlenkami a názory ostatních mluvčích.   |
| C1 | EXPERT       | Rozumím širokému rejstříku náročných a dlouhých textů a<br>rozpoznám implicitní významy textů. Umím se plynule a<br>pohotově vyjadřovat bez zjevného hledání výrazů. Umím<br>jazyka užívat pružně a efektivně pro společenské,<br>akademické a profesní účely.                            |
| C2 | MASTERY      | Snadno rozumím téměř všemu, co si vyslechnu nebo přečtu.<br>Dokážu shrnout informace z různých mluvených a psaných<br>zdrojů a přitom dokážu přednést polemiku<br>a vysvětlení v logicky uspořádané podobě.                                                                               |

Na středních školách v České republice dosahují absolventi obvykle úrovně B2 (maturitní cizí jazyk) a B1 (druhý a další cizí jazyk), dle charakteru a vzdělávacích programů škol.

#### Společný evropský referenční rámec pro jazyky na stránkách MŠMT

| MLÁDEŽE<br>A TĚLOVÝCHOVY                    |                                                                                                    |                                                                               | 000                                            | 14                                         |                                                                      | A Harden and A                                                      |
|---------------------------------------------|----------------------------------------------------------------------------------------------------|-------------------------------------------------------------------------------|------------------------------------------------|--------------------------------------------|----------------------------------------------------------------------|---------------------------------------------------------------------|
| ¥ EN                                        | Ministerstvo                                                                                                    | Vzdělávání                                                                    | Mládež                                         | Sport                                      | Speciální školství                                                   | Dotační programy                                                    |
| EU a zahraničí:                             | Právě se nacházíte:<br><u>Titulní stránka</u> » <u>EU a z</u><br>—                                                                                                    | ahraničí » Jazykové vzdělá:                                                   | <u>zání</u> » <u>Mezinárodní projekt</u>       | <u>y</u> » Společný evropský i             | referenční rámec pro                                                 |                                                                     |
| Studium v zahraničí                         | <u>encločný o</u>                                                                                                    | roncký roforo                                                                 | nění rámoc nr                                  |                                            |                                                                      | VYHLEDAVANI                                                         |
| Uznávání kvalifikací a vzdělání v<br>EU     | Společný evropský referenční rámec poskytuje obecný základ pro vypracovávání jazykových sylabů,                                                                                                    |                                                                               |                                                | PŘIHLÁŠENÍ   REC                           |                                                                      |                                                                     |
| EU                                          | směrnic provývoj kurikul, zkoušek, učebnic atd. v celé Evropě. V úplnosti popisuje, co se musí studenti<br>navšil obu všivnil izruka kokonstilaci o jaká znalesti o davdnosti musí razvíšt, obu kuli sebenni |                                                                               |                                                |                                            |                                                                      |                                                                     |
| Mezinárodní smlouvy, organizace<br>a sankce | účinně jednat. Pop<br>úrovně ovládání jaz                                                                                                    | jazyka ke kontulnikaci,<br>is se rovněž týká kultur<br>yka, které umožňují mě | ního kontextu, do něř<br>řít pokrok studentů v | iož je jazyk zasazen<br>každém stadiu učen | aby byn schophn<br>I. Rámec také definuje<br>í se jazyku a v průběhu | Aktuality                                                           |
| Mezinárodní projekty                        | celého života stude                                                                                                    | enta. 횗 <u>Společný evro</u> p                                                | <u>oský referenční rámec</u>                   | <u>pro jazyky</u> (2,34 Mł                 | 3) - jak se učíme                                                    | průběžných a závi                                                   |
| Jazykové vzdělávání                         | jazykům, jak je vyu<br>Olomousi, Křížkov                                                                                                    | ičujeme a jak v jazycíci<br>ského 12. 770 00 Olom                             | n hodnotíme, publikov                          | alo vydavatelství Univ                     | verzity Palackého v                                                  | <u>projekty aktivity M</u>                                          |
| Čeština v zahraničí                         |                                                                                                    | ne stránkách Dedu Dom                                                         |                                                |                                            | Du - I - Xu 4h I - 4h -                                              | <ul> <li><u>21, 12, 2012 P</u></li> <li>Děvčata z pokoje</li> </ul> |
| Mezinárodní projekty                        | Upozornujeme, že<br>referenčního rámce                                                                                                    | na strankach Rady Evr<br>(v angličtině a francou:                             | ору је к dispozici <u>Mai</u><br>zštině).      | nuai pro uzivatele 🕒 :                     | Spolecneno evropskeho                                                | ■ <u>21.12.2012 M</u> ▼                                             |

http://www.msmt.cz/mezinarodni-vztahy/spolecny-evropsky-referencni-ramec-pro-jazyky

### Webové stránky projektu - www.JazykyInteraktivne.cz

| JAZYKYINTERAKTIVNE.CZ                      | evropský<br>sociální<br>fond v CR                                                                                                    | ESTICE DO ROZVOJE VZDĚLÁVÁNÍ                                                                                                    |
|--------------------------------------------|----------------------------------------------------------------------------------------------------|----------------------------------------------------------------------------------------------------|
| OBCHOONI AKADEM                            | SLOVO ÚVODEM<br>Cizí jazyky interaktivně v<br>podmínkách Společného<br>evropského referenčního rámce<br>pro jazyky<br>je projekt, který realizuje<br>Miszakova o bchodní akademie  | NEJNOVĚJŠÍ SOUBORY         ANGLICKÝ JAZYK       FRANCOUZSKÝ JAZYK         27.12. Ne/formální dopis, e-mail       13.12. Historie Prahy |
| ÚVODNÍ STRÁNKA<br>PŘEDMĚTY<br>PŘISPĚVATELÉ | vasadyková obcilouni akademie<br>Jičín v rámci Operačního programu<br>Vzdělávání pro<br>konkurenceschopnost, který je<br>spolutínancován Evropským<br>covidlicím fondom z dítbír   | <ul> <li>NĚMECKÝ JAZYK</li> <li>ŠPANĚLSKÝ JAZYK</li> <li>19.12. Vyjádření neporozumění</li> <li>05.12. Dny v týdnu</li> </ul>          |
| O PROJEKTU<br>NÁPOVĚDA<br>PARTNEŘI         | rozpočtem České republiky.<br>Projekt je realizován ve spolupráci s<br>26 partnerskými středními školami<br>České republiky.                                                       | RUSKÝ JAZYK     LATINSKÝ JAZYK       17.12. Způsob dopravy     10.12. Opakovací test                                                   |
| PARINEN<br>KONTAKTY<br>PŘIHLÁŠENÍ          | Bylo vytvořeno odborné partnerství -<br>síť zapojených škol při vytváření a<br>sdílení výukových prezentací. V<br>rámci projektu probíhají regionální<br>školení a semináře tvůrců |                                                                                                    |
| uživatelskéjméno<br>jméno<br>heslo         | prezentací a členů odborných<br>předmětových komisí.<br>V období od března 2010 do února<br>2013 vytvoří 106 učitelů - tvůrců                                                      |                                                                                                    |

Úvodní strana webových stránek projektu.

| uživatelské jméno                        | Zájemci se mohou jednoduše a bezplatně zaregistrovat na úvodní        |
|------------------------------------------|-----------------------------------------------------------------------|
| heslo                                    | stránce projektu. Po registraci již stačí jen se přihlásit a stahovat |
| zapomenuté heslo PŘIHLÁSIT<br>registrace | interaktivní výukové materiály v cizích jazycích.                     |

| JAZYKYINTERAKTIVNE CZ                          | sociální<br>fond v CR EVROPSKÁ UNIE<br>INVESTICE DO ROZVO          | NISTERSTVO ŠKOLSTVÍ,<br>ALÁDEŽE A TĚLOVÝCHOVÝ<br>DJE VZDĚLÁVÁNÍ |
|------------------------------------------------|--------------------------------------------------------------------|-----------------------------------------------------------------|
| OBCHOON PKADEM                                 | jazykylnteraktivne.cz > předměty<br>ANGLICKÝ JAZYK<br>1896 souborů | FRANCOUZSKÝ JAZYK<br>213 souborů                                |
| ÚVODNÍ STRÁNKA<br>PŘEDMĚTY<br>PŘISPĚVATELÉ     | 953 souborů                                                        | Š <b>PANĚLSKÝ JAZYK</b><br>30 souborů                           |
| O PROJEKTU<br>NÁPOVĚBA<br>PARTNEŘI<br>KONTAKTY | RUSKÝ JAZYK<br>197 souborů                                         | LATINSKÝ JAZYK<br>30 souborů                                    |
| PŘIHLÁŠENÍ<br>uživatelské                      | © 2013 jazykyinteraktivne.cz   info@jazykyinteraktivne.cz          | OF HUMLNET CHEATIVE                                             |

#### Vyhledávání na webových stránkách projektu

Po zvolení požadovaného jazyka se objeví nabídka pro vyhledávání prezentací podle autora, úrovně SERRJ a tematického zaměření.

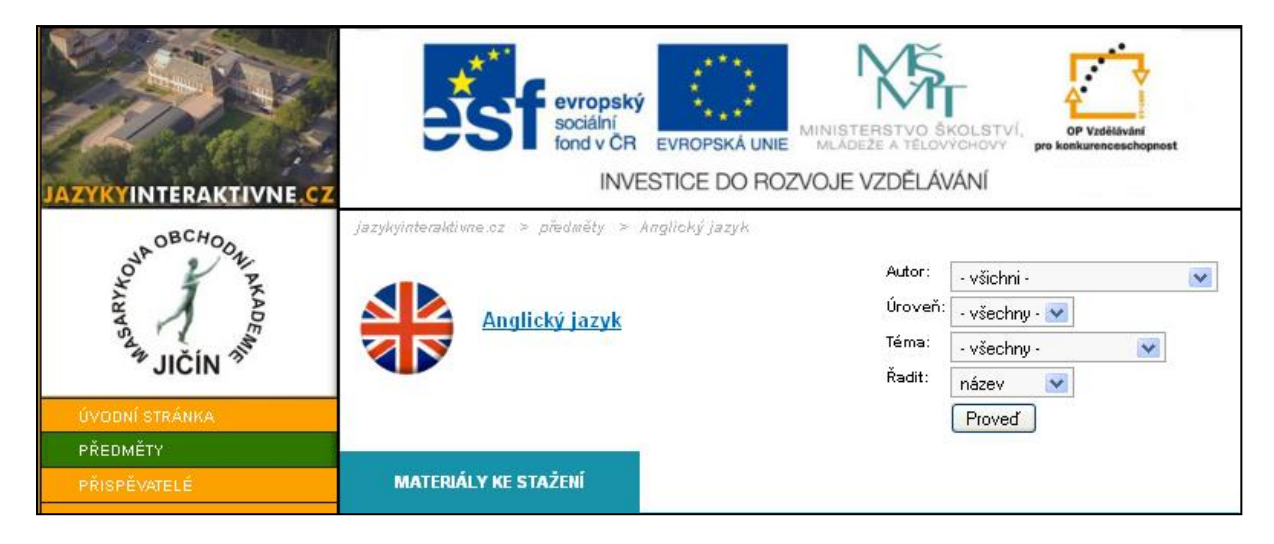

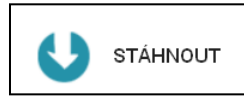

Výukový materiál stáhneme a uložíme do svého počítače. Abychom mohli se staženou prezentací pracovat, je nezbytná instalace aplikace ActivInspire, můžeme stáhnout na adrese společnosti Promethean:

#### http://support.prometheanplanet.com/server.php?show=nav.21793

#### Webové stránky poskytují u jednotlivých výukových materiálů následující informace:

- datum vytvoření
- název
- úroveň obtížnosti podle SERRJ
- tematické zaměření
- popis prezentace
- odkaz na soubor
- velikost souboru v MB
- počet stáhnutí souboru
- další materiály autora

| Moje | odučené hodiny     |       |            |
|------|--------------------|-------|------------|
|      | Datum              | Třída | Počet žáků |
|      | Přidat novou hodir | nu    |            |
|      | Datum:             |       | ]          |
|      | Třída:             |       | ]          |
|      | Počet žáků:        |       |            |
|      | Přidat             | ]     | 1          |

Tabulka je určena k záznamu ověřování, testování a statistice četnosti využití výukových materiálů pro realizátora projektu.

#### Popis dalších sekcí navigačního panelu webových stránek

| ÚVODNÍ STRÁNKA | úvodní strana webových stránek       |
|----------------|--------------------------------------|
| PŘEDMĚTY       | předměty s uvedením počtu prezentací |
| PŘISPĚVATELÉ   | seznam tvůrců výukových materiálů    |
| O PROJEKTU     | informace o projektu                 |
| NÁPOVĚDA       | návod k používání webových stránek   |
| PARTNEŘI       | seznam zúčastněných škol             |
| KONTAKTY       | kontakty na členy projektového týmu  |

| Nastavení uživatelskéł<br>Osobní údaje | no účtu | Přihlašovací údaje<br>Přihlašovací jméno *: | uzivatel |
|----------------------------------------|---------|---------------------------------------------|----------|
|                                        |         |                                             |          |
| Titul:                                 |         | Změna hesla                                 |          |
| Jméno *:                               |         | Staré beslo:                                |          |
| Příjmení *:                            |         | State nesio.                                |          |
| Čkolo *                                |         | Nové heslo:                                 |          |
| okula".                                |         | Zopakovat nové heslo:                       |          |
| Kraj *:                                | ×       |                                             |          |
| Aprobace:                              |         | * Povinné údaje.                            |          |
| E-mail *:                              |         | Uložit změny                                |          |
| Telefon:                               |         |                                             |          |
| Rok narození:                          |         |                                             |          |

V sekci "nastavení" lze upravit osobní údaje uvedené při registraci a údaje přihlašovací, kromě zvoleného přihlašovacího jména. Pole označená hvězdičkou jsou povinná. V případě technických problému lze kontaktovat administrátora projektu, jehož adresa je uvedena v kontaktech.

Webové stránky budou i po ukončení projektu plně funkční, účastníci projektu budou své prezentace dle potřeby aktualizovat a doplňovat.

Prostřednictvím emailové adresy, uvedené na závěrečné straně výukových materiálů, lze kontaktovat i autory jednotlivých prezentací.

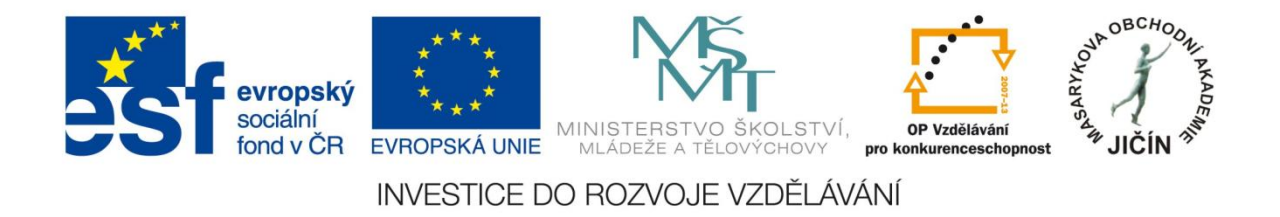

#### O aplikaci ActivInspire

Aplikace ActivInspire je základem pro moderní výukové aktivity. Je určena k použití ve třídě, takže učitelům umožňuje vést hodinu prostřednictvím interaktivní tabule. Poskytuje možnost vytvořit nové hodiny plné rozmanitých a účinných aktivit a zaměřit se na hodnocení získaných znalostí u studentů, skupin i celé třídy.

Prostřednictvím výběru rozhraní odpovídajících věku poskytuje aplikace ActivInspire učitelům přístup k velkému množství výukových aktivit, nástrojů, obrázků, zvuků, šablon a k dalším prostředkům.

#### Popis panelu nástrojů

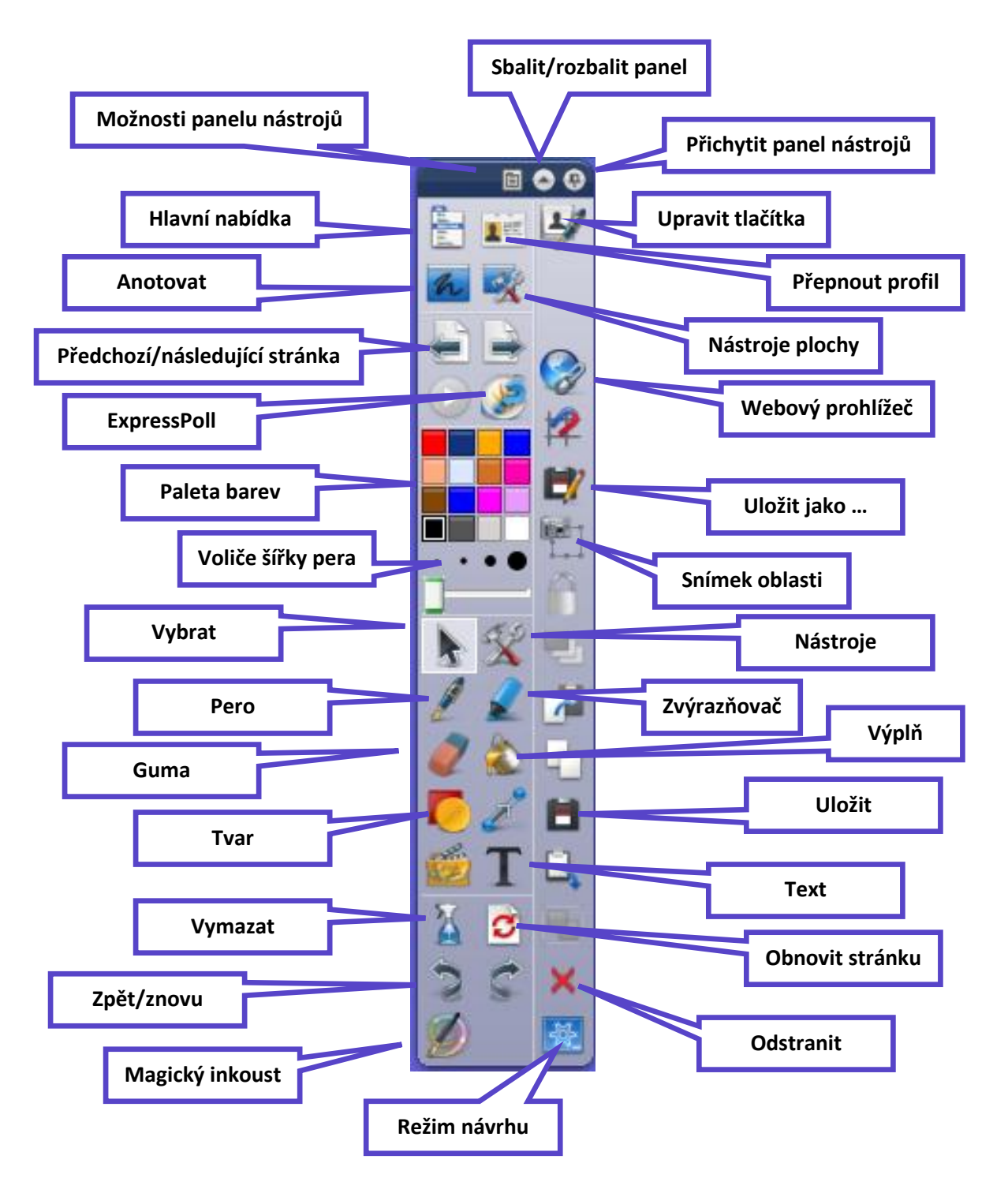

Do panelu nástrojů lze v řídícím panelu aplikace přidat i další nástroje, nebo méně užívané odebrat.

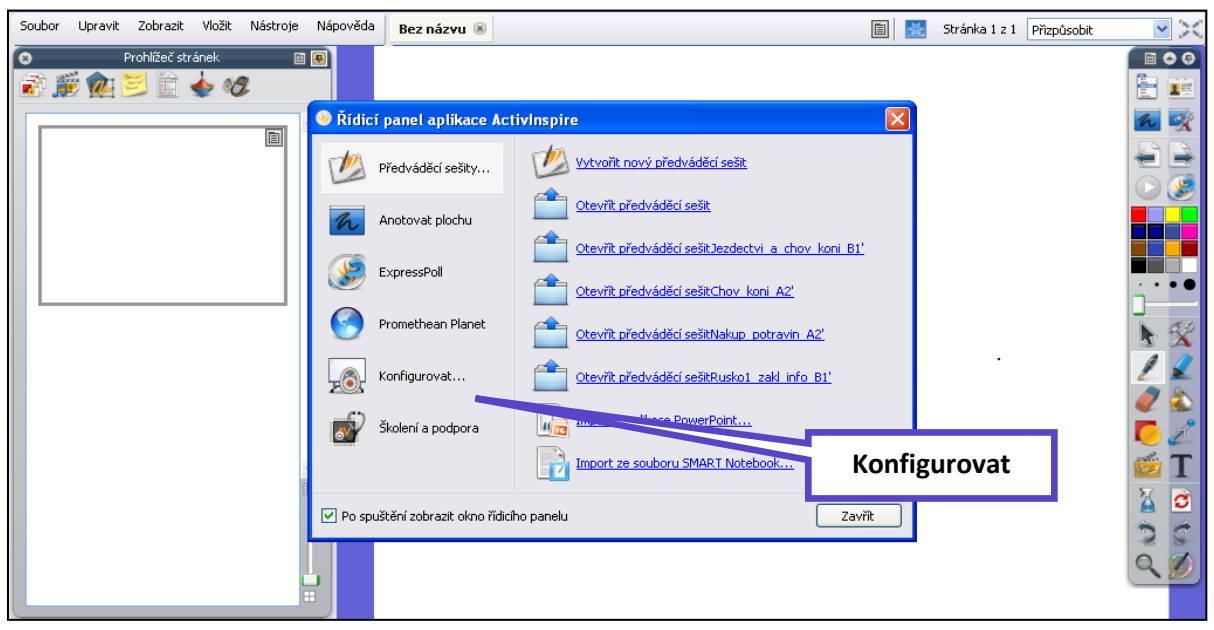

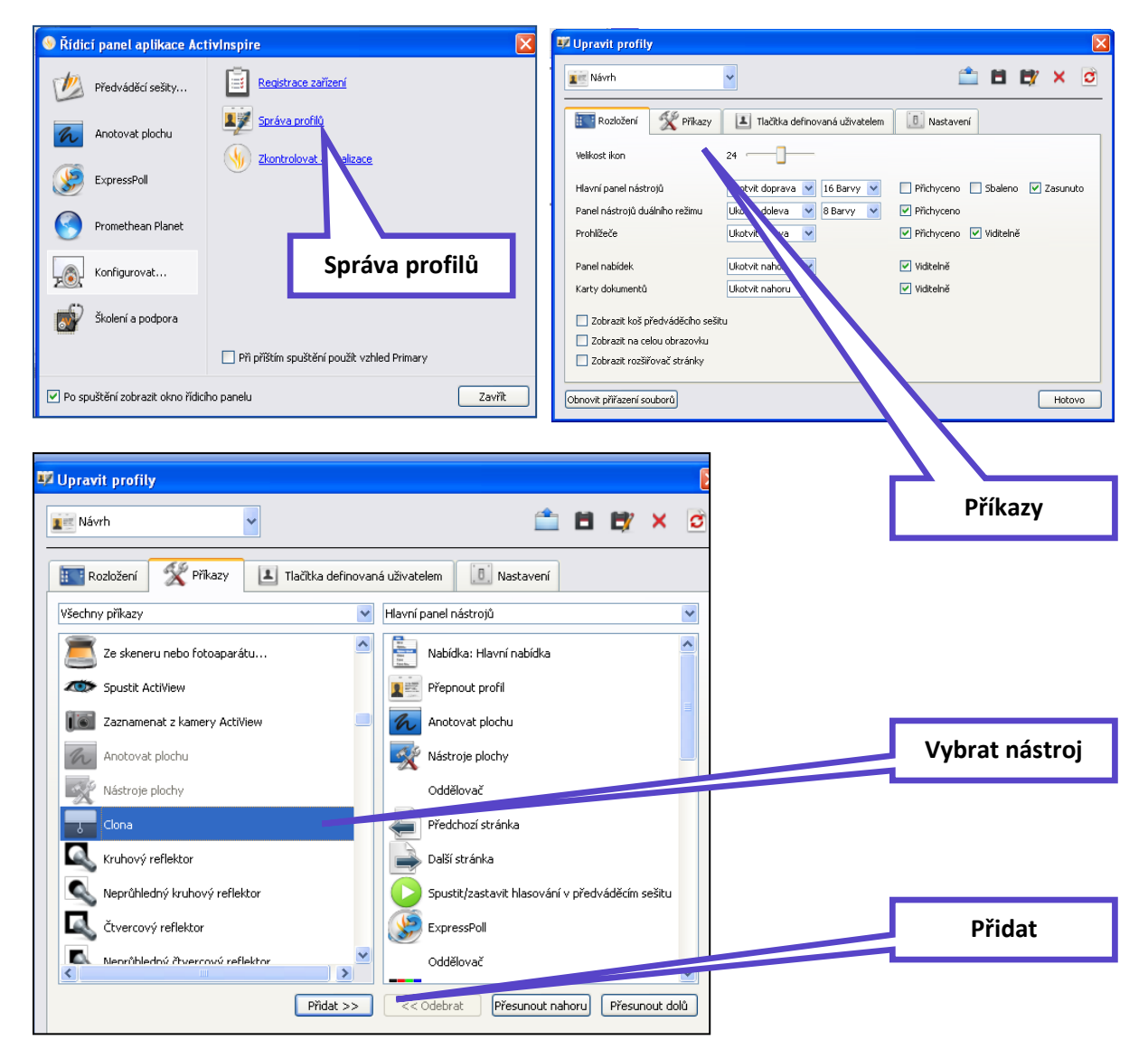

#### Funkce a nástroje aplikace ActivInspire

Všechny funkce, nástroje a další možnosti jsou přehledně a podrobně popsány v sekci "nápověda" aplikace: <u>ActivInspirefile:///C:/Program%20Files/Activ%20Software/Inspire/help/cs/help\_cs.htm</u>

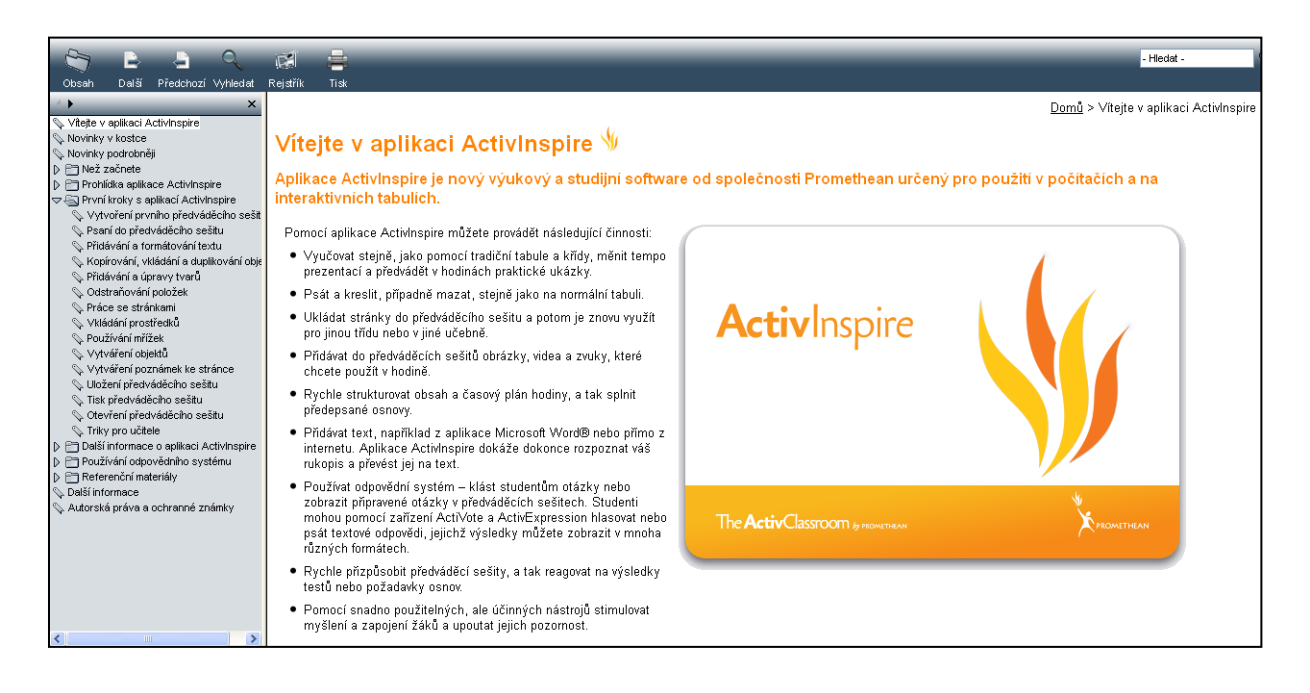

#### Prohlížeče

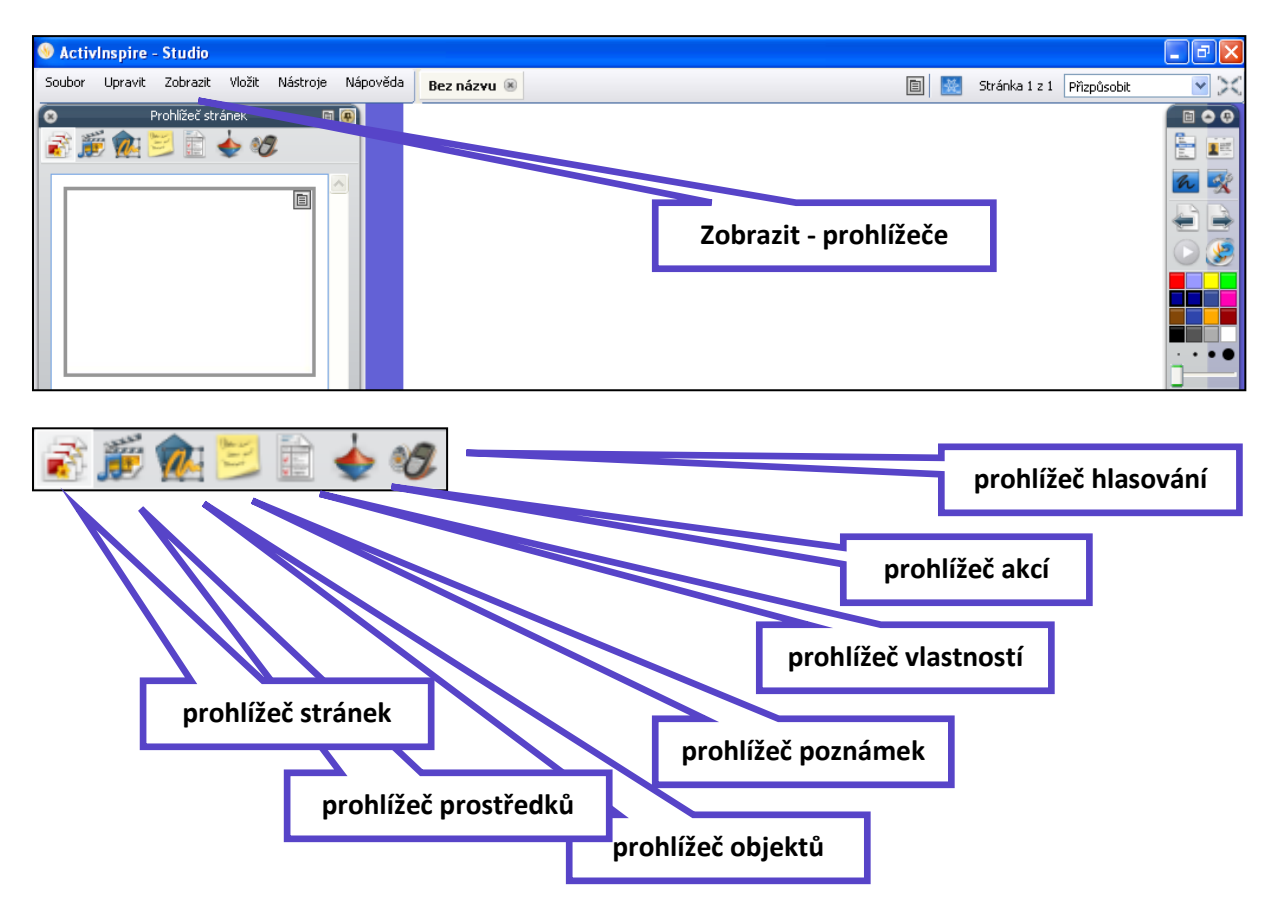

#### Nástroje aplikace ActivInspire

| PERO                         |                                                                                                    |
|------------------------------|----------------------------------------------------------------------------------------------------|
| Kde?                         | <ul> <li>Nástroje &gt; Pero</li> <li>Hlavní panel nástrojů</li> <li>Panel nástrojů duálního režimu</li> </ul>              |
| Klávesová zkratka?           | CTRL+Shift+P (Windows™ a Linux™)<br>Cmd+Shift+P(Mac <sup>®</sup> )                                                         |
| Jak?                         | Kreslete a pište pomalu, snažte se docílit nepřerušovaného tahu, abyste nevytvořili<br>množství malých anotací.            |
| Kde lze nástroj přizpůsobit? | Barvu a šířku lze nastavit v hlavním panelu nástrojů (ActivInspire Studio) nebo v<br>zásobníku per (ActivInspire Primary). |

| Co?                | Výběr a úpravy různých položek v předváděcím sešitu.                                                                                 |
|--------------------|----------------------------------------------------------------------------------------------------|
| Kde?               | Nástroje > ∀ybrat<br>Hlavní panel nástrojů                                                                                           |
| Klávesová zkratka? | Esc (všechny platformy)                                                                                                    |
| Jak?               | Vyberte nástroj a potom klikněte na položku nebo přetáhněte kurzorem přes jednu<br>nebo více položek, a tak je vyberte jako skupinu. |

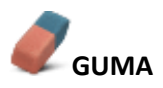

| Co?                | Trvale vymaže nebo rozdělí anotace vytvořené pomocí nástrojů Pero, Zvýrazňovač<br>nebo Magický inkoust.       |
|--------------------|----------------------------------------------------------------------------------------------------|
| Kde?               | <ul> <li>Nástroje &gt; Guma</li> <li>Hlavní panel nástrojů</li> <li>Panel nástrojů duálního režimu</li> </ul> |
| Klávesová zkratka? | CTRL+E (Windows™ a Linux™)<br>Cmd+E (Mac <sup>®</sup> )                                                       |
| Jak?               | Vyberte šířku nástroje a potom lehce vygumujte anotaci.                                                       |

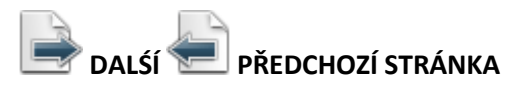

| Jak? | Opakovaným klikáním můžete po jedné stránce listovat předváděcím sešitem<br>dopředu nebo dozadu.                                                          |
|------|----------------------------------------------------------------------------------------------------|
|      | Pokud se nacházíte na poslední stránce předváděcího sešitu a kliknete na tlačítko<br><mark>Další stránka</mark> , vloží se prázdná <mark>stránka</mark> . |

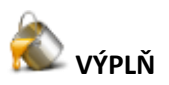

| Co?                | <ul> <li>Slouží k vyplnění:</li> <li>Tvarů jednotnou nebo přechodovou barvou (barevný přechod můžete nastavit v prohlížeči vlastnosti)</li> <li>Průniku tvarů různými barvami</li> <li>Stránek</li> <li>Změní barvu ohraničení objektu.</li> </ul> |
|--------------------|----------------------------------------------------------------------------------------------------|
| Kde?               | <ul> <li>Hlavní panel nástrojů</li> <li>Nástroje &gt; Výplň</li> <li>Panel nástrojů duálního režimu</li> </ul>                                                                                                    |
| Klávesová zkratka? | CTRL+F (Windows™ a Linux™)<br>Cmd+F (Mac <sup>®</sup> )                                                                                                    |
| Jak?               | Klikněte na položku <mark>Výplň,</mark> změřte podle potřeby požadovanou barvu a potom klikněte na příslušný<br>objekt, stránku nebo ohraničení.                                                                                                   |

# $\mathbf{T}_{\mathsf{text}}$

| Co?                | Umožňuje přidávat nebo upravovat formátované textové objekty na stránky předváděcího sešitu.                                                                                                    |
|--------------------|----------------------------------------------------------------------------------------------------|
| Kde?               | Hlavní nabídka > Nástroje > <mark>Text</mark><br>Hlavní panel nástrojů                                                                                                    |
| Klávesová zkratka? | CTRL+T (Windows <sup>™</sup> a Linux <sup>™</sup> )<br>Cmd+T (Mac <sup>®</sup> )                                                                                                    |
| Jak?               | Vyberte nástroj Text a potom klikněte na stránku předváděcího sešitu, a tak vložte nový t <mark>exto</mark> vý objekt.<br>Případně klikněte na existující textový objekt a upravte jej.<br>V režimu úprav textu se v horní části obrazovky zobrazí panel nástrojů Formát, který obsahuje celou řadu<br>funkcí pro úpravy textu, včetně výběru písma, jeho velikosti, vlastností a symbolů. Chcete-li text z pole pro<br>úpravy textu vložit na stránku, klikněte mimo pole nebo vyberte jiný nástroj. |

### **TVAR**

| Co?                | Nástroj <mark>Tvar</mark> poskytuje přístup k panelu nástrojů <mark>Tvar,</mark> který obsahuje řadu předem zadaných objektů <mark>tvarů</mark> a<br>čar, jež lze přidat na stránku předváděcího sešitu.                                                                                                    |
|--------------------|----------------------------------------------------------------------------------------------------|
| Kde?               | <ul> <li>Hlavní panel nástrojů</li> <li>Hlavní nabícka &gt; Vložit &gt; Tvary</li> </ul>                                                                                                    |
| Klávesová zkratka? | CTRL+Shift+S (/Vindows <sup>1M</sup> a Linux <sup>1M</sup> )                                                                                                    |
| Jak?               | Kliknutím na nástroj <mark>Tvar</mark> zobrazíte panel nástrojů <mark>Tvar</mark> . Na panelu nástrojů <mark>Tvar</mark> klikněte na konkrétní tvar<br>(nebo čáru), který chcete přidat na stránku. Přesuňte kurzor na místo na stránce, kde chcete nakreslit tvar.<br>Potom klikněte a přetáhněte kurzor napříč přes stránku, a tak na ni přidejte nový objekt tvaru požadované<br>velikosti. |

# OBNOVIT STRÁNKU

Obnoví aktuální stránku do stavu, v němž byla při posledním uložení.

V nových, dosud neuložených předváděcích sešitech vymaže aktuální stránku.

| 🥌 zpět 🛸 znovu     |                                                                                                    |
|--------------------|----------------------------------------------------------------------------------------------------|
| Co?                | Vrátí <mark>zpět</mark> nebo znovu provede poslední akci, například použití nástroje <b>Výplní </b> .                                          |
| Kde?               | ● Upravit > <mark>Zpět</mark><br>● Upravit > Znovu<br>● Hlavní panel nástrojů                                                                  |
| Klávesová zkratka? | Zpět:<br>CTRL+Z (//Indows™ a Linux™)<br>Cmd+Z (Mac <sup>®</sup> )<br>Znovu:<br>CTRL+Y (//Indows™ a Linux™)<br>Cmd+Shift +Z (Mac <sup>®</sup> ) |
| Jak?               | Můžete kliknout opakovaně, a tak vrátit zpět nebo znovu provést tolik akcí, kolik potřebujete.                                                 |

# 

| Co?                | Zneviditelní objekty (nebo jejich části) v horní vrstvě, aby bylo možné vidět objekty v nižších vrstvách.                                                   |  |
|--------------------|----------------------------------------------------------------------------------------------------|--|
| Kde?               | Nástroje ≻ <mark>Magický inkoust</mark>                                                                                                    |  |
| Klávesová zkratka? | CTRL+Shift+M (Windows™ a Linux™)<br>Cmd+Shift+M (Mac <sup>®</sup> )                                                                                         |  |
| Jak?               | Magický inkoust se chová jako pero, pomocí nějž lze nakreslit průhlednou anotaci v horní vrstvě, a tak v<br>objektech horní vrstvy vytvořit průhledná okna. |  |

## **FOTOAPARÁT**

| Co?                | Pořízení snímku obrazovky – může se například jednat o obrázek vvebové stránky nebo předváděcího sešitu.                |                                                                                                    |  |
|--------------------|----------------------------------------------------------------------------------------------------|----------------------------------------------------------------------------------------------------|--|
| Kde?               | ● Nástroje > Fotoaparát<br>● Nástroje plochy                                                                            |                                                                                                    |  |
| Klávesová zkratka? | Snímek oblasti (viz popis níže):<br>CTRL+Shift+K (Mindows™ a Linux™)<br>Cmd+Shift+K (Mac <sup>®</sup> )                 |                                                                                                    |  |
| Jak?               | Zvolte typ snímku z rozbalovací nabídky a potom v poli Snímek <mark>fotoaparát</mark> u vyberte cílové umístění snímku. |                                                                                                    |  |
|                    | Snímek oblasti                                                                                                    | Zobrazí se zvýrazněné pole. Klikněte dovnitř pole a přetáhněte je na<br>požadované místo – pomocí úchytů můžete také změnit jeho rozměry. Pro<br>upřesnění všech nastavení použijte ovládací prvek Pozice v poli Snímek<br>fotoaparátu.                                                                             |  |
|                    | Snímek oblasti mezi spojnicemi<br>bodů                                                                                  | Klikněte a přetáhněte ukazatel, a tak nakreslete úsečky, kterými ohraničíte<br>zvýrazněnou oblast na ztmavené obrazovce. Oblast snímku nelze<br>přesunout ani upravit – pokud se vám snímek nepodaří, stačí pole Snímek<br>fotoaparátu zavřít a zkusit to znovu. Fotoaparát se aktivuje po dokončení<br>ohraničení. |  |
|                    | Snímek od ruky                                                                                                    | Klikněte a přetáhněte ukazatel, a tak nakreslete volný tvar, kterým ohraničíte<br>zvýrazněnou oblast na ztmavené obrazovce. Oblast snímku nelze<br>přesunout ani upravit – pokud se vám snímek nepodaří, stačí pole Snímek<br>fotoaparátu zavřít a zkusit to znovu.                                                 |  |
|                    | Snímek okna                                                                                                    | Snímá dialogové pole nebo okno aplikace ActivInspire.                                                                                                    |  |
|                    | Snímek celé obrazovky                                                                                                   | Snímá celou obrazovku.                                                                                                    |  |
|                    | Zvolte umístění:                                                                                                    |                                                                                                    |  |
|                    | Aktuální stránka                                                                                                    |                                                                                                    |  |
|                    | Nová stránka                                                                                                    | Za aktuální stránku se vloží nová stránka.                                                                                                    |  |

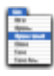

#### HLAVNÍ NABÍDKA

Zobrazí se hlavní nabídka. Ta umožňuje přístup ke stejným nabídkám jako panel nabídek.

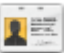

#### **PŘEPNOUT PROFIL**

Zobrazí se živá plocha počítače jako pozadí předváděcího sešitu. Umožňuje anotovat pracovní plochu a interaktivně pracovat s dalšími aplikacemi.

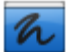

#### ANOTOVAT PLOCHU

Zobrazí se živá plocha počítače jako pozadí předváděcího sešitu. Umožňuje anotovat pracovní plochu a interaktivně pracovat s dalšími aplikacemi.

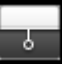

#### CLONA

Clonu si můžeme představit jako žaluzii nebo záslepku. Stránka předváděcího sešitu se skryje a pomocí kurzoru lze clona odhrnout. Tímto způsobem můžete postupně odhalit stránku přesunutím kurzoru z libovolné strany směrem do středu stránky. Pokud clonu aktivujete, budou ve výchozím nastavení zakryté všechny stránky předváděcího sešitu.

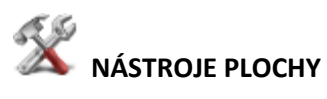

Aplikace ActivInspire se minimalizuje a zobrazí se nástroje plochy:

| Nástroj                          | Studio   | Primary  | Popis                                                                                            |
|----------------------------------|----------|----------|--------------------------------------------------------------------------------------------------|
| Obnovit aplikaci<br>ActivInspire | 1        | 2        | Aplikace ActivInspire se maximalizuje a <mark>nástroje</mark> plochy se<br>zavřou.               |
| ExpressPoll                      | <u>@</u> | <b>@</b> | Umožňuje položit studentům rychlou otázku a ihned zobrazit<br>výsledky hlasování.                |
| Promethean<br>Planet             | 0        | ٢        | Ve webovém prohlížeči se otevřou webové stránky portálu<br>Promethean Planet.                    |
| Klávesnice na<br>obrazovce       |          | <u>8</u> | Během práce na tabuli umožňuje přidat strojový text do<br>předváděcího sešitu.                   |
| Fotoaparát                       | ía       | 6        | Umožňuje pořídit snímek obrazovky, například obrázek<br>webové stránky nebo předváděcího sešitu. |
| Rotující text                    |          | (jicka   | Umožňuje vytvořit zprávy, které se trvale pohybují po<br>obrazovce.                              |

| Hodiny                 | ٩         | Ô        | Umožňuje zvolit mezi analogovými a digitálními hodinami.<br>Můžete nastavit jejich zobrazení a podle potřeby zvolit<br>odpočítávání nebo připočítávání času:               |
|------------------------|-----------|----------|----------------------------------------------------------------------------------------------------|
| Nahrávání<br>obrazovky | 1         | 6        | Umožňuje nahrát akce prováděné v předváděcím sešitu,<br>předváděcím sešitu plochy, na ploše nebo v jiné aplikaci,<br>uložit je do souboru a potom je přehrát jako animaci. |
| Nahrávání zvuku        | ٨         | <b>4</b> | Pokud máte potřebné hardwarové vybavení, můžete nahrát<br>záznam zvuku.                                                                                                    |
| Kalkulačka             |           |          | Slouží k provádění matematických výpočtů na tabuli.                                                                                                    |
| Kostky                 | <b>39</b> | Ŷ        | Umožňuje hodit až pět kostek.                                                                                                    |

#### **ODPOVĚDNÍ SYSTÉM**

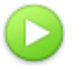

#### Spustit/zastavit hlasování v předváděcím sešitu

Zobrazí se pole Souhrn hlasování. Lze použít pouze v případě, že aktuální stránka obsahuje připravenou hlasovací otázku (zobrazí se zeleně).

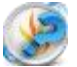

#### Express Poll

Umožňuje položit studentům rychlou otázku a ihned zobrazit výsledky hlasování

Rychlé otázky a ExpressPollKdykoli během hodiny můžete svým studentům položit otázku kliknutím

na tlačítko **ExpressPoll** . Zobrazí se hlasovací kolo.

Po několika použitích vám bude zřejmý jeho název. Návrh hlasovacího kola pomáhá srozumitelně formulovat otázky, aby bylo studentům jasné, jakou odpověď od nich očekáváte.

#### Postup

| 1.<br>2.<br>3.                         | Umístěte pero na hlasovací kolo a zvýrazněte styl otázky.<br>Přesuňte pero paprskovitě směrem ven, a tak zobrazíte<br>možnosti právě zvýrazněného stylu.<br>Kliknutím vyberte jednu z možností.                     |                                               |  |
|----------------------------------------|----------------------------------------------------------------------------------------------------|-----------------------------------------------|--|
| Obráze<br>Zvýrazi<br>čtyři i<br>odpově | k vpravo zobrazuje hlasovací kolo pro zařízení ActiVote.<br>něný styl otázky je "Pravda/nepravda". Tento styl otázky má<br>nožnosti odpovědi. Zvolená možnost umožňuje zadat<br>édi "Pravda", "Nepravda" a "Nevím". | Y/N<br>Y/N<br>Y/N<br>Y/N<br>Y/N<br>Y/N<br>Y/N |  |

#### Tyto možné odpovědi vidíte v zobrazeném poli Souhrn hlasování.

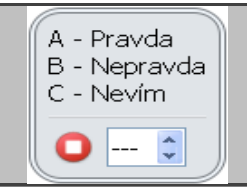

Vedle červeného tlačítka Zastavit hlasování můžete nastavit časový limit, a to zadáním číslic nebo pomocí šipek. Pokud je již v profilu nastaven časový limit pro nástroj ExpressPoll, spustí se odpočítávání ihned po zobrazení pole souhrnu. V případě použití časového limitu můžete také použít tlačítko Pozastavit hlasování, budete-li potřebovat přesněji řídit hlasovací relaci.

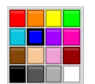

#### Paleta barev

V aplikaci ActivInspire Studio si můžete vybrat barvu textu, zvýrazňovače, čar, tvarů, výplně objektů a dalších položek. Pokud chcete vybrat barvu, která není součástí palety barev, klikněte pravým tlačítkem na barvu, kterou chcete změnit, a vyberte jinou barvu nebo si vytvořte barvu vlastní.

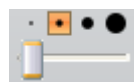

Voliče šířky

V aplikaci ActivInspire Studio můžete vybrat různé velikosti nástrojů Guma, Zvýrazňovač nebo Pero.

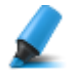

#### Zvýrazňovač

| Co?                | Zvýrazní oblast v předváděcím sešitu pomocí průsvitné barvy.                                                                                      |
|--------------------|----------------------------------------------------------------------------------------------------|
| Kde?               | <ul> <li>Nástroje &gt; Zvýrazňovač</li> <li>Hlavní panel nástrojů Panel nástrojů duálního režimu</li> <li>Zásobník per duálního režimu</li> </ul> |
| Klávesová zkratka? | CTRL+H (Windows <sup>™</sup> a Linux <sup>™</sup> )<br>Cmd+H (Mac <sup>°</sup> )                                                                  |
| Jak?               | Přetáhněte kurzor přes oblast, kterou chcete zvýraznit.                                                                                           |

| Propojka           |                                                                                                    |
|--------------------|----------------------------------------------------------------------------------------------------|
| Co?                | Kreslení propojek mezi objekty, například při vytváření<br>pojmových map. Spojovací čára se při přesunutí jednoho z<br>objektů automaticky přizpůsobí. |
| Kde?               | <ul> <li>Nástroje &gt; Propojka</li> <li>Hlavní panel nástrojů</li> <li>Panel nástrojů duálního režimu</li> </ul>                                      |
| Klávesová zkratka? | CTRL+Shift+C (Windows <sup>™</sup> a Linux <sup>™</sup> )<br>Cmd+Shift+C (Mac <sup>°</sup> )                                                           |
| Jak?               | Klikněte a přetažením spojte objekty.                                                                                                    |

Přidávání a odebírání odkazů na soubory a webové stránky

V předváděcích sešitech můžete k obohacení výuky, změně tempa hodiny nebo zaujetí pozornosti studentů používat odkazy na soubory nebo webové stránky.

Budete-li chtít otevřít soubor nebo přejít na webovou stránku, stačí kliknout ve vhodném okamžiku hodiny na připravený odkaz.

#### Vytvoření odkazu na soubor

Při vytváření odkazu na soubor máte následující možnosti nastavení vzhledu odkazu na stránce a umístění souboru:

| Možnost                                            | Akce                                                                                                    |
|----------------------------------------------------|----------------------------------------------------------------------------------------------------|
| Přidat odkaz jako                                  |                                                                                                    |
| Text                                               | Přidá odkaz jako textový řetězec.                                                                                                    |
| lkona obrázku                                      | Přidá na stránku odkaz v podobě ikony obrázku 🚬                                                                                                    |
| Objekt akce                                        | Přidá odkaz jako objekt akce.                                                                                                    |
| Existující objekt                                  | Přiřadí odkaz k existujícímu objektu na stránce.                                                                                                   |
| Zástupce                                           | Vloží zástupce (určeno pro multimediální soubory). Pokud chcete, můžete změnit obrázek zástupce                                                    |
| Uložit jako                                        |                                                                                                    |
| Uložit soubor do externího umístění                | Uloží soubor mimo předváděcí sešit.                                                                                                    |
| Uložit soubor do předváděcího sešitu               | Zahrne soubor do předváděcího sešitu. V závislosti na velikosti a<br>typu souboru může dojít k výraznému zvětšení velikosti souboru<br>.flipchart. |
| Uložit soubor do předváděcího sešitu +<br>adresáře | Zahrne soubor do předváděcího sešitu i adresáře podle vaší volby.                                                                                  |
| Multimediální soubory                              | Následující možnosti se týkají pouze multimediálních souborů:                                                                                      |
| Automatické přehrávání                             | Po otevření předváděcího sešitu přehraje automaticky soubor.                                                                                       |
| Smyčka                                             | Přehraje soubor v nekonečné smyčce.                                                                                                    |
| Ovladač                                            | Zobrazí multimediální ovladač umožňující zastavit a spustit přehrávání.                                                                            |
| Zástupce                                           | Přidá odkaz jako obrázek zástupce. Můžete použít výchozí obrázek nebo vyhledat a vybrat obrázek vlastní.                                           |

| Soubor Upravit Zobrazit | Vložit | Nástroje Nápověda       | Bez názvu 🛞  |         | 1. Vložit      |
|-------------------------|--------|-------------------------|--------------|---------|----------------|
| 😮 Prohlížeč s           |        | Stránka                 | •            |         |                |
| 🗟 🎉 🕵 💆 💼 📢             |        | Otázky                  | Ctrl+Q       |         | 2. Odkaz       |
|                         |        | Multimédia              | Ctrl+M       |         |                |
|                         | ð      | Odkaz                   | ۲.           | Soubor. | Ctrl+L         |
|                         | 2      | Ze skeneru nebo fotoapa | rátu         | Webové  | stránky        |
|                         | 1      | Spustit ActiView        |              | Vk. dan | é HTML         |
|                         | Τ      | Text                    | Ctrl+T       |         |                |
|                         | ۲      | Tvary                   | Ctrl+Shift+S |         |                |
|                         | π      | Rovnice                 |              |         | Soubor /       |
|                         | Ľ      | Propojky                | Ctrl+Shift+C |         | Webové stránky |
|                         | 12:15  | Časové razítko          |              |         |                |
|                         |        |                         |              | 2       |                |

Následující postup popisuje, jak u existujícího objektu vytvořit odkaz na soubor, který po kliknutí na objekt otevře daný soubor.

- 1. V nabídce Vložit klikněte na položku **Odkaz > Soubor**. Zobrazí se dialogové okno Vybrat soubor.
- 2. Vyhledejte složku, která obsahuje soubor, na který chcete vložit odkaz.
- 3. Na soubor dvakrát klikněte nebo jej vyberte a klikněte na tlačítko **Otevřít**. Zobrazí se dialogové okno Vložit soubor.
- 4. Vyberte možnost Existující objekt, jak vidíte na obrázku.

| -Zadejte cestu a název sou | iboru, na který chcete | odkázat                  |                                       |                              |
|----------------------------|------------------------|--------------------------|---------------------------------------|------------------------------|
| 7ActivExpressions.png      |                        |                          |                                       |                              |
| Parametry příkazového řá   | dku                    |                          |                                       |                              |
|                            |                        |                          |                                       |                              |
| 🔿 Text                     | 🔘 Ikona obrázku        | 🔘 Objekt akce            | <ul> <li>Existující objekt</li> </ul> | 🔿 Zástupce                   |
|                            |                        |                          |                                       |                              |
| nde Xariaelte              |                        |                          |                                       |                              |
| Оюлі на                    |                        |                          |                                       |                              |
| Uložit soubor do exter     | ního umístění 🔘 Ulo:   | žit soubor do předváděcí | ího sešitu 🔘 Uložit soubor a ad       | resář do předváděcího sešitu |
| Adresář                    |                        |                          |                                       |                              |
| Multimédia                 |                        |                          |                                       |                              |
|                            | ní 🗌                   | Smučka                   |                                       |                              |
| Automaticke prehrává       |                        | DIIIYUNA                 | Ovladač                               |                              |
| Zástupce                   |                        |                          | Ovladač                               |                              |
| Zástupce                   |                        | Změnit snímek zá         | Ovladač                               |                              |

#### Vytvoření odkazu na webovou stránku

Vytvoření odkazu na webovou stránku je velmi podobné vytvoření odkazu na soubor. Odkaz můžete přidat jako:

- Text
- Ikonu obrázku
- Objekt akce
- Existující objekt

Následující postup popisuje přidání odkazu jako ikony obrázku, na kterou kliknete a internetový prohlížeč vašeho operačního systému otevře vybranou adresu URL.

- 1. V nabídce Vložit klikněte na položku **Odkaz > Webové stránky**. Zobrazí se dialogové okno Vložit webovou stránku.
- 2. Zadejte adresu URL webové stránky, na kterou chcete vložit odkaz.
- 3. Vyberte možnost Ikona obrázku.
- 4. Klikněte na tlačítko **OK**.

| -Zadejte webov   | ou stránku, na kterou chce | ete odkázat, např. w | ww.google.com.      |
|------------------|----------------------------|----------------------|---------------------|
| -Přidat odkaz ja | ko                         |                      |                     |
| • Text           | 🔿 Ikona obrázku            | 🔘 Objekt akce        | O Existující objekt |
|                  |                            |                      | K <u>Z</u> rušit    |

Aplikace ActivInspire nabízí další možnosti použití různých frukcí a nástrojů. Ovládání aplikace ke intuitivní, i bez návodu lze ovládnout základní funkce a nástroje.

Image: Control of the control of the con

Když si nevíme rady, můžeme jednoduše vyhledat v "Nápovědě" to, co potřebujeme:

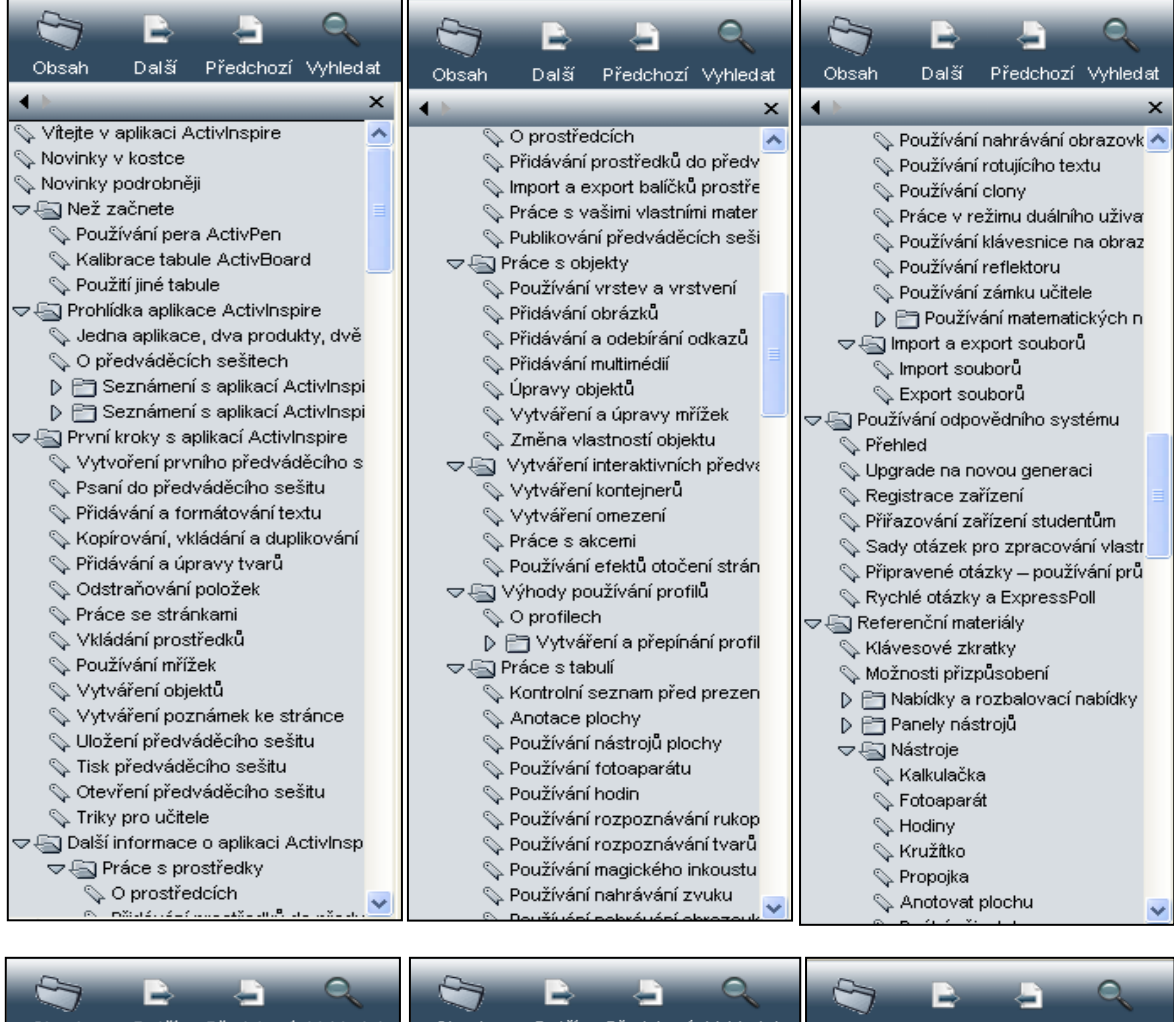

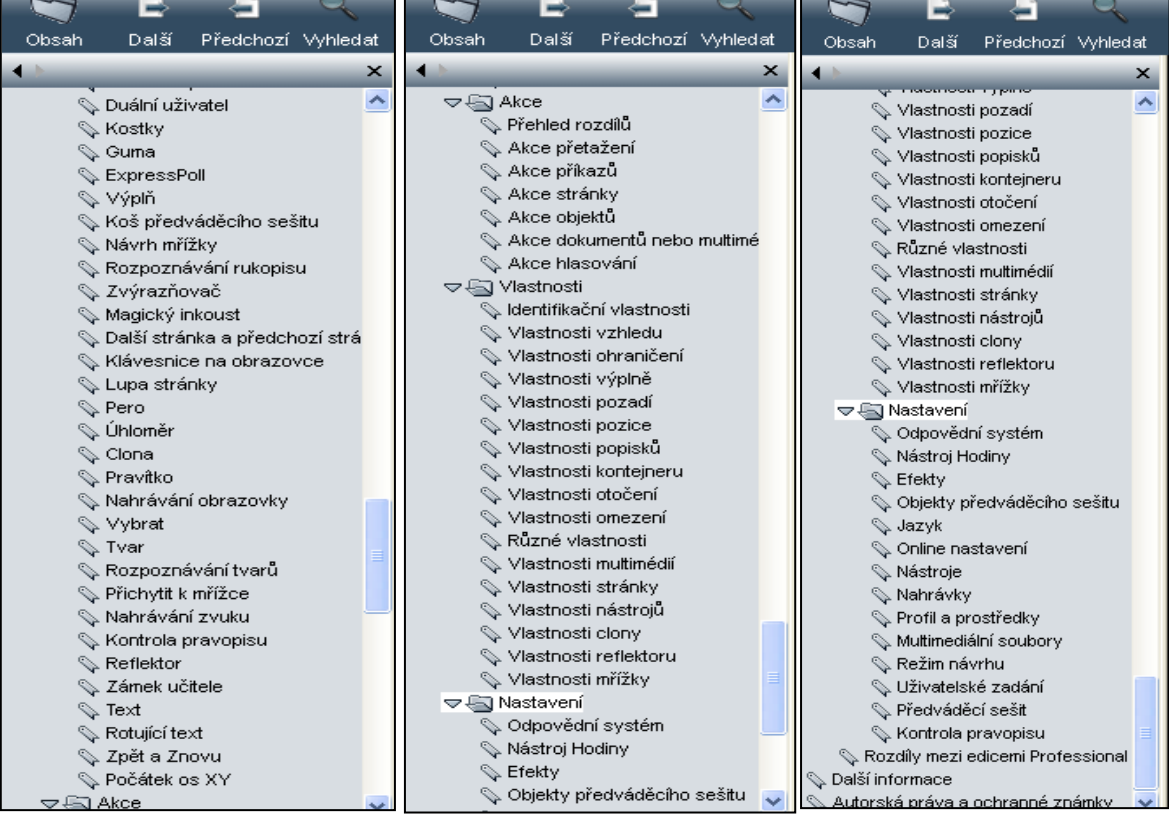

file:///C:/Program%20Files/ACTIV%20Software/Inspire/help/cs/help\_cs.htm

#### Využití interaktivních prezentací ve výuce anglického jazyka

#### Práce s interaktivními výukovými prezentacemi a jejich tematické zaměření

Výukové materiály vytvořené v rámci projektu jsou určeny k využití v běžných vyučovacích hodinách na všech stupních a typech škol podle dané úrovně SERRJ, která je uvedena na titulní straně každé výukové prezentace. Zpravidla jsou koncipovány tak, aby časově i obsahově vyhovovaly délce jedné vyučovací hodiny. Jejich minimální časová dotace je specifikována na 20 minut výuky, maximální limit není stanoven, nicméně autoři vždy v úvodních poznámkách uvádějí, podle jakého klíče je možné rozvrhnout výukový materiál do více vyučovacích hodin. Některé z aktivit je též možné využít pouze výběrově, podle toho, jaký výukový cíl vyučující v dané hodině sleduje.

Na titulní straně každého výukového materiálu nalezneme krátkou anotaci specifikující obsah a formu procvičení dané tematické oblasti a popis použitých aktivit. Je zde rovněž informace o typu vyučovací hodiny:

- Motivační (zvyšuje zájem žáka o danou problematiku, nabízí atraktivní formu prezentace učiva, propojuje téma s každodenním životem)
- Expoziční (prezentuje daný celek, uvádí nová fakta, vysvětluje určité jevy)
- Fixační (vede k procvičení učiva formou úkolů a cvičení, k použití jevu v různých kontextech a komunikačních situacích)

V úvodních poznámkách je vždy uvedeno, zda výukový materiál vyžaduje připojení na internet, audio výstup nebo některé další specifické pomůcky (př. clona).

Základní podmínkou každého výukového materiálu je splnění požadavku interaktivity, a to minimálně v polovině z celkového počtu stran. Plná funkčnost těchto materiálů tedy vyžaduje aktivní činnost žáků při plnění zadaných úkolů, které jsou následně vyhodnoceny a porovnány se správným řešením.

Podle tematického zaměření dělíme projektové prezentace do několika oblastí, podle kterých je možné na stránkách projektu vyhledávat vhodný výukový materiál. Jsou to: konverzační, odborné, literatura a umění, reálie, gramatika, mezipředmětové vztahy a jiné.

#### Reálie

V této kategorii nalezneme především prezentace s cílem seznámit žáky s historií, geografií, politickým systémem, významnými osobnostmi a kulturními zvyklostmi dané anglicky mluvící země. Důraz je kladen na typické jevy související s danou zemí a způsobem života v ní, na historický a politický kontext. Z hlediska jazykové výuky se prezentace vedle faktografických znalostí zaměřuje na rozšíření slovní zásoby v dané oblasti.

#### Gramatika

Výukové prezentace v této tematické oblasti směřují především k prezentaci (expoziční typ hodiny) a k následnému procvičení (fixační typ hodiny) daného gramatického jevu. Po úvodních výkladových stránkách shrnujících základní pravidla následuje řada doplňovacích, přiřazovacích, překladových a jiných cvičení. Na konci prezentací jsou nezřídka uvedeny i odkazy na webové stránky s další zásobou gramatických cvičení a testů.

#### Mezipředmětové vztahy

Celá řada výukových prezentací je zaměřena na určitou vědní oblast, případně oblasti, které na pozadí jazykové výuky charakterizuje, rozvíjí a uvádí do vzájemných vztahů. V rámci tohoto projektu se nejvíce uplatňuje návaznost na obory, jako je historie, základy společenských věd, český jazyk, literatura, zeměpis, biologie, matematika, astronomie, informatika a výpočetní technika.

#### Přínos výukových materiálů ve výuce: zkušenosti, testování, metodická a didaktická doporučení

Ověřování a testování výukových materiálů ukázalo několik důležitých skutečností.

Předně je třeba zvážit a zhodnotit úroveň obtížnosti prezentace pro plánované použití ve vyučovací hodině. Pokud jsou cvičení a úkoly pro většinu žáků třídy neadekvátně obtížné/jednoduché, nebude možné žáky dostatečně motivovat k aktivní účasti u tabule a pozornost ostatních se přirozeně sníží.

Je též vhodné před vyřešením úkolu u tabule vést všechny žáky k vypracování zadání tak, aby v konečném důsledku nepracoval pouze žák před tabulí a ostatní pouze nečinně nepřihlíželi. Některé úkoly v prezentacích jsou přímo navrženy jako zpětná vazba pro učitele, a to buď přímo ve výuce formou krátkého testu, nebo jako domácí úkol na příští hodinu. K aktivizaci všech žáků třídy rovněž přispěje vytištění pracovních listů, které jsou u některých prezentací vloženy ve formě Word dokumentu.

Některé výukové materiály jsou postaveny na práci s internetovými soubory (texty, videa, audio záznamy), vždy je tedy nutné zkontrolovat internetové připojení a funkčnost reproduktorů ve třídě, kde bude prezentace použita. V některých případech též došlo v průběhu projektu již po schválení daného materiálu ke stažení videa z internetu z důvodu ochrany autorských práv. Před použitím prezentace je nutné tyto skutečnosti prověřit.

Pro rychlou orientaci vyučujícího ve výukovém materiálu slouží metodická poznámka, která je součástí každé strany, a je situována nalevo. V ní je vyučující instruován, co/jak mají studenti s danými úkoly dělat, popř. jsou zde konkretizovány nástroje ActivInspire, které je nutné použít, uvádí se zde řešení úkolů (pokud není přímo součástí výukového materiálu), zdroje obrazových či zvukových materiálů či délka videa, pokud je na ně odkaz. Je tedy naprosto nezbytné, aby se vyučující při přípravě hodiny s tímto poznámkovým aparátem důkladně seznámili a řídili se metodickými doporučeními tvůrce výukového materiálu.

#### Zdroje, dodržení autorských práv

Dodržování autorských práv ve výukových materiálech je samozřejmostí. Zdroje, ať už se jedná o odbornou literaturu, fotografie či videa, jsou citovány na závěrečných stranách přesně podle požadavků na ochranu autorských práv (v případě obrázku či fotografie stažené z internetu to znamená uvedení přesné adresy a typu licence a pokud to licence vyžaduje, i jméno autora), aby všechny výukové materiály mohly být při výuce bezpečně použity. Jejich použití pro vzdělávací účely je bezplatné, jakékoli další využití však podléhá Autorskému zákonu a pak je třeba se obrátit na tvůrce výukového materiálu – kontakt na něj je vždy uveden na poslední straně materiálu.

#### Ukázky práce s interaktivními prezentacemi při výuce anglického jazyka

#### Titulní strany výukových materiálů

**Str. 1 - první titulní strana** předváděcího sešitu je jednotná pro všechny výukové materiály v rámci projektu Cizí jazyky interaktivně. Interaktivní tabule se ovládá **perem** pomocí **panelu nástrojů** (obr. 4).

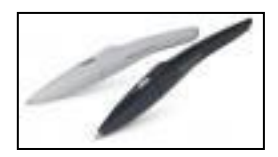

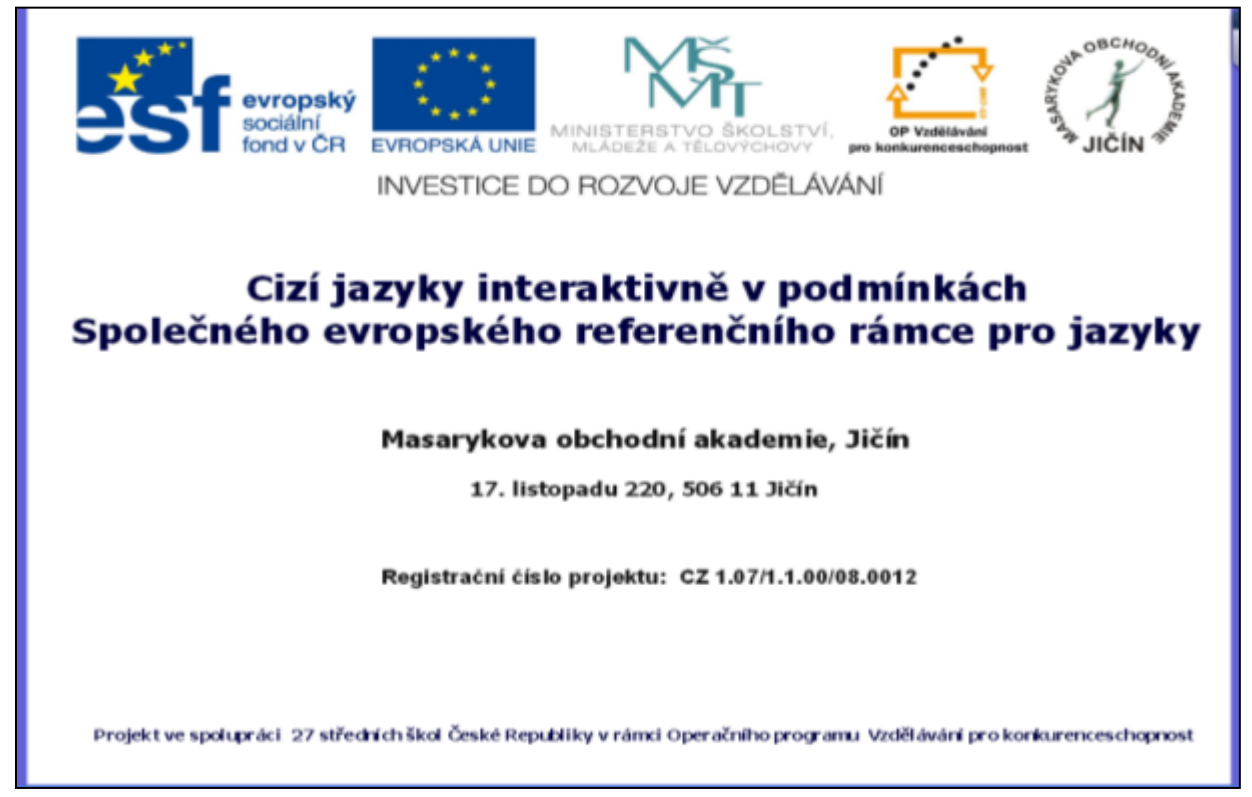

**Str. 2 - druhá titulní strana** prezentace obsahuje: předmět, název, autora, školu, úroveň podle SERRJ, datum vytvoření, typ vyučovací hodiny a anotaci. Vlevo je vidět prohlížeč (Ctrl + B), kterým lze vidět okolní stránky. Žlutá ikona označuje prohlížeč poznámek.

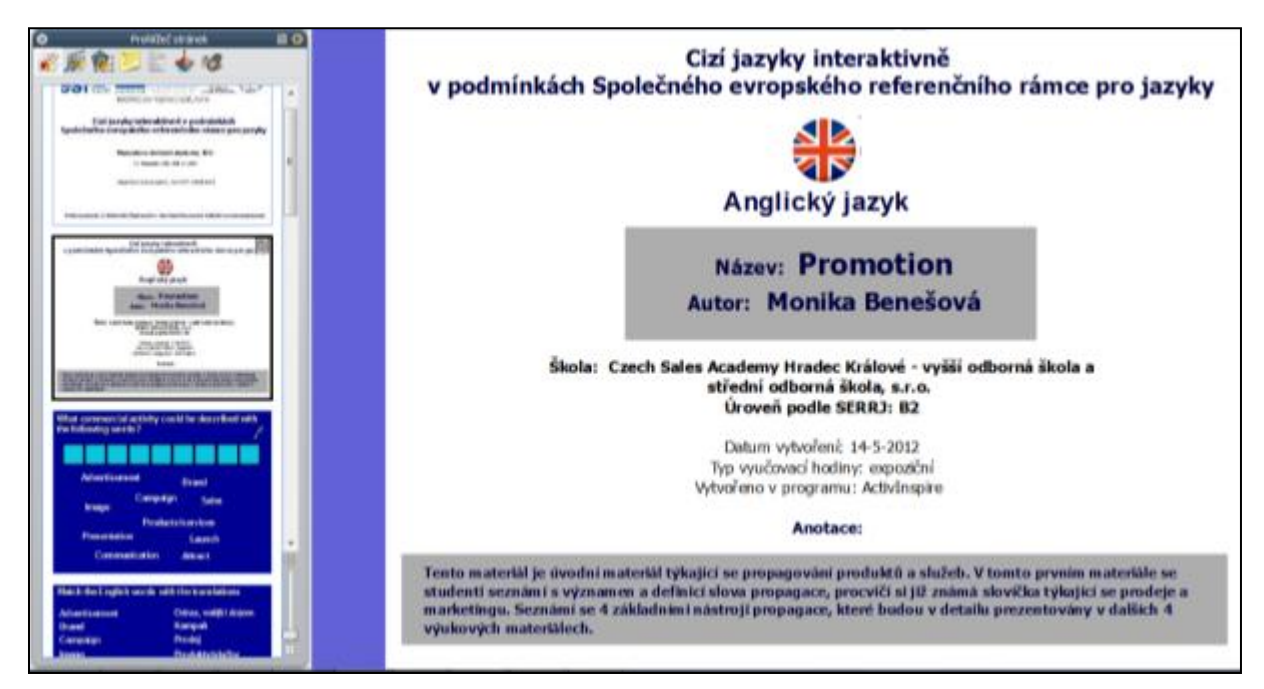

#### Interaktivní výukový materiál zaměřený na odborné ekonomické téma

**Str. 3** - úvodní strana vlastní prezentace - **cvičení na zahřátí -** studenti mají za úkol uhádnout termín a napsat jej do čtverců, které je vyjádřeno ostatními slovy na stránce. K tomu použijí nástroj tužka - kliknutím na ikonu pera vpravo nahoře.

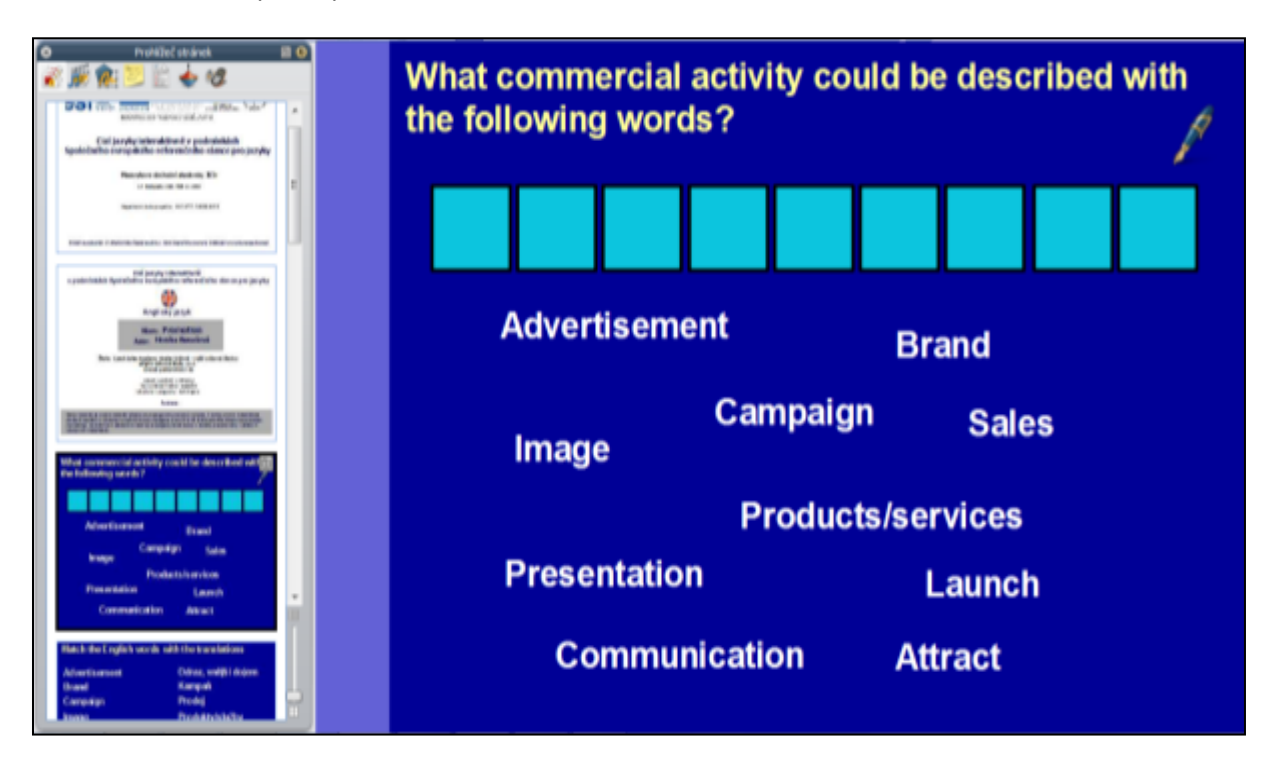

**Str. 4 a 5** - **představení nových slovíček** - pomocí přiřazování, kdy se dá hýbat s jednotlivými textovými boxy. Ikona klíče označuje správné řešení, kterým se dostaneme na další stranu. Lze také použít funkci propojky, kdy kliknutím na ikonu studenti propojují slovíčka, která k sobě patří. Nová slovíčka je dobré představit před novým textem a to buď formou přiřazování (matching) nebo překladovou formou, aby se studenti nová slovíčka nejdříve naučili, než začnou číst neznámý text.

| Match the English word                                                                                                    | s with the translations                                                                                                    | Match the English word                                                                                               | s with the translations - key                                                                                                    |
|----------------------------------------------------------------------------------------------------|----------------------------------------------------------------------------------------------------|----------------------------------------------------------------------------------------------------|----------------------------------------------------------------------------------------------------|
| Advertisement<br>Brand<br>Campaign<br>Image<br>Products/services<br>Sales<br>Presentation<br>Communication<br>Launch<br>Attract | Odraz, vnější dojem<br>Kampaň<br>Prodej<br>Produkty/služby<br>Značka<br>Inzerce, reklama<br>Přilákat<br>Uvést na trh<br>Předvedení<br>Komunikace | Advertisement<br>Brand<br>Campaign<br>Image<br>Products/services<br>Sales<br>Presentation<br>Communication<br>Launch | Inzerce, reklama<br>Značka<br>Kampaň<br>Odraz, vnější dojem<br>Produkty/služby<br>Prodej<br>Předvedení<br>Komunikace<br>Uvedení na trh |

**Str. 6** Cvičení na procvičení předchozích znalostí před čtením odborného textu. Pomocí pera vyučující zapisuje informace, které studenti v brainstormingu říkají.

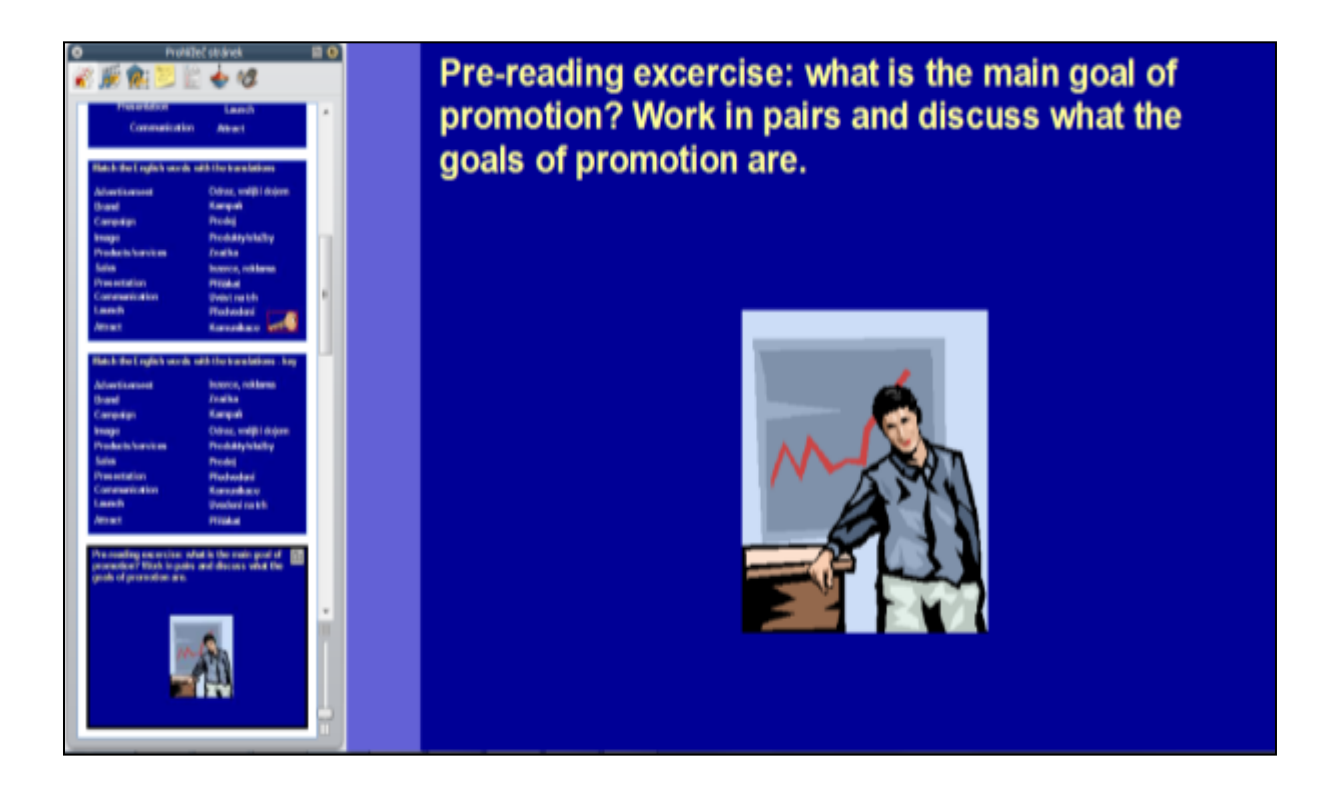

**Str. 7** - Jedná se o výkladovou stránku. Představení nových informací o tématu propagace. Text je členěn do odstavců a graficky rozdělen.

| o noticiasos 🛛 O                                                                                                    | What is promotion?                                                                                                    |
|----------------------------------------------------------------------------------------------------|----------------------------------------------------------------------------------------------------|
| An eventuary one excise a data to the reals good of<br>events of the logistic and diverses what the<br>goods of protocolars and                                                                                                    | Promotion can be regarded as a communication<br>aimed at attracting the attention of the buying public.<br>The main goal is to arouse the interest of potential<br>customers.                                                                                                    |
| What is guarantime?         Image: Second Second Secon | Promotion influences the people's behaviour that<br>they would seriously consider buying a product/<br>service.                                                                                                    |
| Hughan 3 quantities frame the previous test with spannane.<br>- A compare needs to serve 3 here, spannane, of the server 3 here is guardinate to be total, of the server 3 here is a server 3 here is a server 3 here manages to the server 3 here is a server 3 here manages in the bases frame of communication in the server is maintained.<br>Pertomating meansion in the instantialize                                                                                                    | To be able to communicate its commercial message<br>to its current and potential customers in an<br>informative and persuasive way, a company needs to<br>answer 3 basic questions: a) who are the receivers,<br>b) what is to be told, c) by what means should the<br>message be transmitted. |

**Str. 8** - Cvičení následující po přečtení nového textu o odborném tématu. Jedná se o cvičení na porozumění textu. Část textu je vyjádřena synonymy, která je potřeba přiřadit k výrazům v textu. Studenti pomocí funkce pera zapisují správné odpovědi do žlutých kruhů a kliknutím na modré kruhy si mohou zkontrolovat správnou odpověď. Je lze použita funkce skryté.

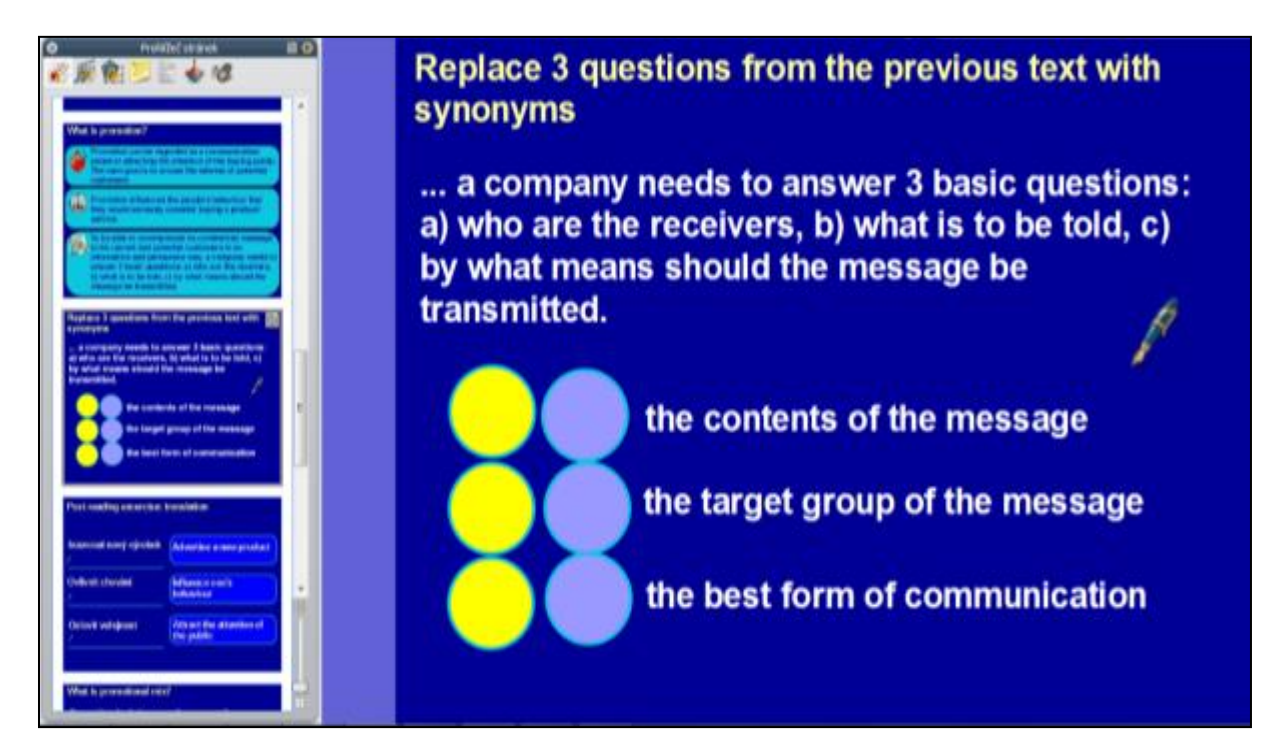

**Str. 9** - Cvičení na upevnění znalostí - překlad. Studenti pomocí funkce pera zapisují překlady na vyznačenou čáru. Kliknutím na modré obdélníky se zobrazí správná odpověď (je zde použita funkce skryté).

| Protection ( disclosed and a grand and a grand an           | Post-reading excercise: translation |
|----------------------------------------------------------------------------------------------------|-------------------------------------|
| <ul> <li>Provide a code frage field and a code metal data for the field particular data for the field particular data for</li></ul> | Inzerovat nový výrobek              |
| Appliers 3 questions from the produce text with<br>sprangers.<br>                                                                                                    | Ovlivnit chování                    |
| Pred-mailing accurate, bandalase                                                                                                    | Oslovit veřejnost                   |

Str. 9 - Ukázka zobrazení správných řešení po kliknutí na modré obdélníky.

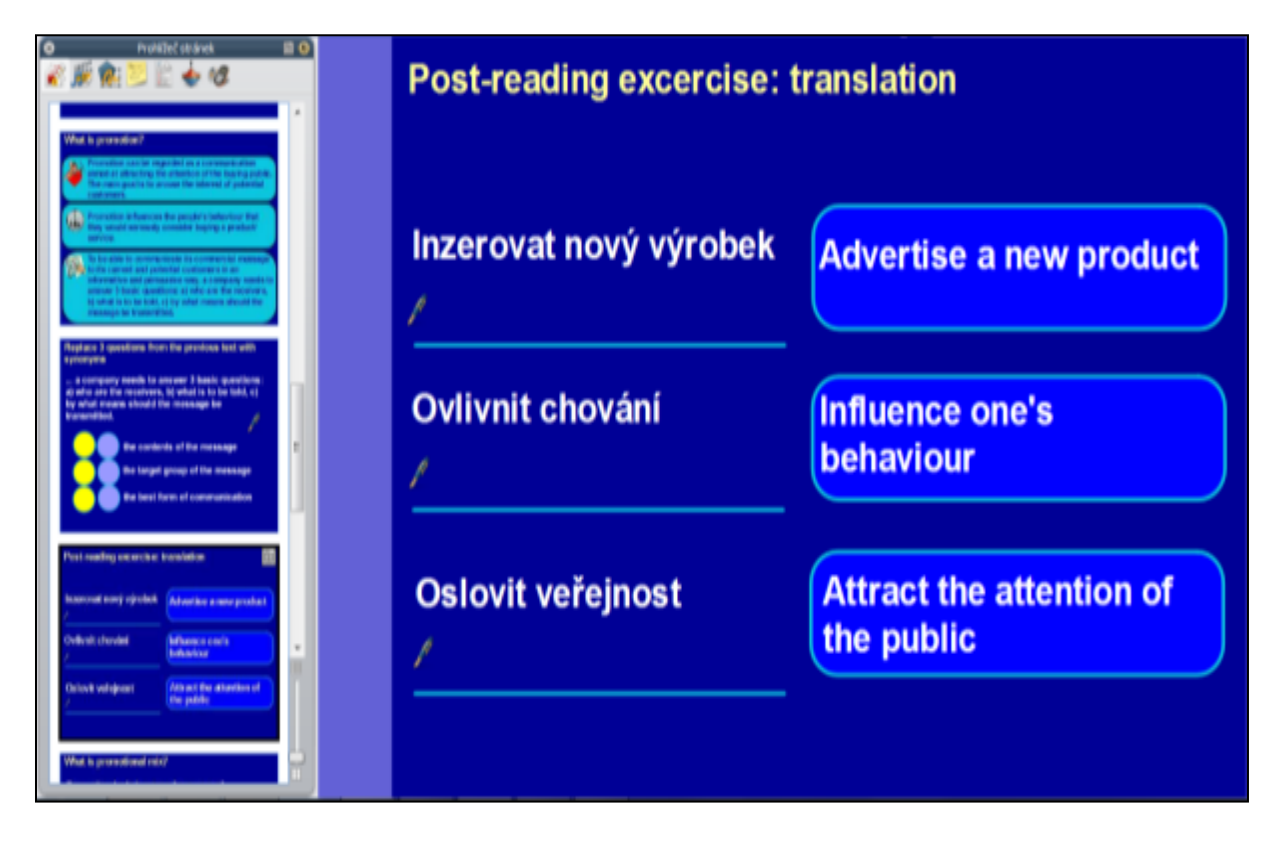

**Str. 10** - Výkladová stránka - text s novými informacemi. Lze pomocí funkcí pera nebo zvýrazňovače podtrhávat, zvýrazňovat, kroužkovat atd.

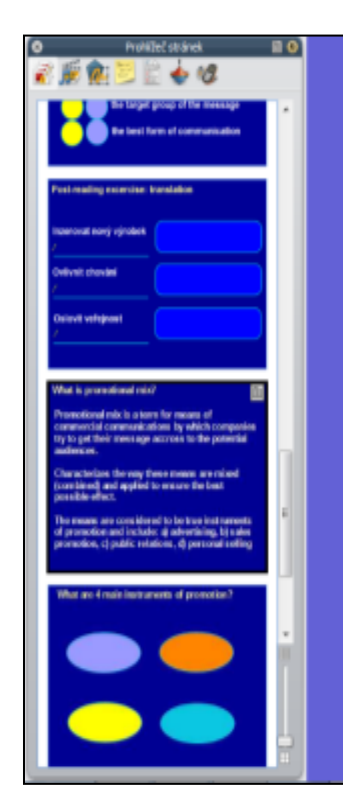

#### What is promotional mix?

Promotional mix is a term for means of commercial communications by which companies try to get their message accross to the potential audiences.

Characterizes the way these means are mixed (combined) and applied to ensure the best possible effect.

The means are considered to be true instruments of promotion and include: a) advertising, b) sales promotion, c) public relations, d) personal selling **Str. 11** - Studenti říkají nebo zapisují odpovědi, po kliknutí na barevné ovály se objeví správné odpovědi - je použita funkce skryté.

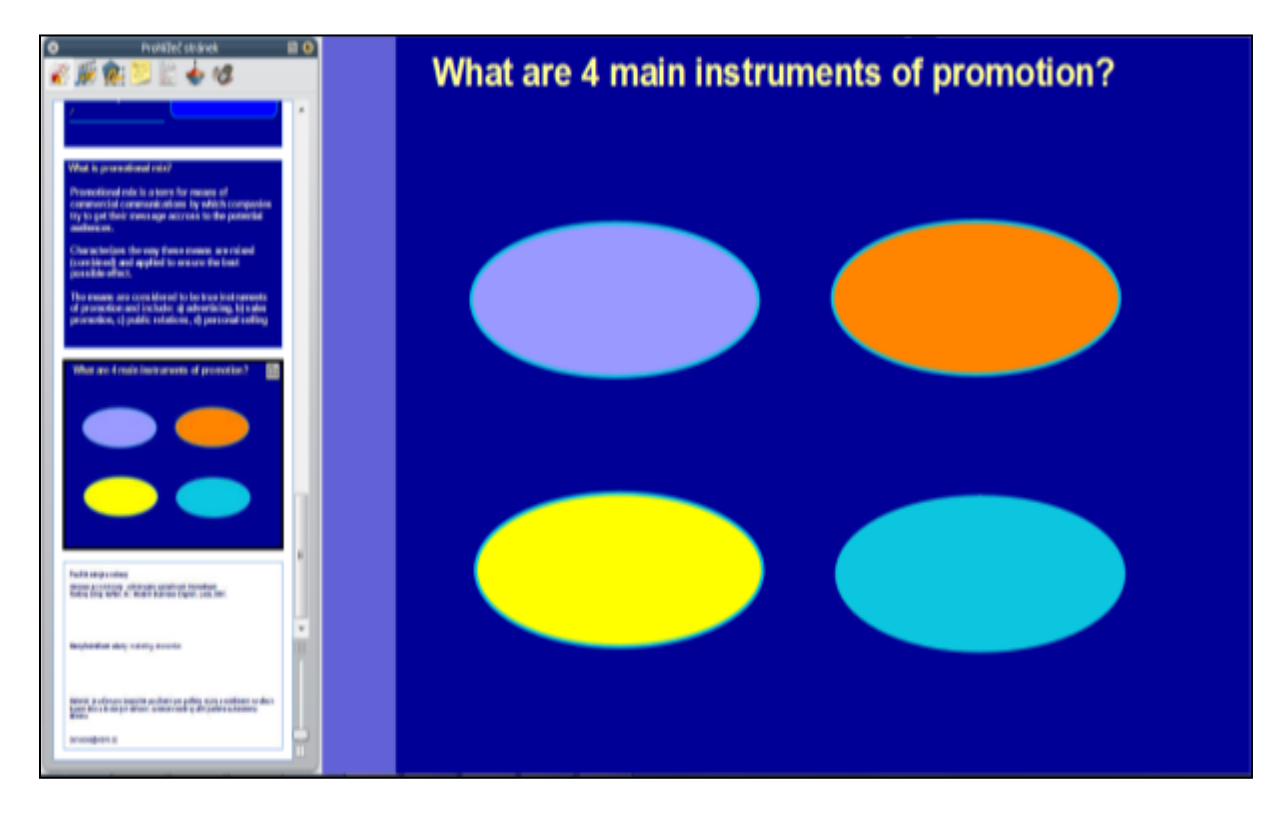

Str. 11 - Ukázka se zobrazenými odpověďmi.

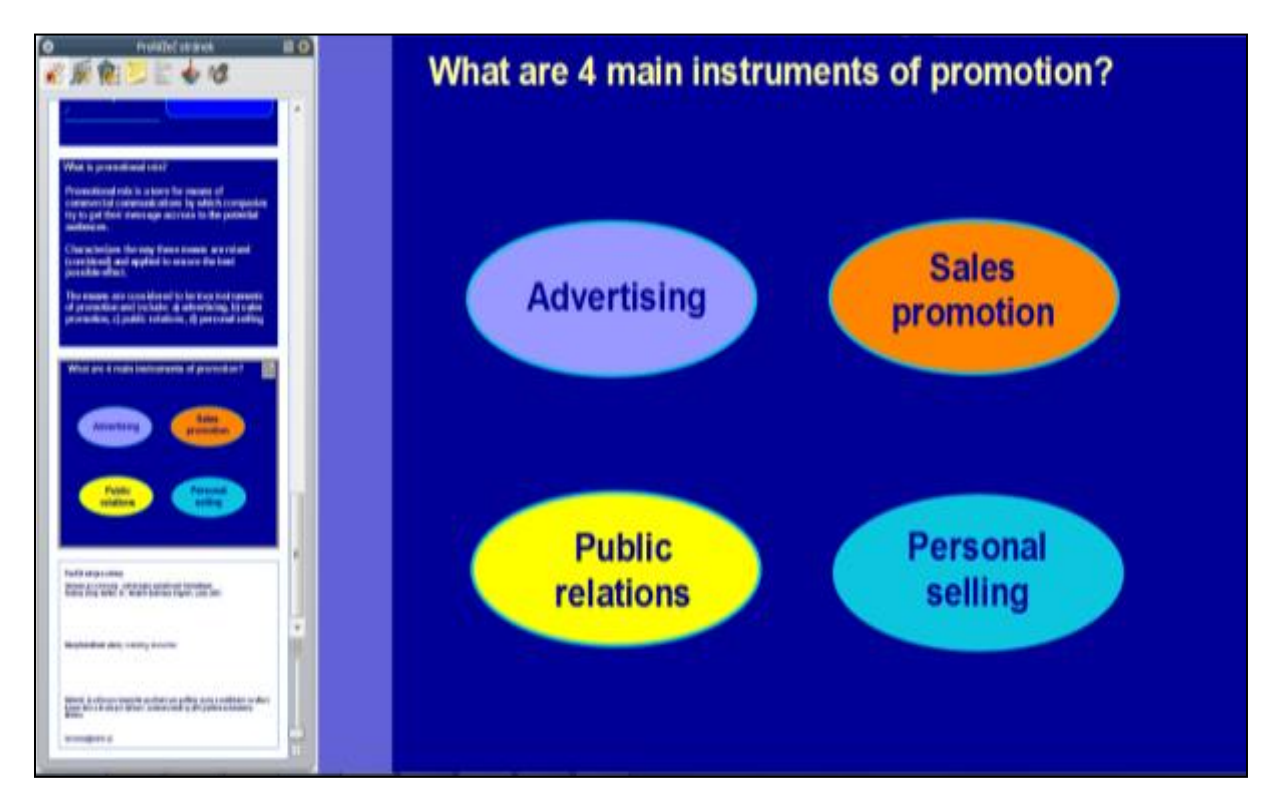

Str. 12 - závěrečná strana s uvedením zdrojů a odkazů, mezipředmětových vztahů, práv, kontaktu

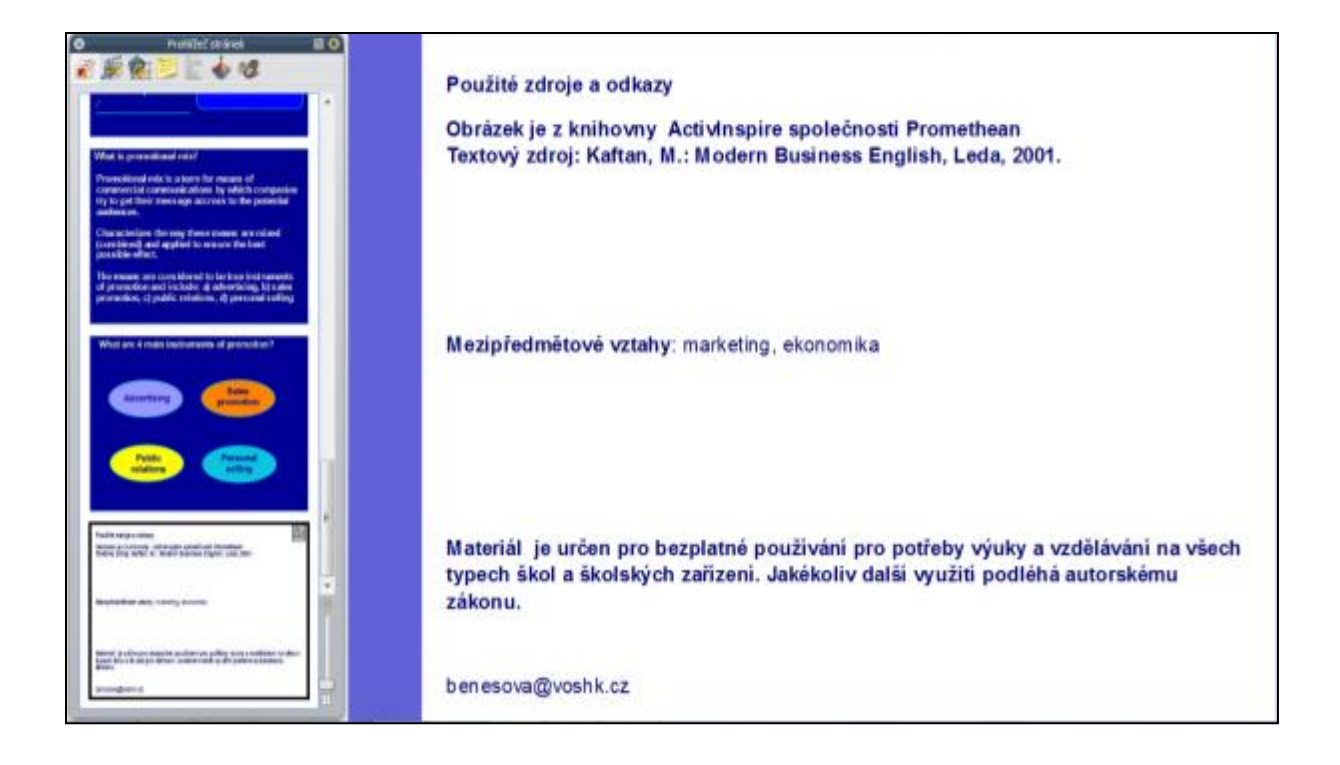

http://www.jazykyinteraktivne.cz/predmety/anglicky-jazyk/21822-propagace\_1/?grade=3

#### Interaktivní výukový materiál zaměřený na matematiku

**Str. 3** - úvodní strana vlastní prezentace - úvodní cvičení zaměřeno na lineární funkce. Studenti píší do oranžových polí. Funkcí magický inkoust mohou oranžové rámečky smazat - pod nimi se objeví správné řešení.

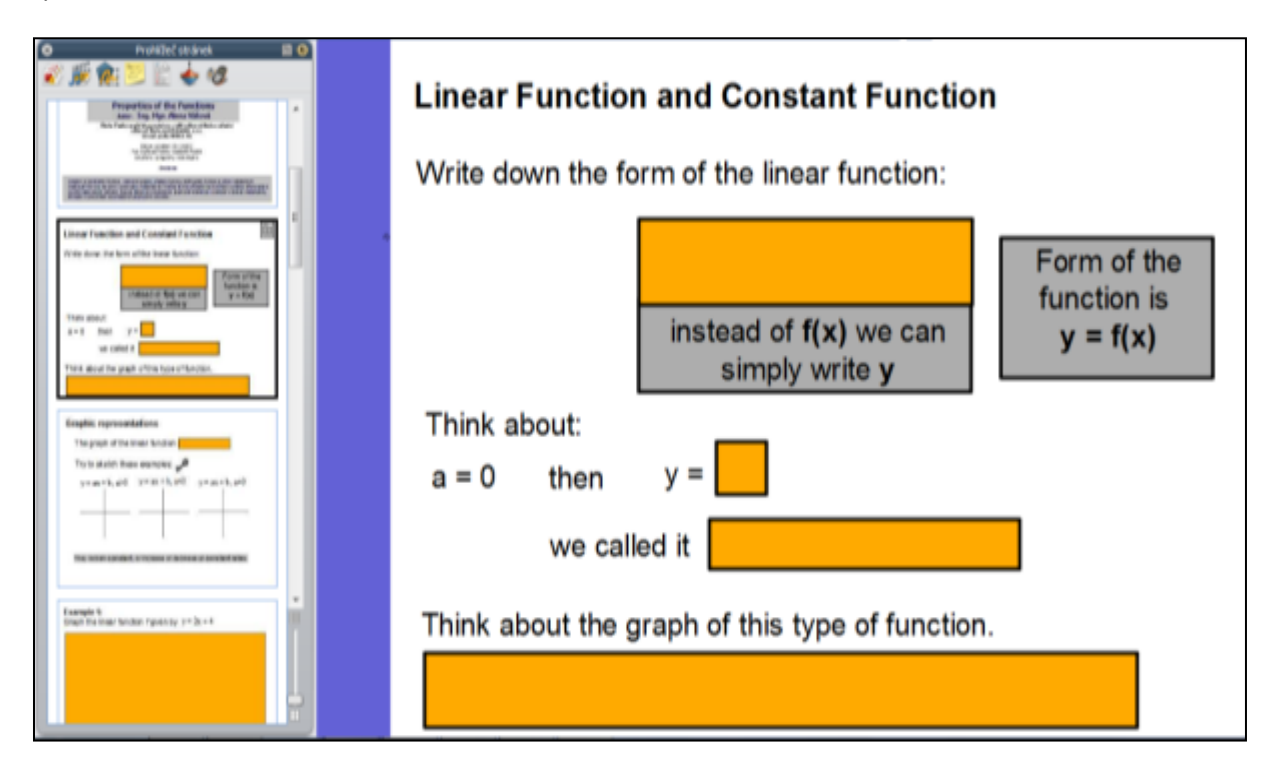

Str. 3 - pohled na odmazané oranžové rámečky - funkce magický inkoust

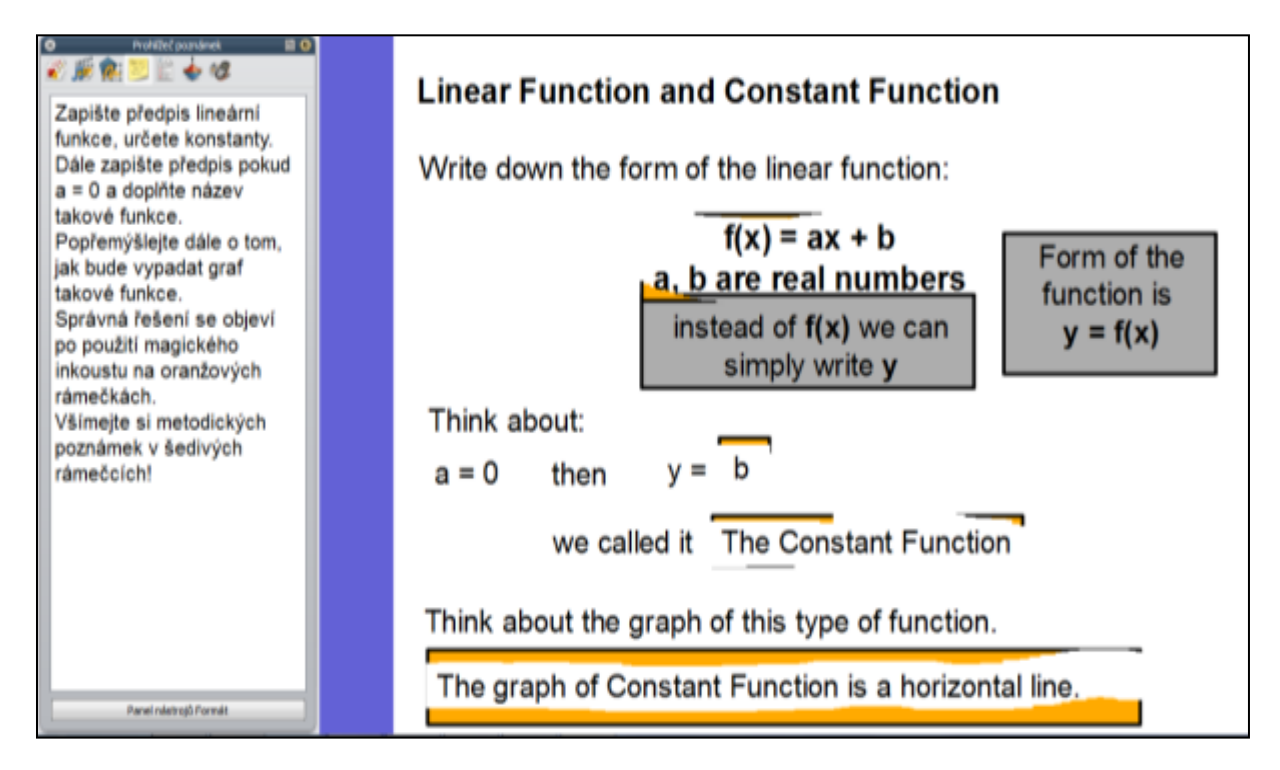

**Str. 4** - Další strana, kdy studenti doplňují do oranžového rámečku - funkcí magický inkoust jej lze smazat a vidět správné řešení. Dále studenti funkcí pero zakreslí grafy. Správné řešení se objeví po kliknutí na ikonu klíče.

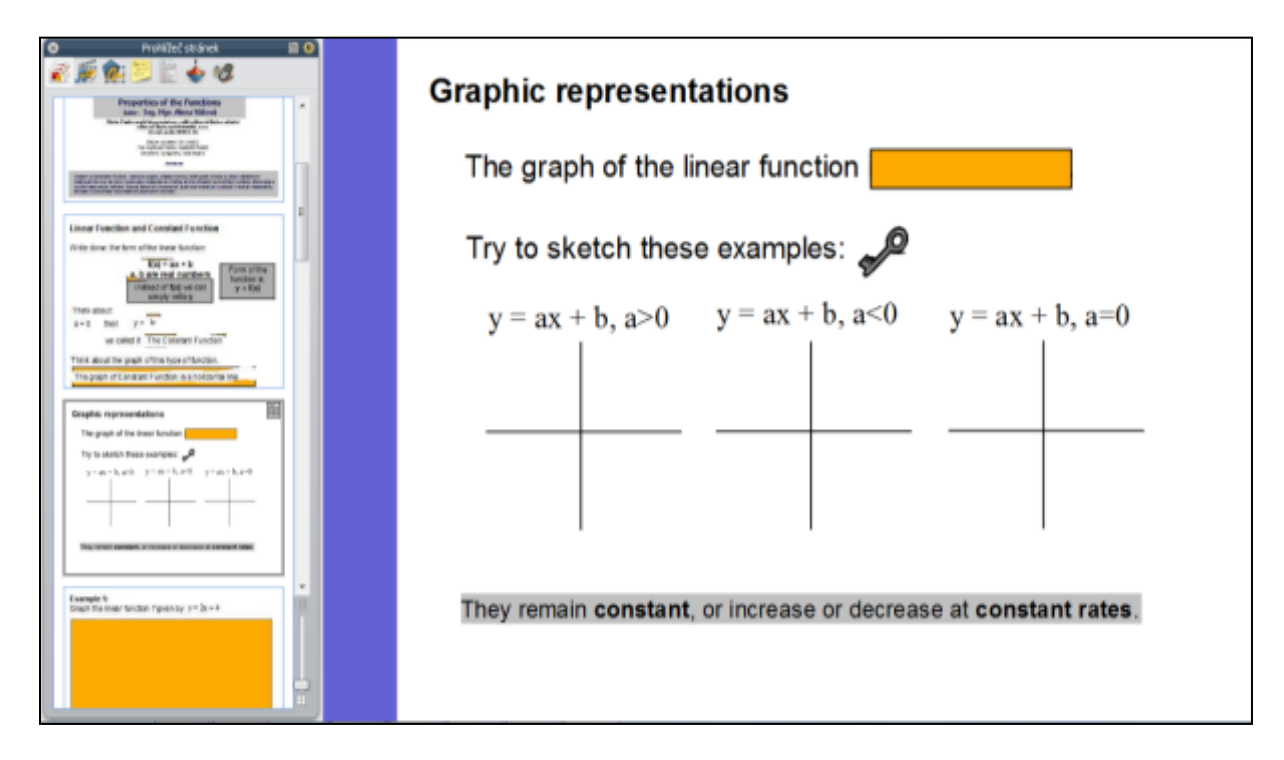

**Str. 5** - Procvičovací stránka. Studenti použitím pera kreslí správné řešení. Kontrola správného řešení je na další straně.

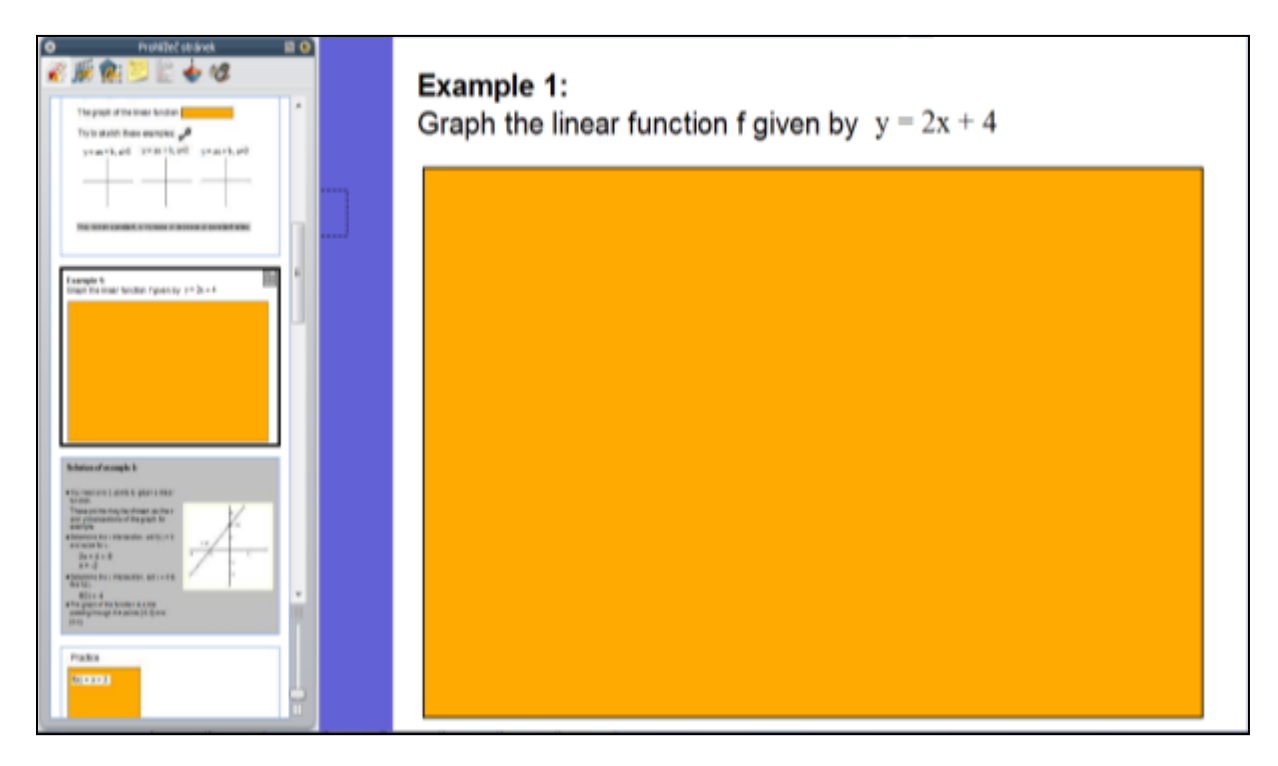

#### Str. 6 - Správné řešení.

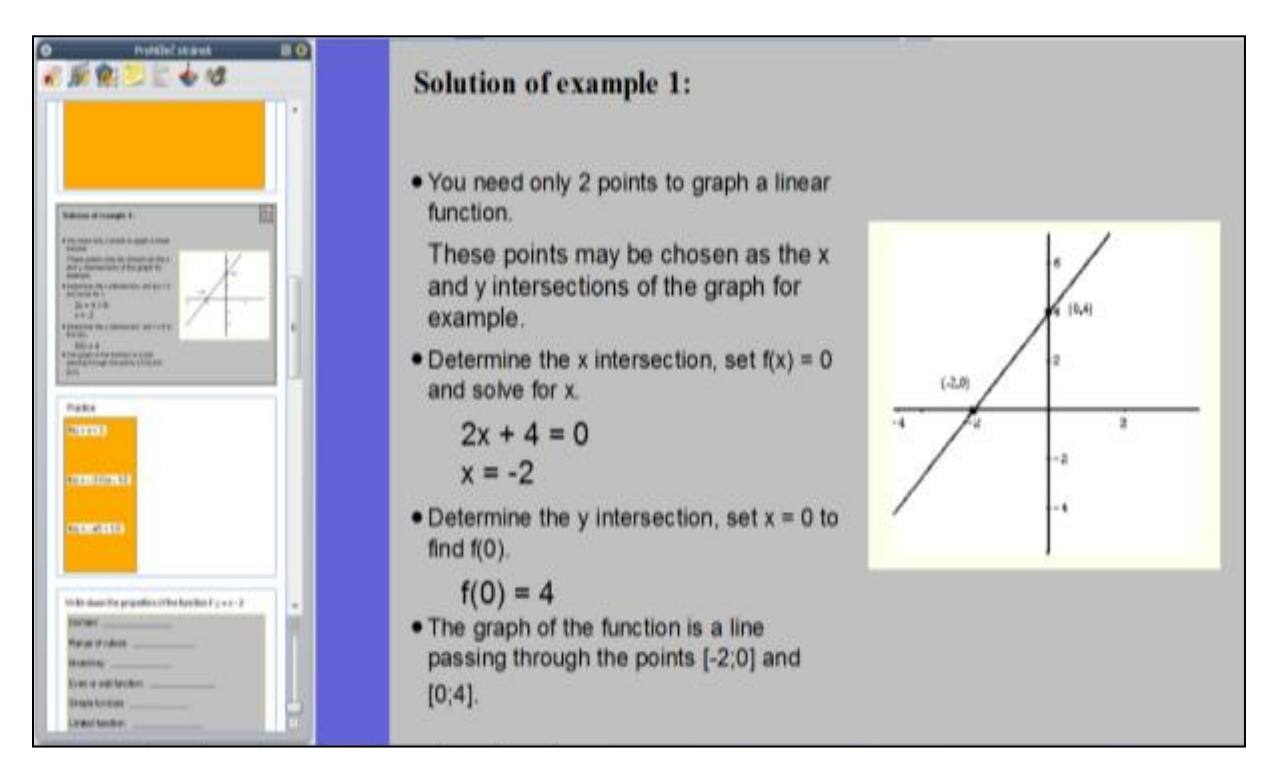

Str. 7 - Další procvičovací stránka - učitel kontroluje postup.

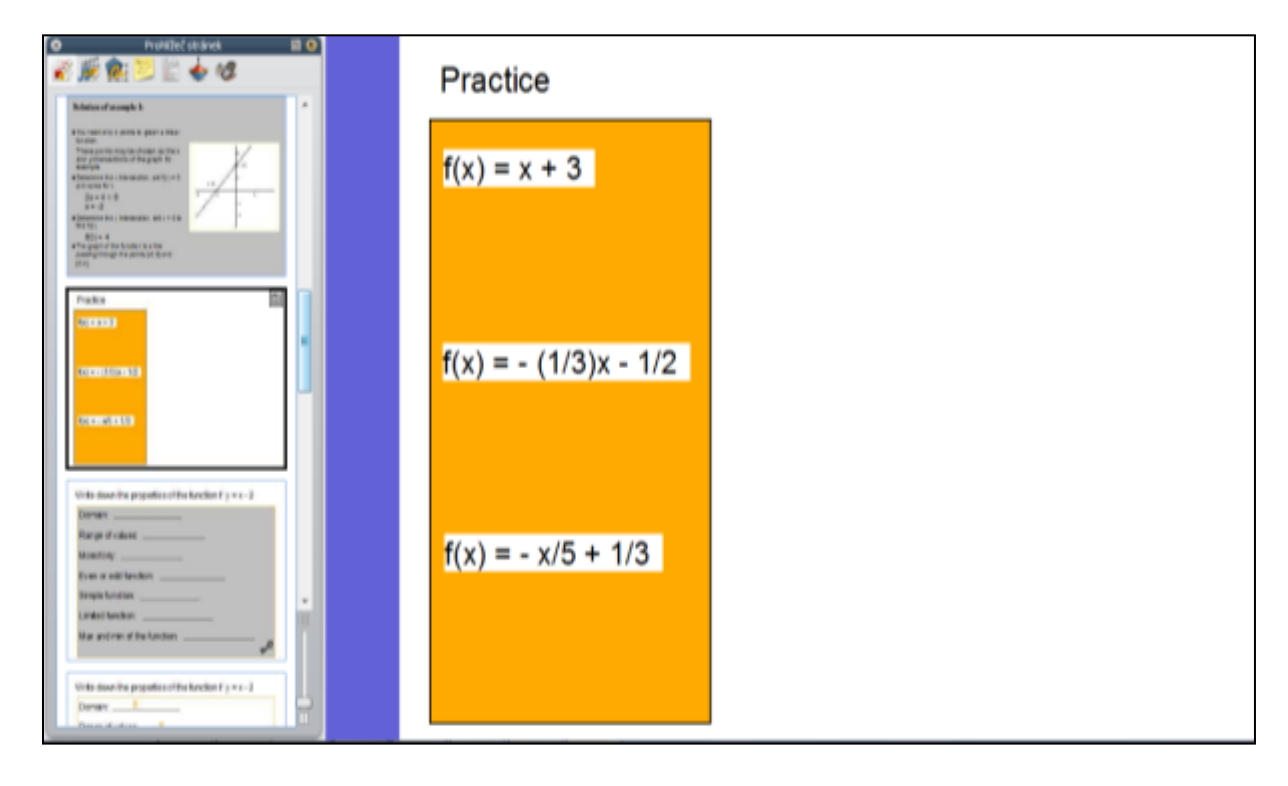

Str. 8 a 9 - Procvičovací stránka s řešením na další straně.

| Write down the properties of the function f: $y = x - 2$ | Write down the properties of the function f: $y = x - 2$ |
|----------------------------------------------------------|----------------------------------------------------------|
| Domain:                                                  | Domain:R                                                 |
| Range of values:                                         | Range of values:R                                        |
| Monotony:                                                | Monotony: increasing function                            |
| Even or odd function:                                    | Even or odd function: neither even nor odd               |
| Simple function:                                         | Simple function: yes                                     |
| Limited function:                                        | Limited function: no                                     |
| Max and min of the function:                             | Max and min of the function:                             |

**Str. 10 a 11** - ukázka použití hlasovacího zařízení - studenti mačkají správnou odpověď na hlasovacím zařízení.

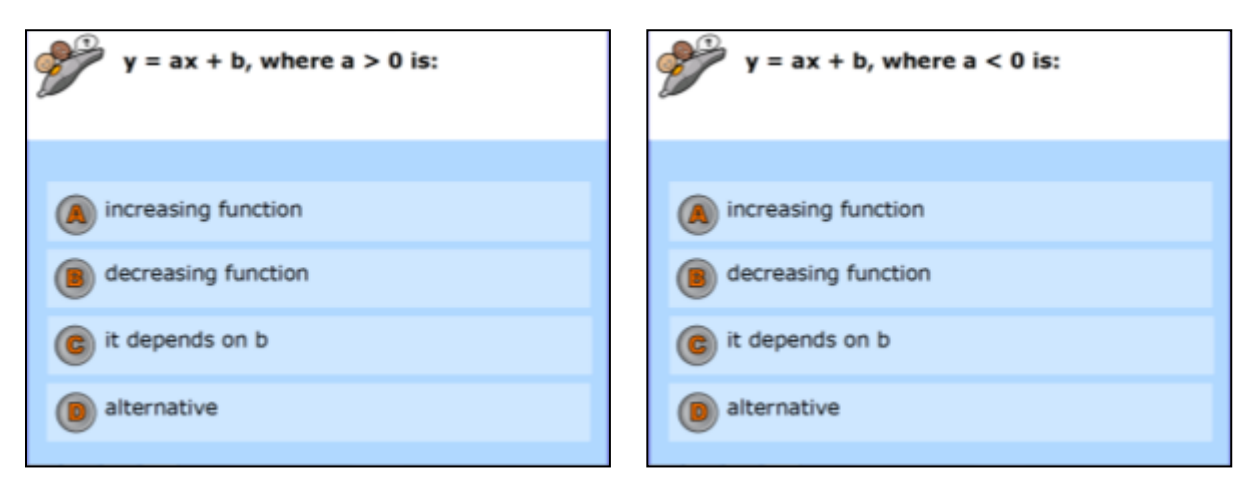

Str. 12 - závěrečná strana s uvedením zdrojů a odkazů, mezipředmětových vztahů, práv, kontaktu

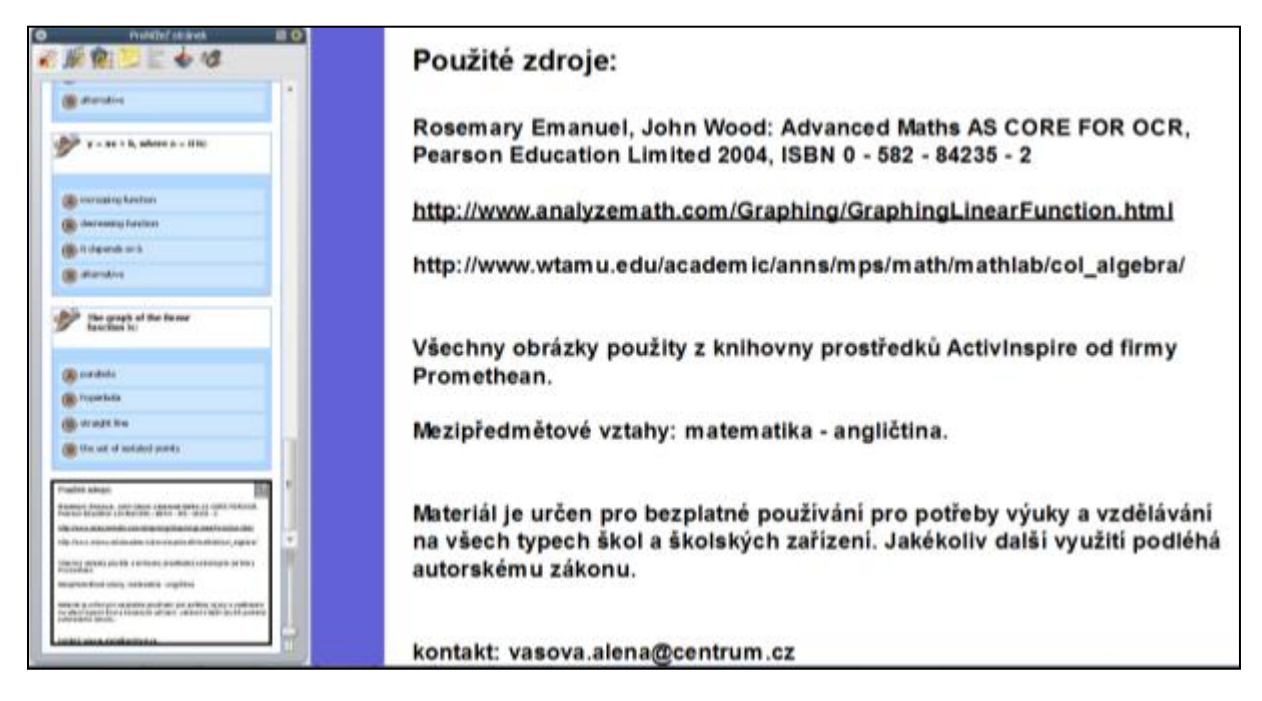

http://www.jazykyinteraktivne.cz/predmety/anglicky-jazyk/14360-linearni-a-konstantni-funkcevlastnosti-funkci/stahnout/?version=25550

#### Interaktivní výukový materiál s gramatickou tematikou (1)

#### Trpný rod, A2

Anotace (str. 2 - úvodní strana prezentace)

Základní pravidla tvoření trpného rodu v přítomném prostém, minulém prostém, předpřítomném prostém a budoucím čase. Podmět a předmět ve větách činných a trpných, užití trpného rodu, vyjádření konatele děje. Výklad a procvičení, opakování nepravidelných sloves formou AZ kvizu, tvorba otázek - všeobecný vědomostní kviz.

**Str. 3** - úvodní strana vlastní prezentace – zadání úvodního úkolu – žáci mají za úkol najít a zakroužkovat/podtrhnout základní gramatické kategorie – podmět a předmět. Po kliknutí na červený ovál/fialový obdélník se přepnou na **modifikátor pera** – elipsa/vodorovná čára. Řešení se objeví po kliknutí na červenou knihu (standardní řešení v tomto VM)

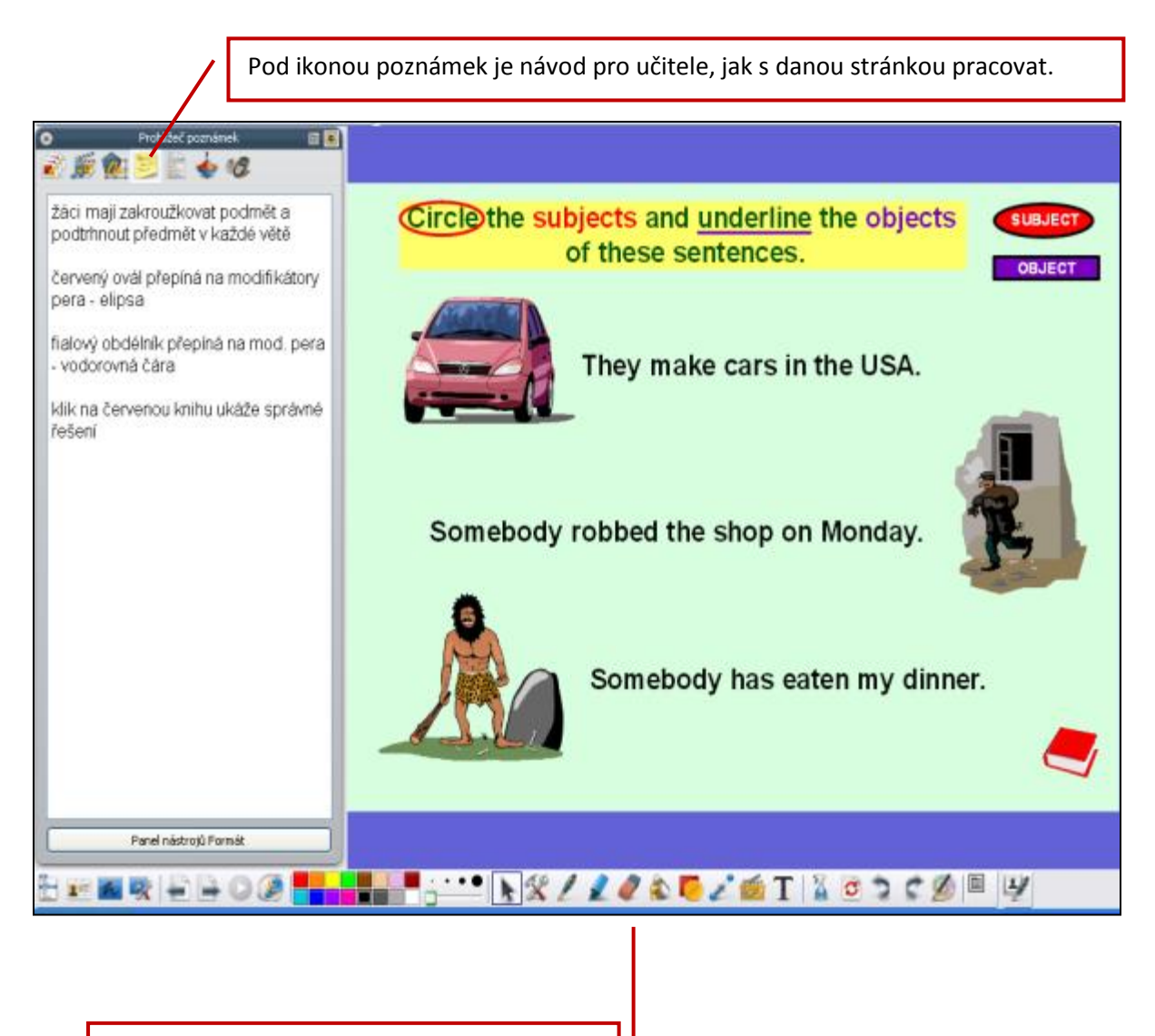

Lišta se základními ovládacími prvky při práci s výukovým materiálem.

**Str. 4** - **řešení** z předchozí strany, které se automaticky zobrazí po kliknutí na červenou knihu. Následují navazující úkoly.

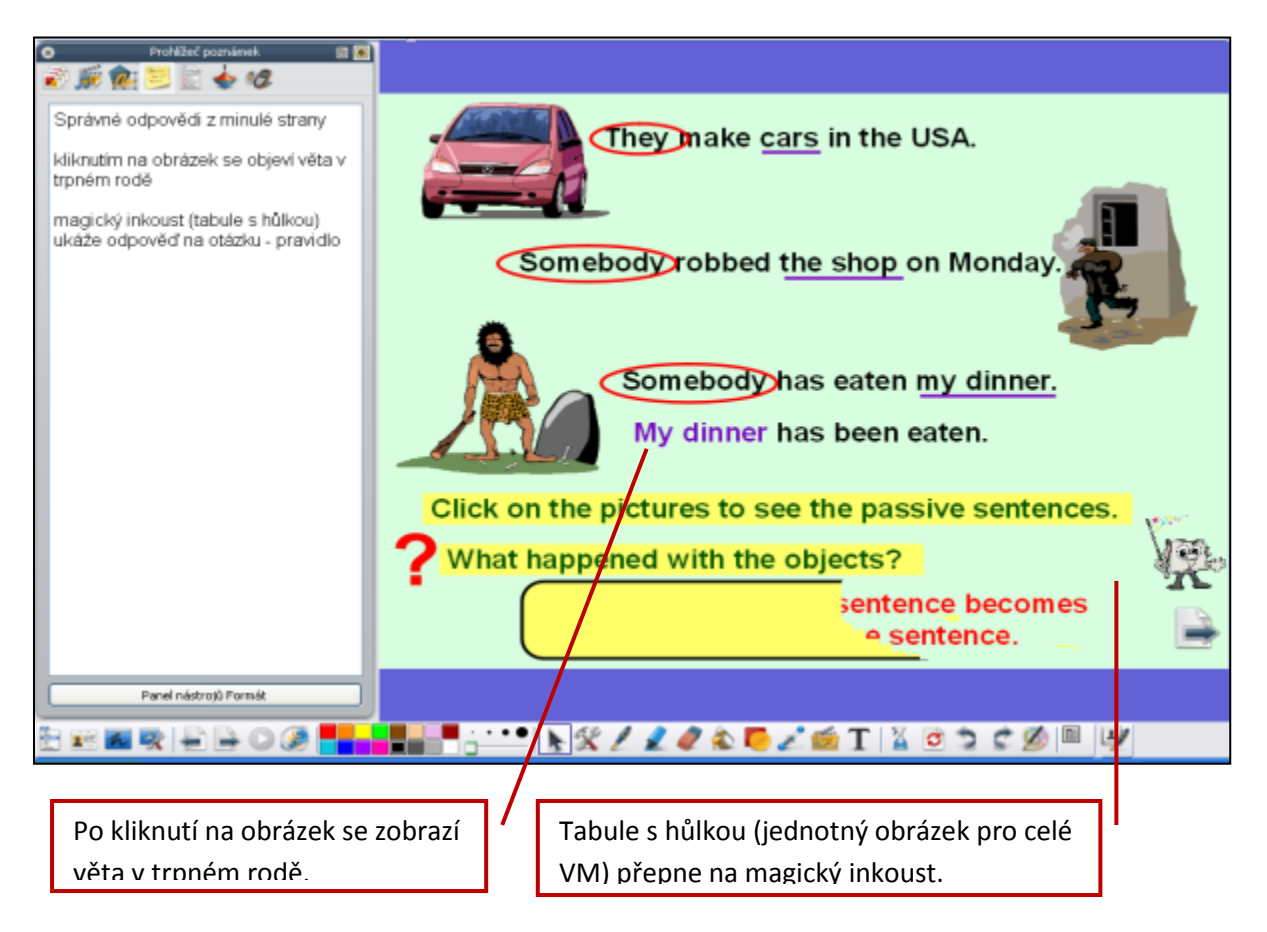

**Str. 5** - strana s kombinací prezentační a procvičovací funkce. V rámečku vyvození dvou základních pravidel, následuje doplňovací cvičení s výběrem v pravém sloupci - přetažení výrazů do věty s kontrolou pomocí **magického inkoustu** (ikona tabule s hůlkou).

|                                                       | We use the passive                                                                                  |        |  |  |  |
|-------------------------------------------------------|----------------------------------------------------------------------------------------------------|--------|--|--|--|
|                                                       | • when we want to stress<br>the action, not the agent when the agent is<br>unknown or not important |        |  |  |  |
|                                                       | Choose a suitable past participle for each sentence.                                                |        |  |  |  |
|                                                       | Butter is made from milk.                                                                           | spoken |  |  |  |
|                                                       | The house was built 80 years ago.                                                                   | stolen |  |  |  |
|                                                       | Ann´s bicycle was                                                                                   | sold   |  |  |  |
|                                                       | Many different languages are in India                                                               | built  |  |  |  |
|                                                       |                                                                                                    | broken |  |  |  |
|                                                       | The window has been                                                                                 | made   |  |  |  |
|                                                       | Stamps are in a post office.                                                                        | 2      |  |  |  |
| 🖭 🌆 🙊 🖨 🖨 O 🖉 🚾 📲 👘 📇 📲 🐂 💥 🖊 🗶 🦧 🐔 🌄 🖄 🖬 T % 🖄 🎾 🖉 🗏 |                                                                                                    |        |  |  |  |

**Str. 6** - Vizualizace základního pravidla při tvoření trpného rodu s použitím příslušných gramatických prostředků. Obsahuje též interaktivní aktivitu - žák umísťuje tvary slovesa být do příslušných rámečků. Je zde využito nástroje **kontejnery** - chybný tvar nelze přichytit, automaticky se vrací do výběru. Obrázek tabule s kravatou odkazuje na vložený soubor **AZ kvíz** - opakování nepravidelných sloves.

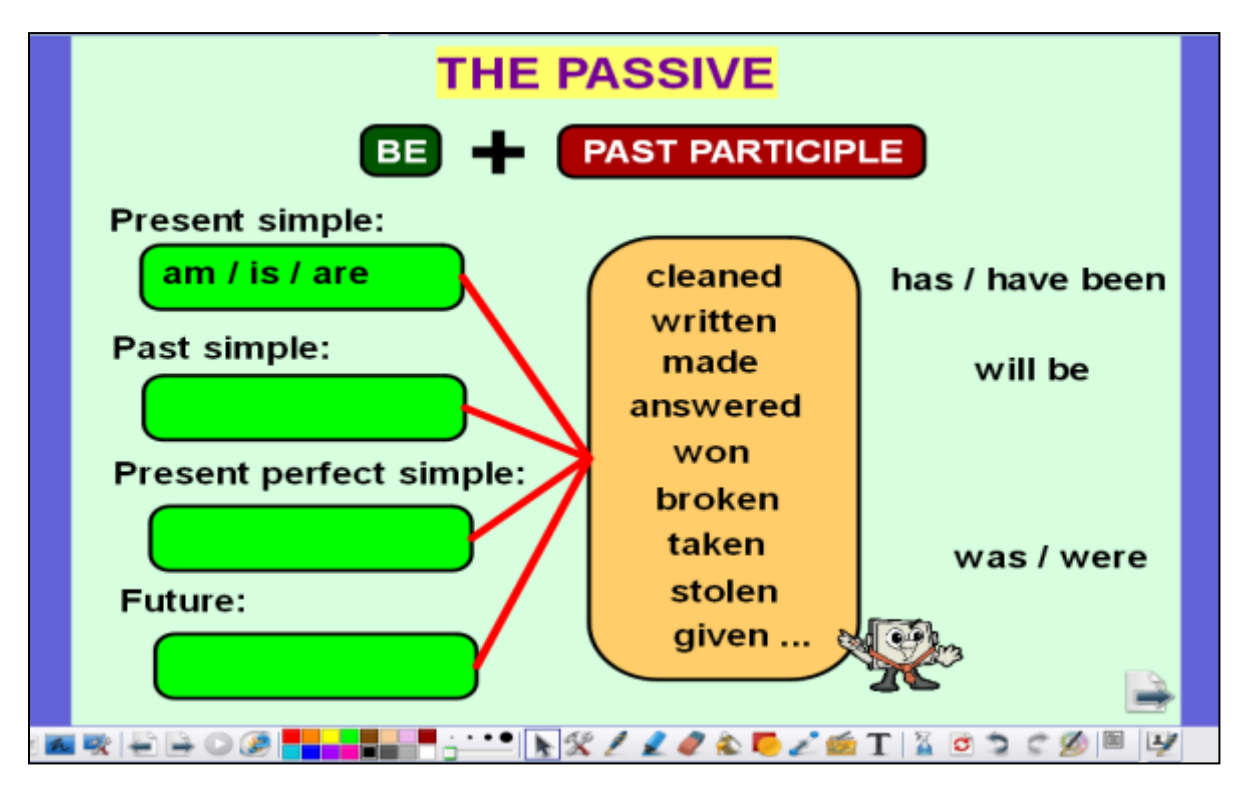

Vložený **AZ kvíz** - obsahuje procvičení 28 nepravidelných sloves. Klik na číslo ukáže sloveso (česky) - žáci mají přeložit a říci všechny jeho tvary, klik na barevný šestiúhelník zabarví políčko.

Další strany AZ kvízu: kniha = řešení, šipka vrací na úvodní stranu.

Po skončení AZ kvizu se uzavře na horní liště soubor AZ kvíz a vrací se automaticky do VM Trpný rod.

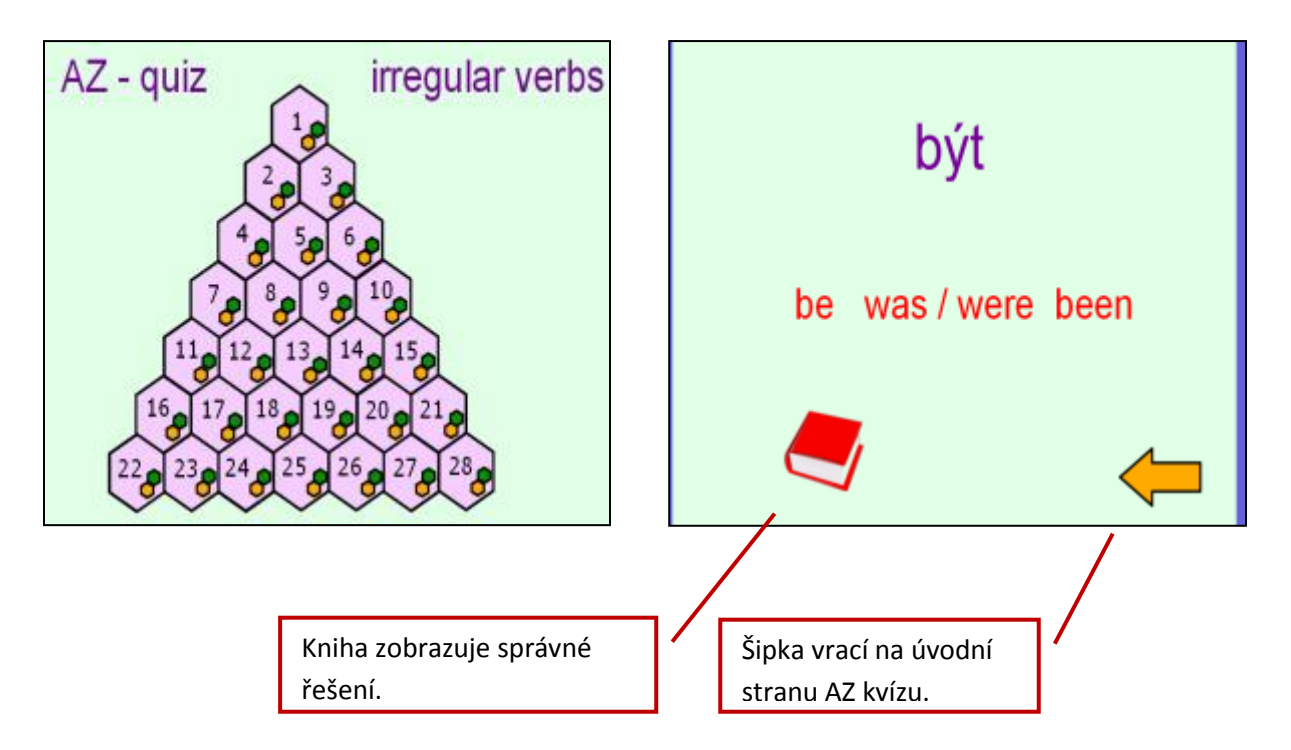
**Str. 7** - doplnění výkladové části o vyjádření konatele děje při tvoření věty v trpném rodě. Opět kombinace prezentační a procvičovací části (dopsání konatele děje pomocí nástroje **pero**). Kontrola provedena pomocí **magického inkoustu**.

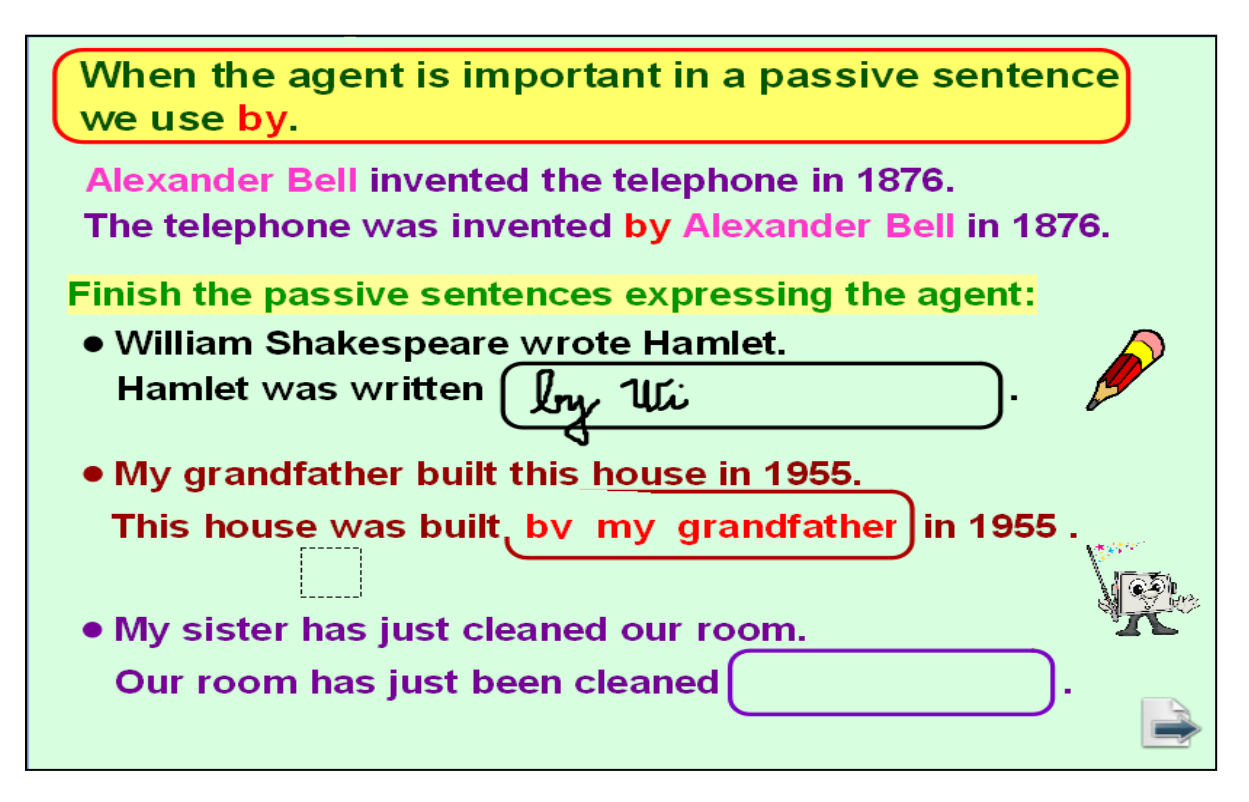

**Str. 8, 9** - následují strany procvičující a upevňující učivo (funkce fixační). Pomocí nástroje **pero** žáci sami do vyznačených linek přepisují věty z činného rodu do trpného. Nástrojem **výběr** a klikem na původní větu se v barevném rámečku zobrazí správné řešení, které je možné zobrazovat postupně větu po větě a okamžitě posoudit výkon žáka u tabule.

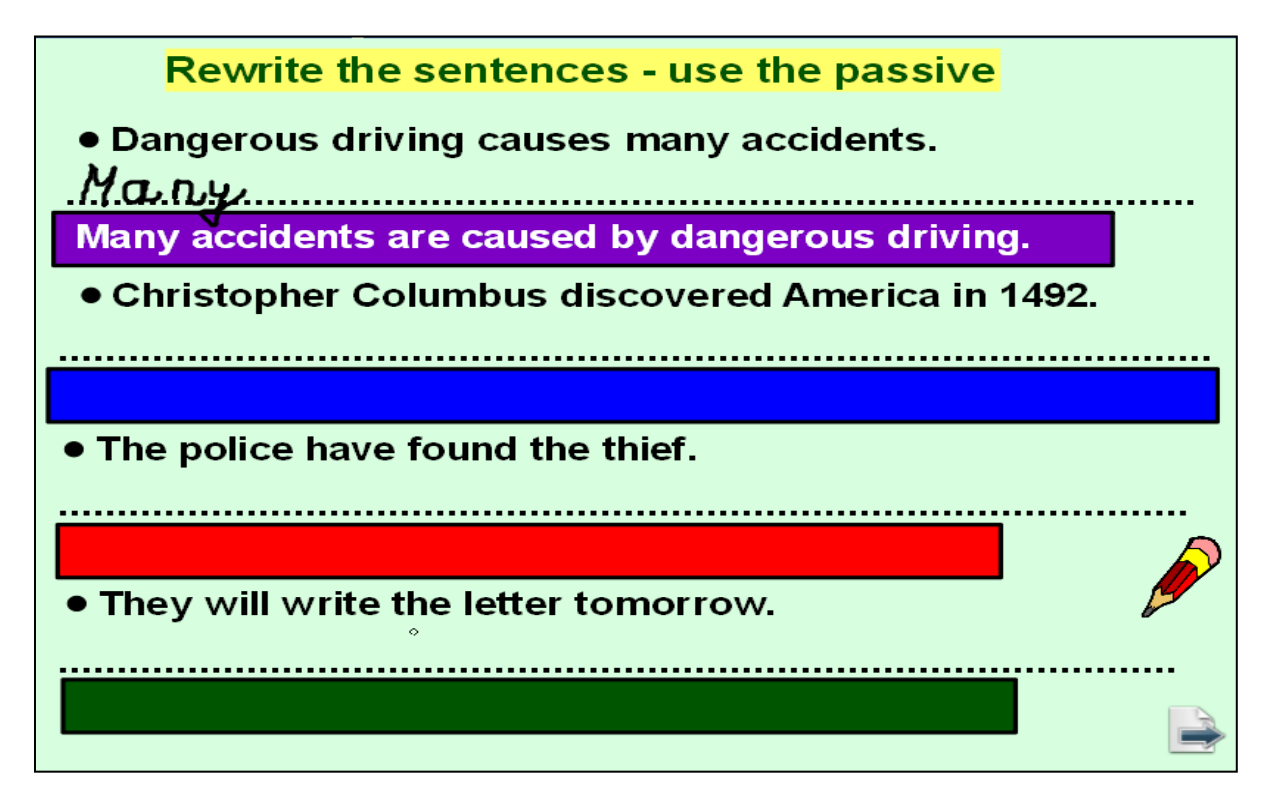

Žáci s obrazovou nápovědou vytvářejí kvízové otázky s použitím trpného rodu.

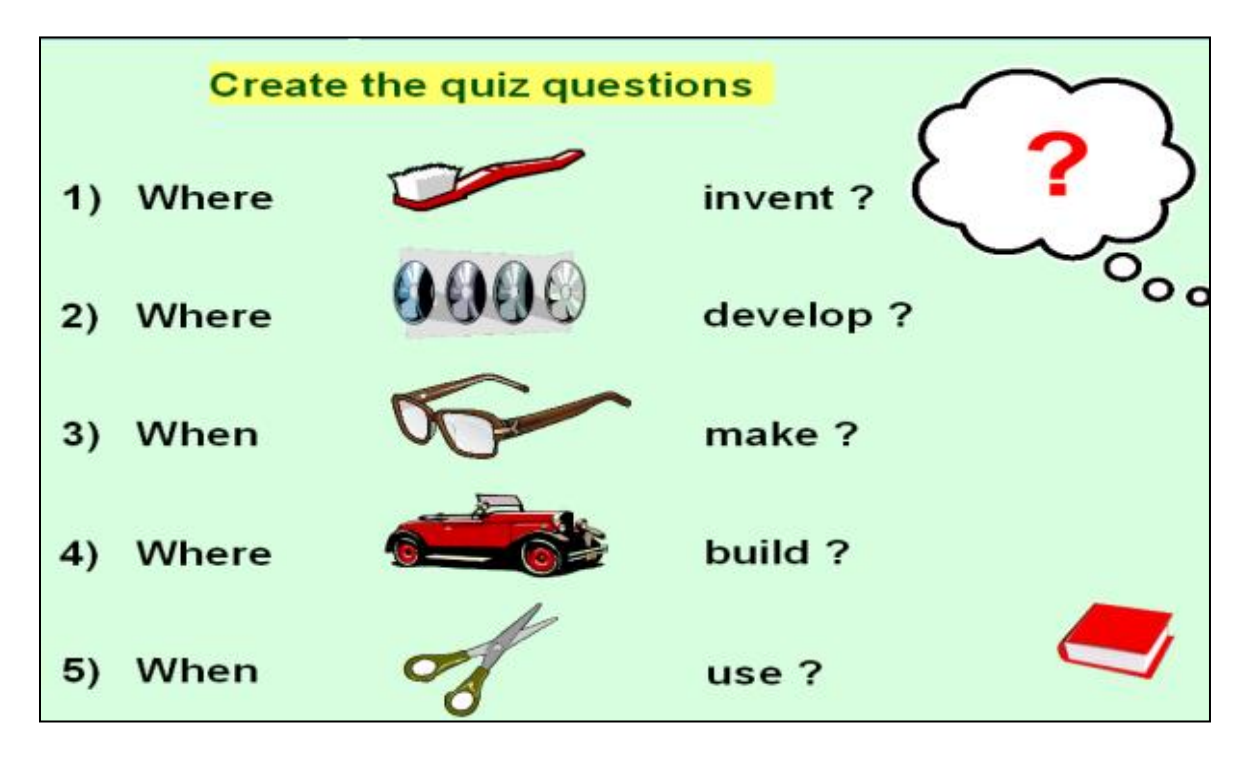

**Str. 10** – slouží jako řešení k předchozí straně – kontrola správnosti kvízových otázek. Zároveň funguje jako oživení gramaticky zaměřeného materiálu k mezipředmětovým souvislostem – kvíz všeobecných znalostí. Ke kontrole je použit prostředek **tunel**.

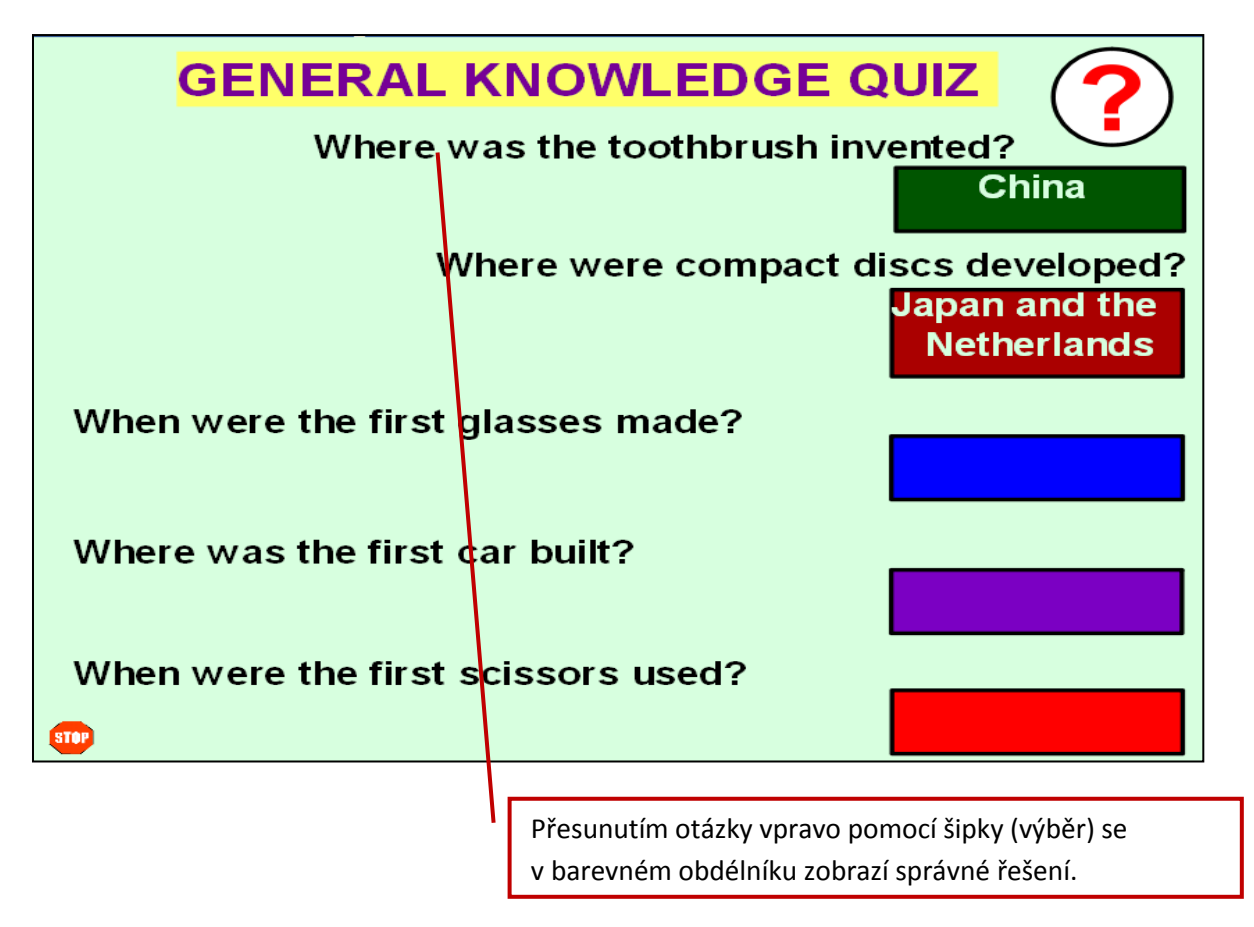

http://www.jazykyinteraktivne.cz/predmety/anglicky-jazyk/10928-trpny-rod\_4/?grade=3

#### Interaktivní výukový materiál s gramatickou tematikou (2)

Třetí typ podmínkových vět, B1

#### Anotace (str. 2 - úvodní strana prezentace)

Konverzační úvod za použití podmínkových vět, opakování 1. a 2. typu podm. vět (pravidla a rozhovor), pravidla tvoření 3. typu podm. vět, význam vět užívajících 3. typ podm. vět, srovnání 3 typů podm. vět., tvoření podm. vět 3. typu, rozhovor vyžadující užití 3. typu podm. vět.

Str. 3 - úvodní strana vlastní prezentace – zadání úvodního úkolu – žáci mají za úkol sestavit slovo z písmen v rámečku, + hádat, proč je ten člověk šťastný + po kliknutí na šipku vpravo nahoře zobrazit a přečíst příběh + po kliknutí na Speaking šipku vlevo dole odpovědět na zobrazenou otázku. Kliknutím na obrázek dokumentu vlevo dole se otevře pracovní list pro studenty, který vyučující předem namnoží, aby studenti mohli pracovat samostatně. Kliknutím na žlutou šipku vpravo dole se otevře následující stránka

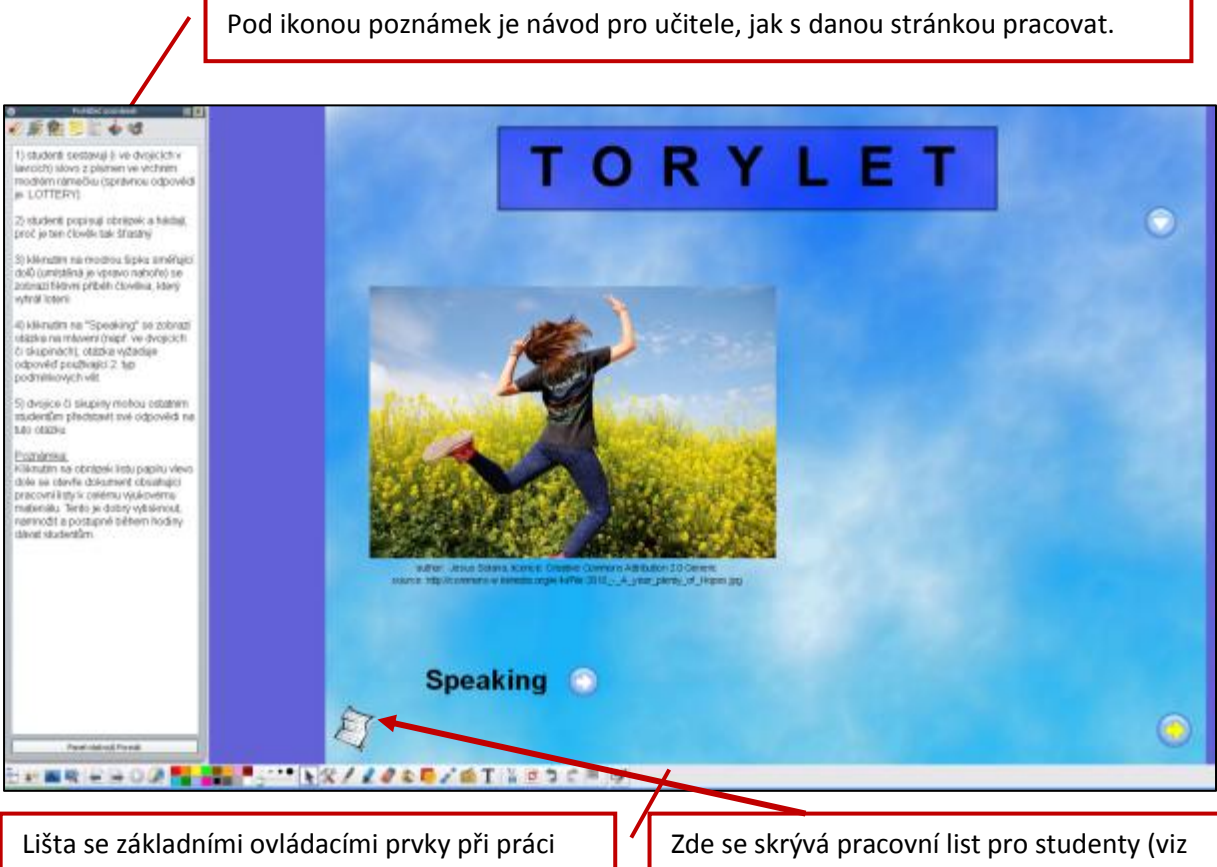

s výukovým materiálem.

ukázka na konci instruktáže)

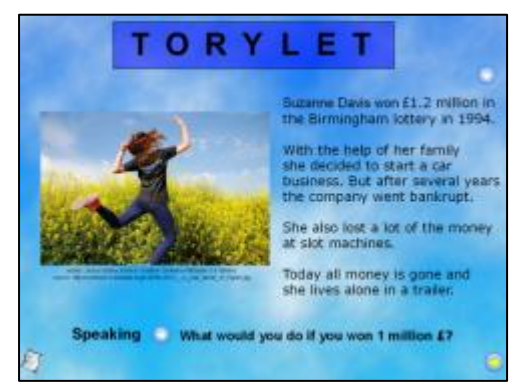

Ukázka na str. 3 - po zobrazení skrytého textu a otázky

**Str. 4** - **zopakování 1. podmínky** - studenti s pomocí nástroje Výběr přetahují slovesné tvary z tabulky do vět. Po kliknutí na *Solution* se zobrazí následující strana s řešením.

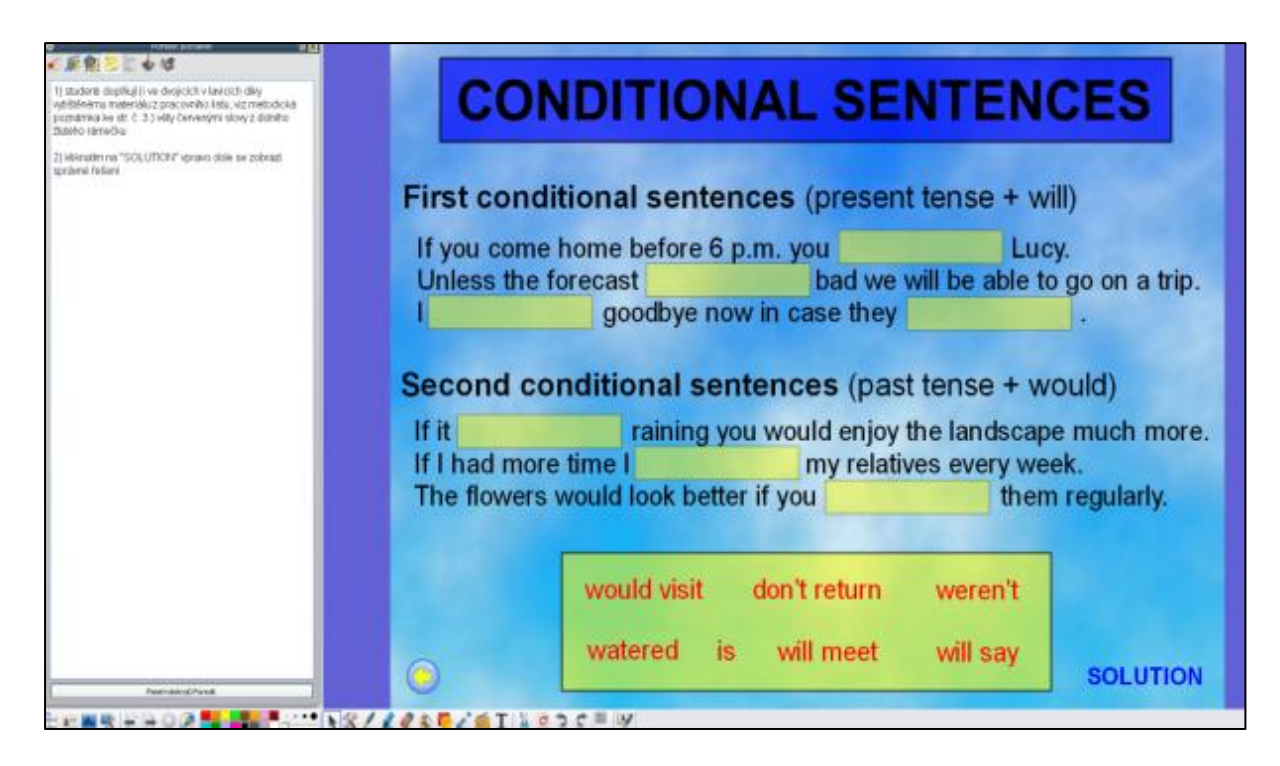

Str. 5 - řešení ze str. 4

| CONDITIONAL SENTENCES                                                                                                    |
|----------------------------------------------------------------------------------------------------|
| First conditional sentences (present tense + will)                                                                                                    |
| If you come home before 6 p.m. youwill meetLucy.Unless the forecastisbad we will be able to go on a trip.Iwill saygoodbye now in case theydon't return |
| Second conditional sentences (past tense + would)                                                                                                    |
| If it weren't raining you would enjoy the landscape much more.<br>If I had more time I would visit my relatives every week.                            |
| The flowers would look better if you watered them regularly.                                                                                           |
|                                                                                                    |
| The flowers would look better if you watered them regularly.                                                                                           |

**Str. 6** - Zopakování 1. a 2. podmínky - studenti pomocí nástroje Výběr přetahují číslo odpovídající správnému typu podmínky. Pak odpovídají na otázky

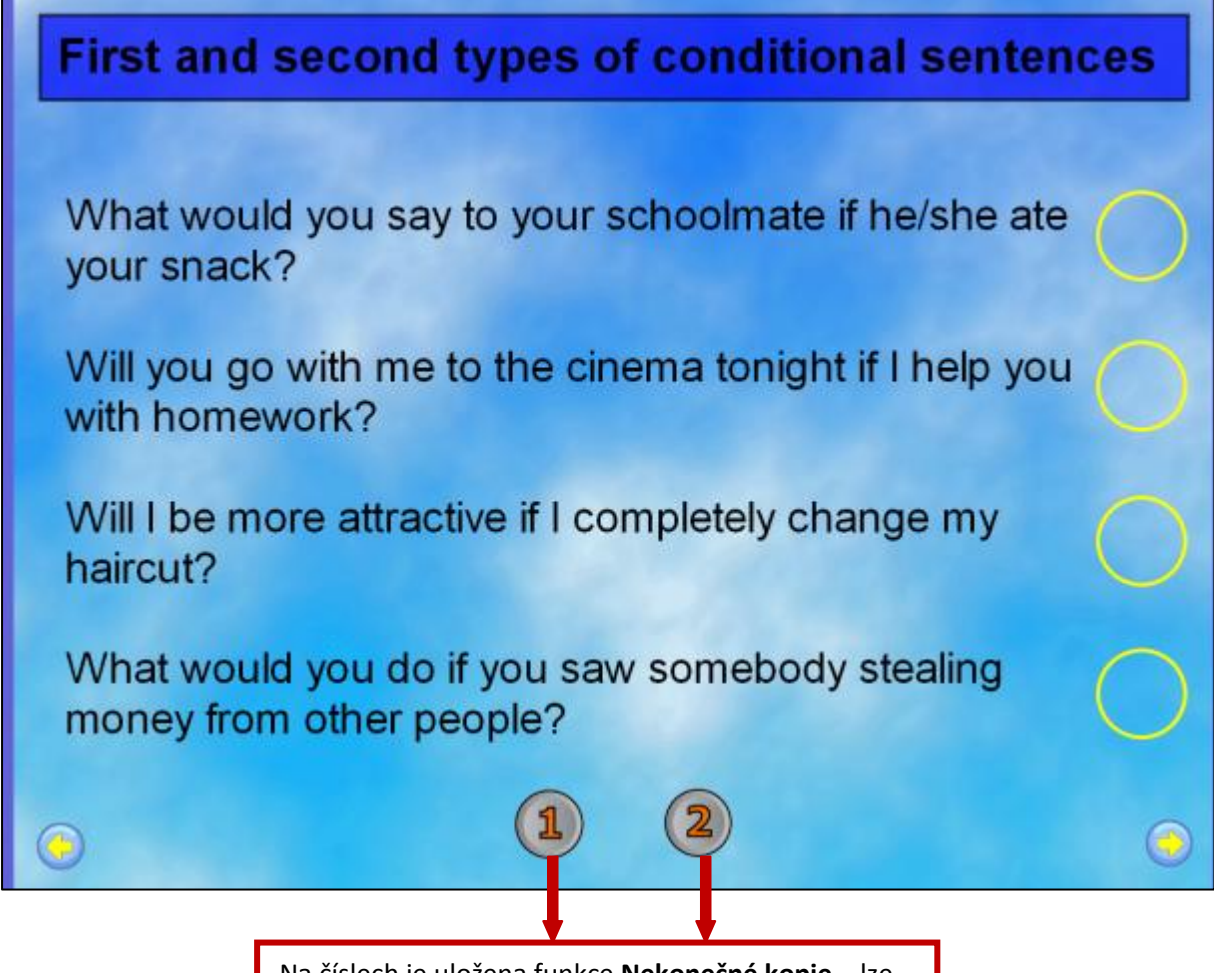

Na číslech je uložena funkce **Nekonečné kopie** – lze přetahovat nekonečné množství kopií

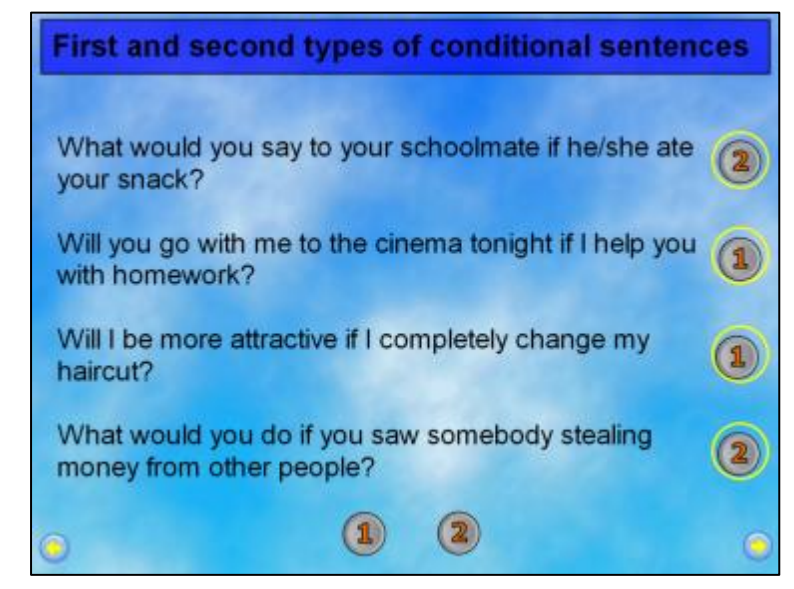

**Str. 6** po doplnění typů podmínkových vět.

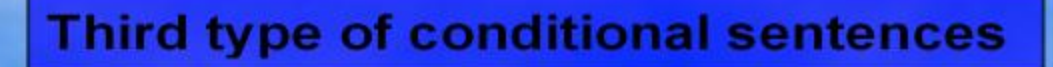

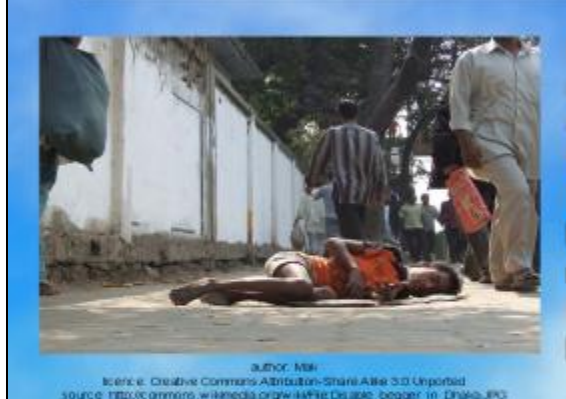

In 2007 I visited Bangladesh. I admired both the ancient architecture and beautiful natural wonders. However, when I entered the city of Dhaka I was shocked by a disabled begger lying on the pavement... But nobody took any notice of him. If I had been braver I would have helped him. What would you have done?

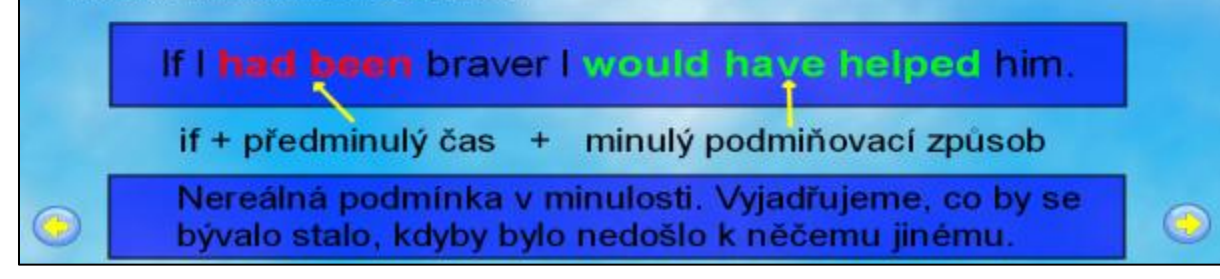

Str. 8 - Studenti překládají, správnost ověřují klikem na šipku - viz první věta.

Po kliknutí na šipku se zobrazil dříve skrytý překlad věty.

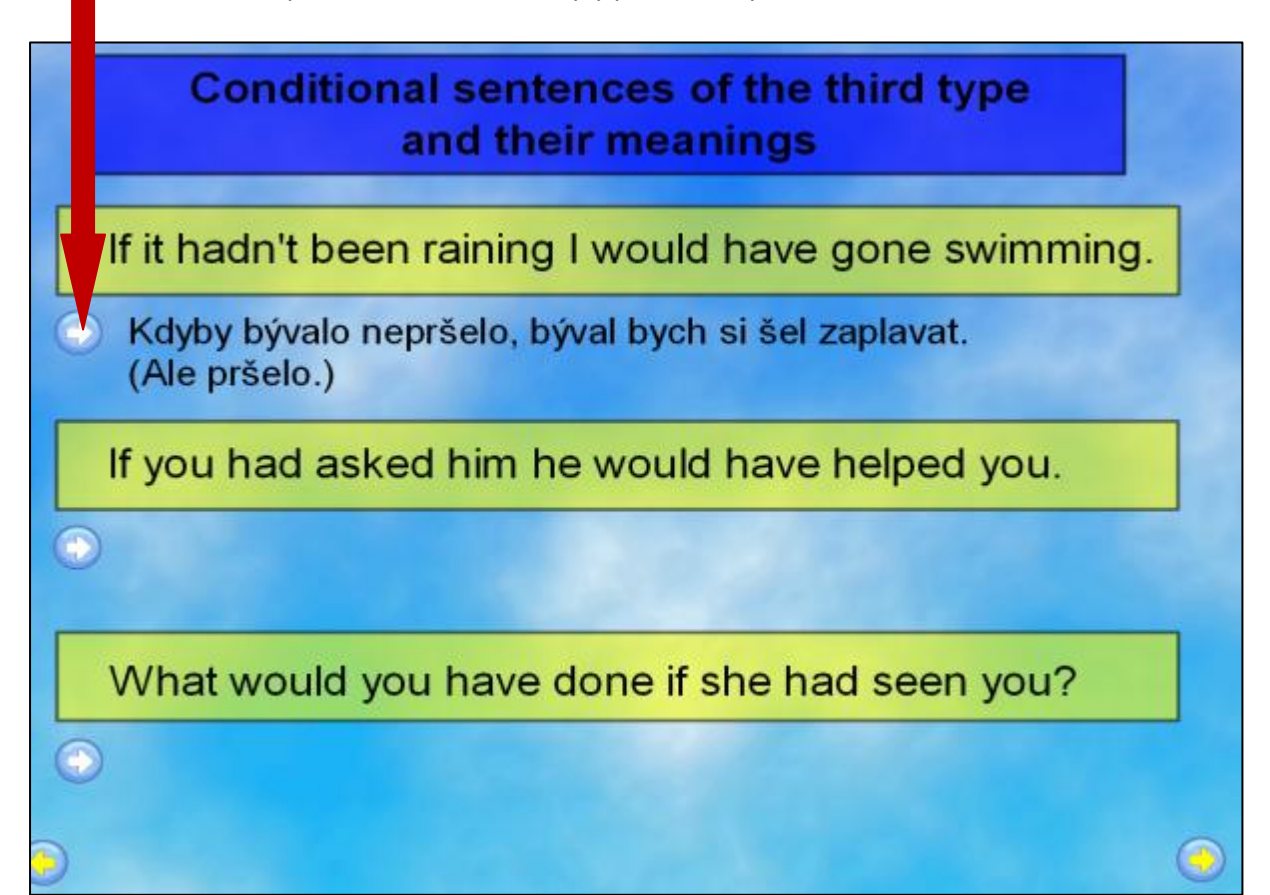

Str. 10 - procvičení 3. podmínkové věty. Studenti přetahují do vět správné tvary z rámečků.

|                                                            | Practising                                                     | the 3rd             | type                    |             |
|------------------------------------------------------------|----------------------------------------------------------------|---------------------|-------------------------|-------------|
| If you                                                     | it in the g                                                    | arden they wo       | ouldn't have            | found it.   |
| l wouldn't h                                               | ave hitchhiked if I                                            |                     | alone.                  |             |
| The dog                                                    | awa                                                            | y if you hadn'      | 't tied him to          | the fence.  |
| If the police                                              | man had asked me                                               | 1                   | the tr                  | uth.        |
| How would                                                  | you                                                            | if she had a        | asked you?              |             |
| What would home?                                           | have happened if                                               | we                  | the par                 | ssports at  |
|                                                            | would have run                                                 | had bee             | in                      |             |
|                                                            | would have told<br>had left                                    | had hide<br>have an | den<br>Iswered          | - SOLUTION  |
|                                                            |                                                                |                     |                         |             |
|                                                            |                                                                | Po kliknutí na So   | <i>lution</i> se otevře | následující |
| Str. 11                                                    |                                                                | strana výukovéh     | o materiálu s klí       | čem.        |
|                                                            |                                                                |                     |                         | •           |
|                                                            | Practising                                                     | the 3rd             | type                    |             |
| If you had                                                 | <b>I hidden</b> it in the g                                    | arden they wo       | ouldn't have            | found it.   |
| l wouldn't h                                               | ave hitchhiked if I                                            | had been            | alone.                  |             |
| The dog w                                                  | ould have run awa                                              | y if you hadn'      | t tied him to           | the fence.  |
| If the policeman had asked me I would have told the truth. |                                                                |                     |                         |             |
| How would you have answered if she had asked you?          |                                                                |                     |                         |             |
| What would home?                                           | What would have happened if we had left the passports at home? |                     |                         |             |

# What would you have done?

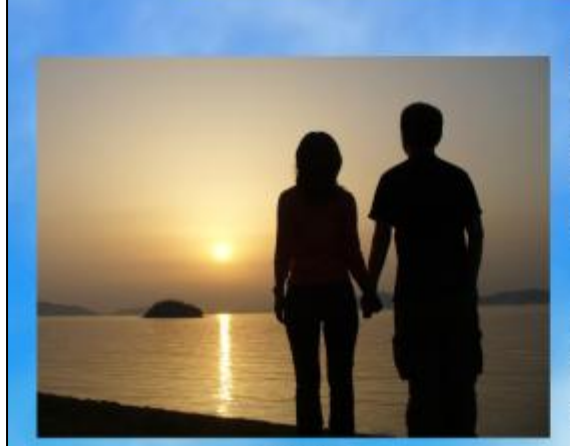

author: Muraness Itence: Creative Commons Attinuution-Share Alike 3D Unported, 2.5 Generic: 2.0 Generic and 1.0 Generic source: http://commons.wikimedia.org/wiki/File Couple\_Of JPG

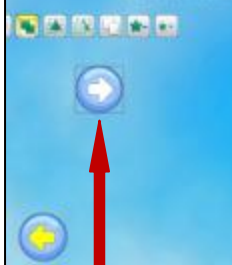

I went on a trip with my friend. It was wonderful because we had such a great time together and I realized I was in love. Was she too? I don't know, maybe yes.

I remember standing with her, hand in hand, watching the sunset and wanting to kiss her. But I didn't. I wish I had another chance...

otázka je skrytá a zobrazí se po kliknutí na bílou šipku v modrém poli.

#### Pracovní listy k vytištění pro studenty:

| THERE TYPE OF COMBITIONAL REVTENCES - WORKINGER                                                                                                    | Conditional surfaces of the Nachager                                                                                                    | Situation What weakly we have dear?                                                                                                    | Situation What would you have done?                                                                                                    |
|----------------------------------------------------------------------------------------------------|----------------------------------------------------------------------------------------------------|----------------------------------------------------------------------------------------------------|----------------------------------------------------------------------------------------------------|
| CUMULITURAL SEATENDES                                                                                                    | The factor's lower sensing I would have gove indexemp-                                                                                                    |                                                                                                    | A time start up or the in the stress and assessment to the CAL too the explanated<br>ball into all his manage and meshadro logy or take ficker to get home 1 good in a<br>space.                                                                                                    |
| per une fote lates hair an                                                                                                    | *                                                                                                    |                                                                                                    |                                                                                                    |
| parties of the set of the set of | If you had asked him to would have helped you.                                                                                                    |                                                                                                    | THE S                                                                                                    |
| cond conditional sectorizes (sectorize + situal)                                                                                                    | •161 (Barriston 11)                                                                                                    | Box () many stance (11 By av. ))                                                                                                    |                                                                                                    |
| The Transformed Sector Proc. Rest regulary                                                                                                    | What would you have done if she had seen you?                                                                                                    | <ul> <li>property pill (a familierne live) materia and anised an ext. Intelligier result<br/>(origin at the familierne documenting)</li> </ul>                                                                                                    | And in case of the second second seco |
| balling dations went                                                                                                    |                                                                                                    |                                                                                                    | Thread and an full of some surf path (and, and factors) and all the p                                                                                                    |
| sense a sense of an another                                                                                                    | 0 0                                                                                                    | A BOOM                                                                                                    | show for up one daugher hand the same then the value                                                                                                    |
|                                                                                                    | Practicing the Did sype                                                                                                    | (***)                                                                                                    | and the second second se                                                                                                    |
| first and second types of a sufficient section as                                                                                                    | Firm Street State and State State State State State State State                                                                                                    | and be due to be a set of the set of the set |                                                                                                    |
| Alfait would you say to your activities and having an                                                                                                    | I wanted have been stated and the state of the state of t | a think tabled out to bely line with new top for 1 via lary and and 1 via too                                                                                                    | and This are proved in the second                                                                                                    |
| PAR MARY                                                                                                    | The polyment had admitted The bulk                                                                                                    | The second second secon |                                                                                                    |
| And you go were not to be communicating of their you and the second of the                                                                                                    | Non-sould page a second added you?                                                                                                    | -                                                                                                    |                                                                                                    |
| Nill be more allocates if i completely change my                                                                                                    | Multi-sould have begavised if on the property in                                                                                                    |                                                                                                    |                                                                                                    |
| Nhat would you do if you saw somebody musing toos offer page 1                                                                                                    | Salation Autom<br>Salation Salation<br>Salati Sanation Salations                                                                                                    | MAR in former comments<br>and in the second difference of the second second second                                                                                                    |                                                                                                    |
|                                                                                                    |                                                                                                    |                                                                                                    |                                                                                                    |

http://www.jazykyinteraktivne.cz/predmety/anglicky-jazyk/10953-treti-typ-podminkovychvet/stahnout/?grade=3

#### Interaktivní výukový materiál zaměřený na reálie anglicky mluvících zemí (1)

#### Kanada, B2

Anotace (str. 2 - úvodní strana prezentace)

Základní údaje o Kanadě, geografie Kanady (pohoří, řeky), provincie, teritoria, jejich hlavní města. Politický systém, základní historické údaje o osidlování Kanady, J. Cartier. Výklad, procvičení, pracovní list, práce s mapou. Rozvoj řečových dovedností, jazykové interakce a znalostí v oblasti reálií Kanady. Osvojení a procvičení souvisejících jazykových struktur.

**Str. 3** - slouží jako úvodní **interaktivní menu** prezentace. Klik na obrázky přesune na příslušné stránky. Obrázek listu s tužkou odkazuje na vložený pracovní list – možno využít celý nebo jen jeho části.

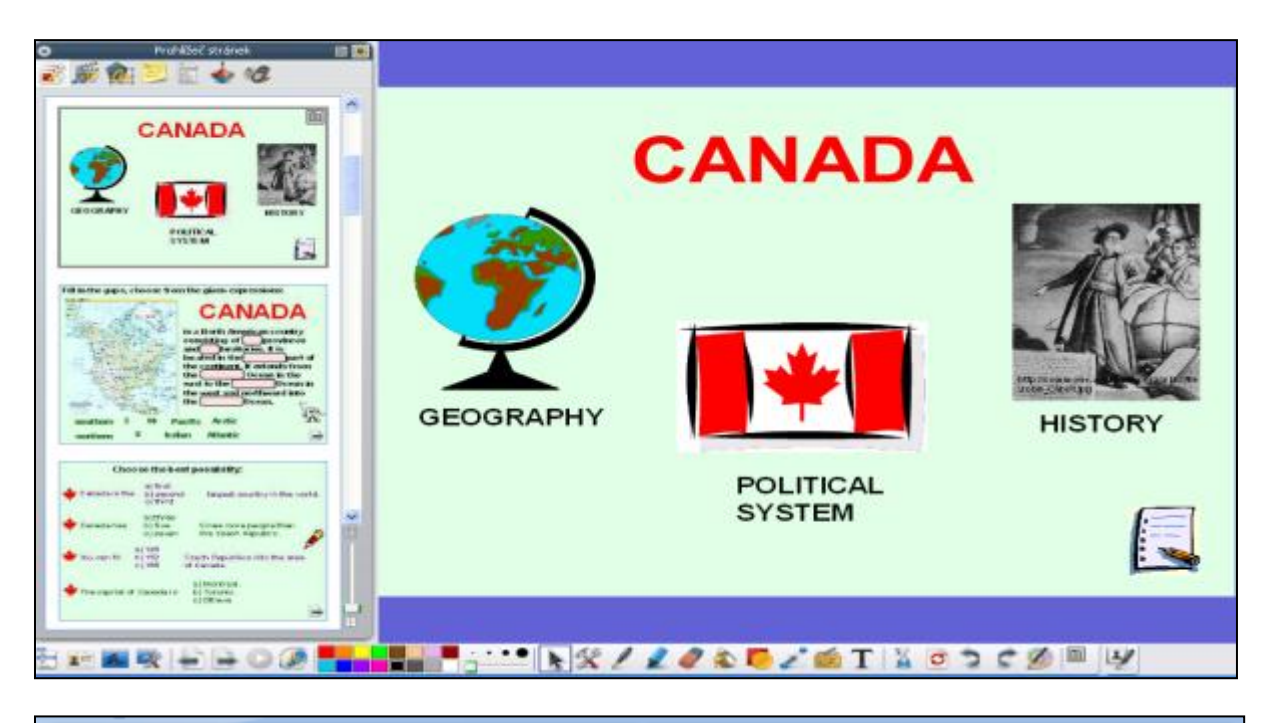

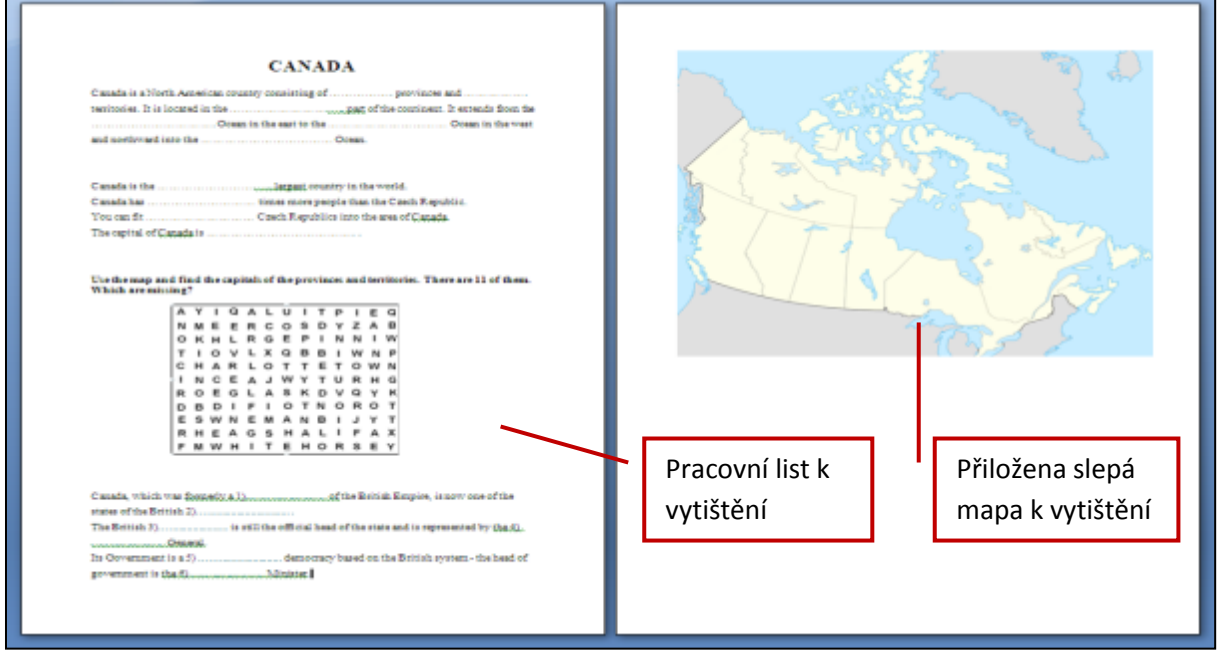

**Str. 4** (Geography) Žáci přemístí do mezer chybějící informace (některé jsou navíc) - **magický inkoust** (tabule s hůlkou) odkryje správné odpovědi.

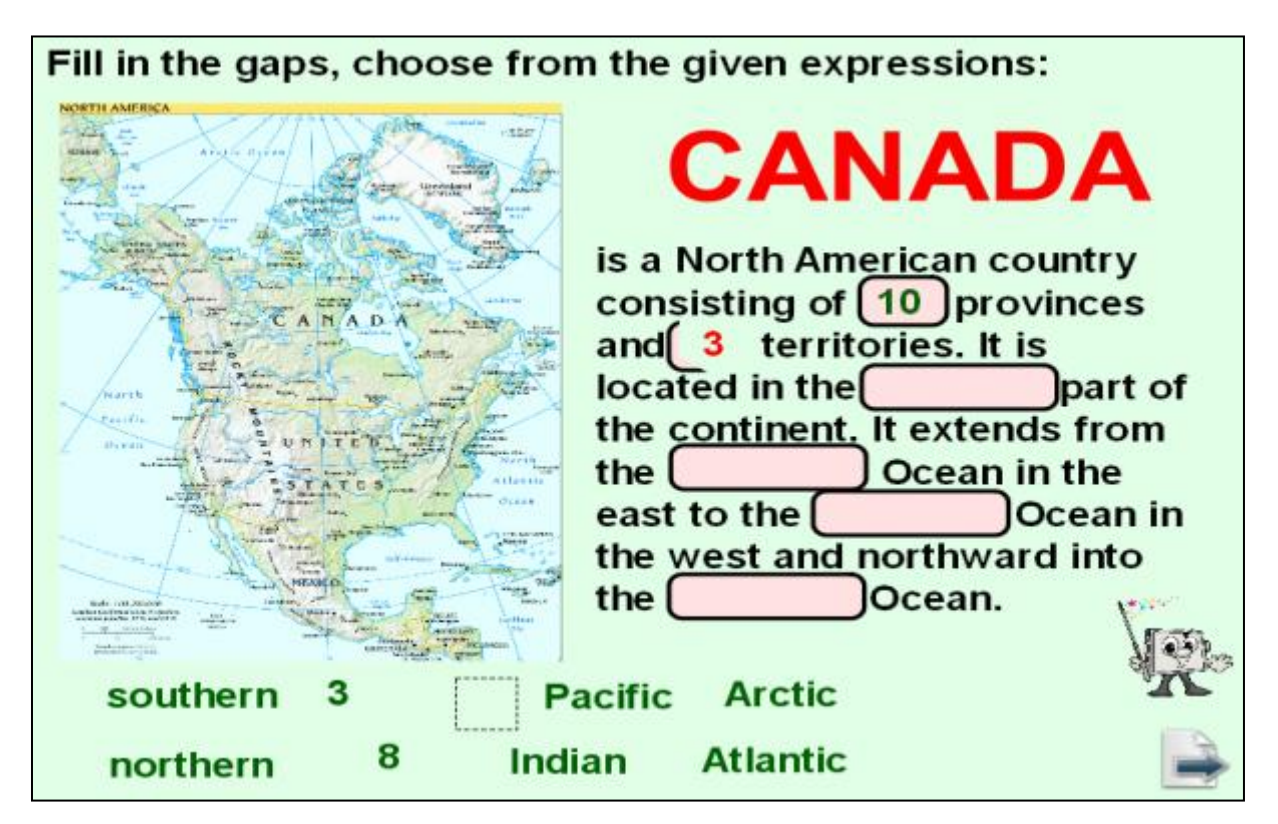

**Str. 5** (Geography) - výběr z nabízených možností. Žáci kroužkují pomocí nástroje **pero**. Kontrola po kliku na javorový list.

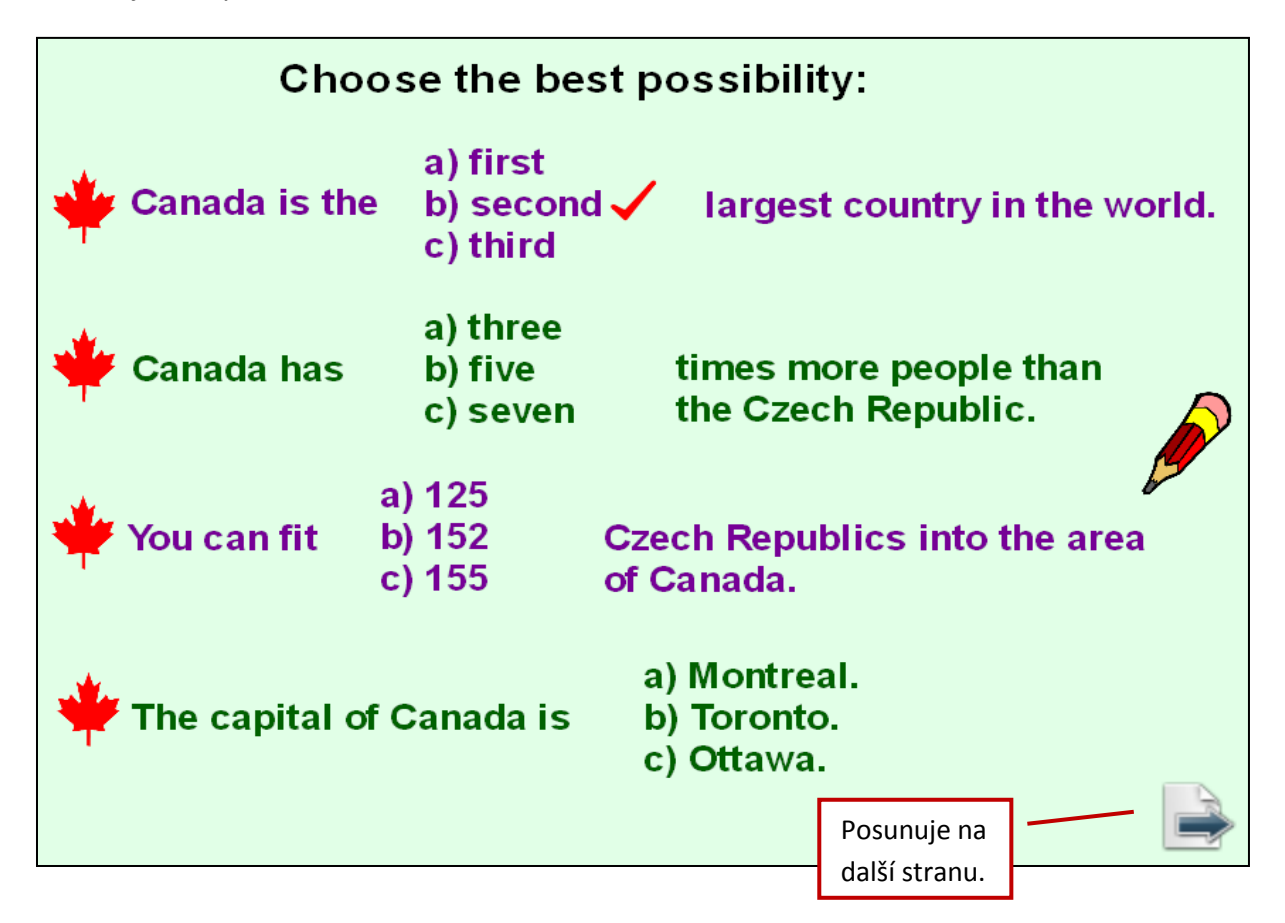

**Str. 6** (Geography) Žáci odpovídají na otázky skryté pod javorovým listem a lokalizují daný zeměpisný jev na mapě. Kontrola klikem na knihu s příslušným číslem.

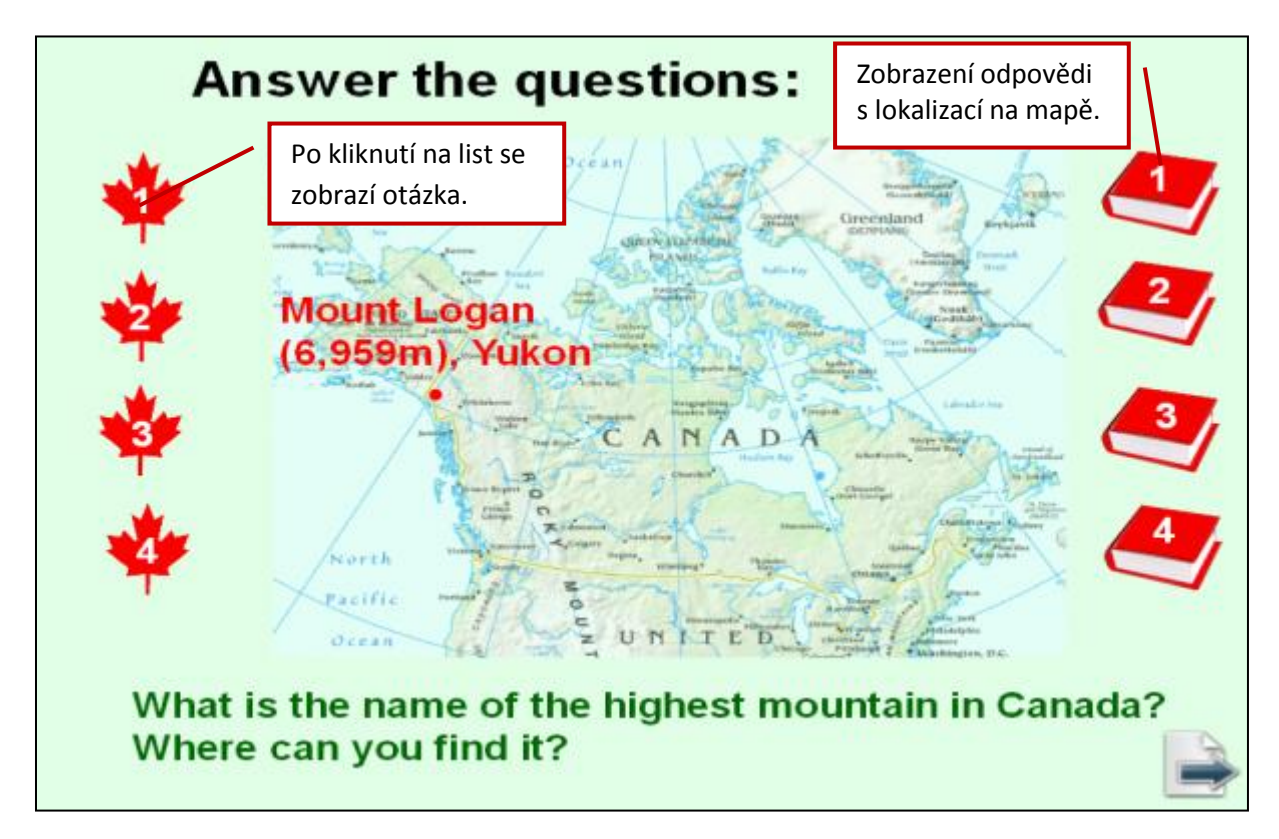

**Str. 7 a 8** (Geography) - přiřazování názvů (přetahování pomocí nástroje **výběr**)k umístění na mapě, červená kniha přepíná na řešení na následující straně.

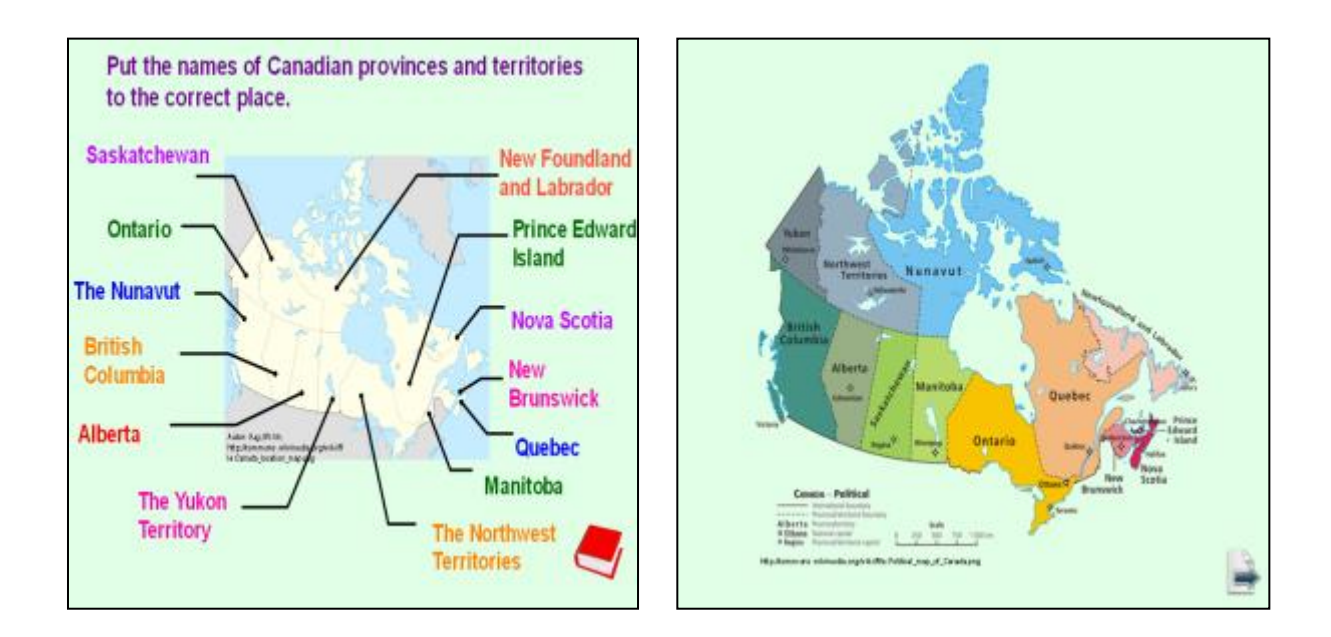

**Str. 9 a 10** (Geography) Žáci vyhledají za pomoci mapy názvy hlavních měst a najdou je v **osmisměrce** (doporučen zvýrazňovač); dohledají názvy dvou chybějících hlavních měst – řešení viz červená kniha s odkazem na další stranu.

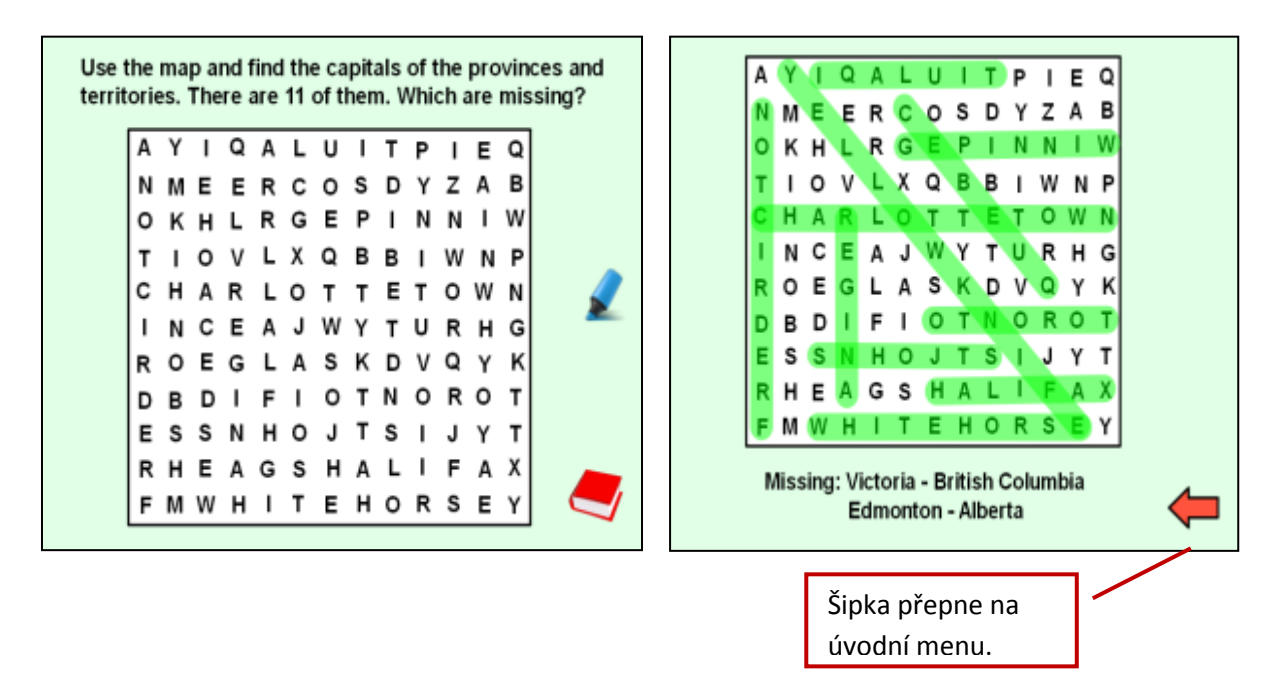

**Str. 11 a 12** Klikem na obrázek v úvodním menu se dostaneme na stránky o politickém systému Kanady. Doplnění textu po vyřešení anagramů. Řešení s výkladem na následující straně.

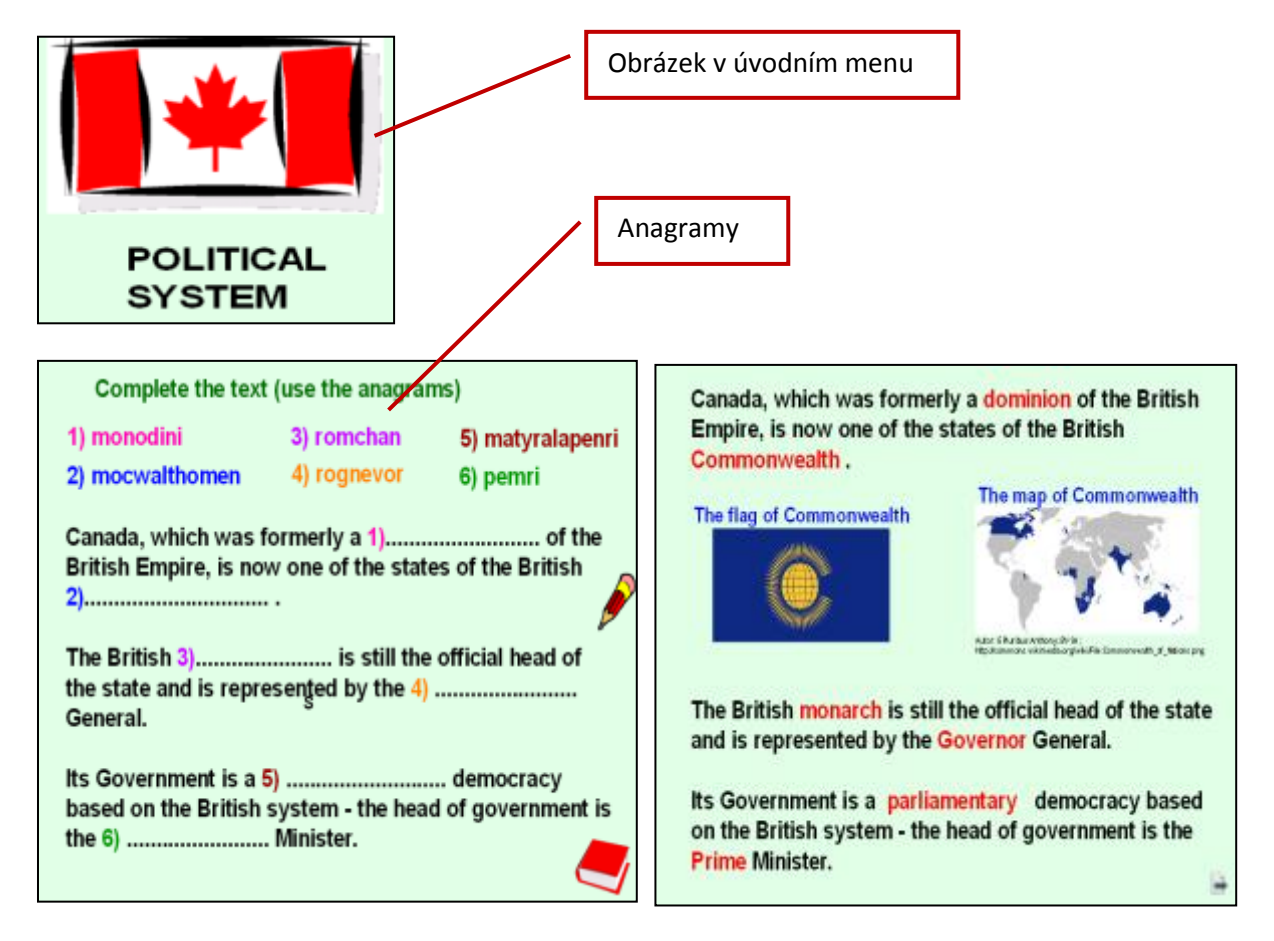

**Str. 13** Oprava faktografických chyb v textu. Magický inkoust vymaže jen chyby, objeví se správné řešení. Šipka vrací na úvodní menu.

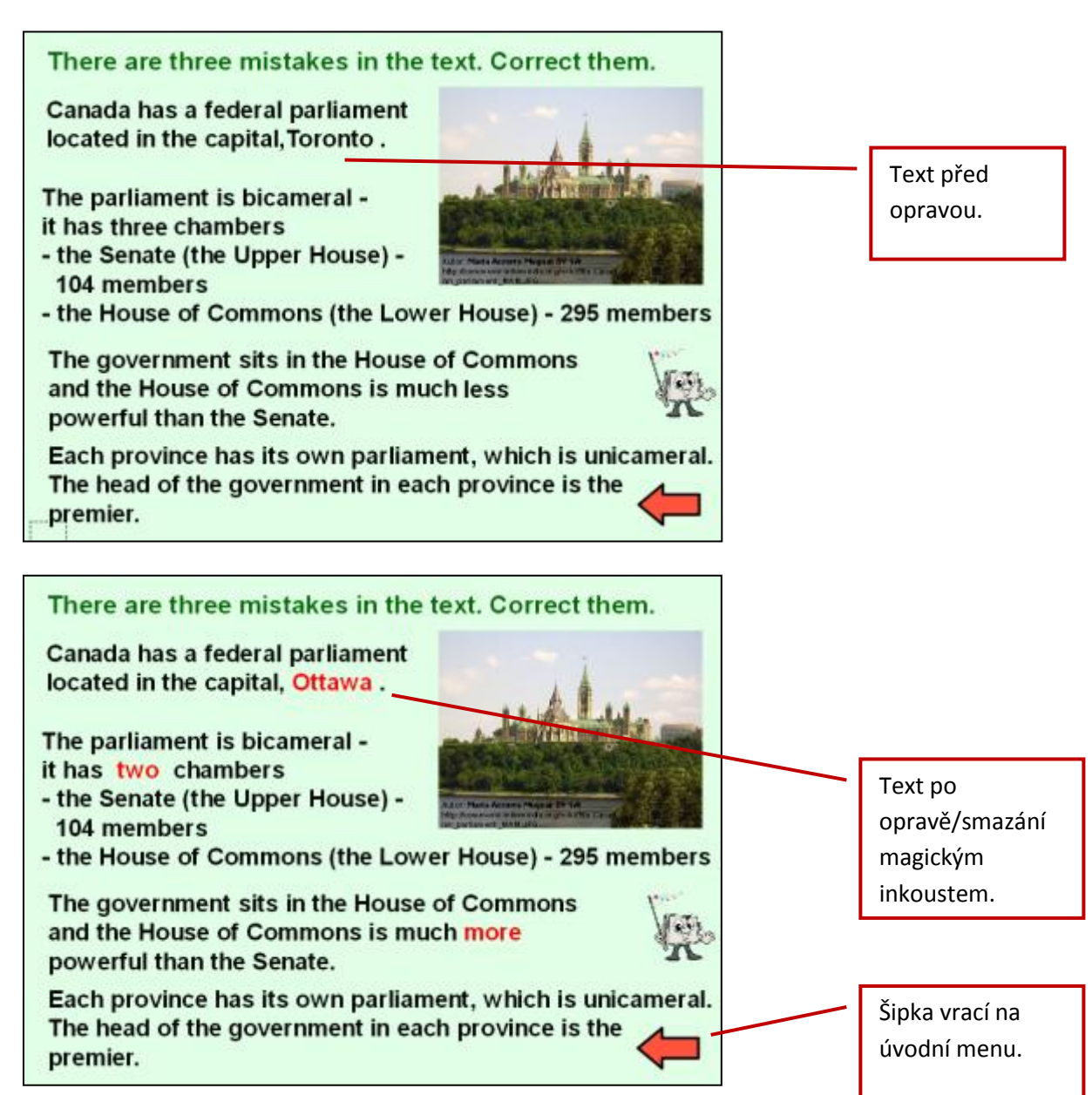

**Str. 14** Klikem na obrázek v úvodním menu se dostaneme na stránky o historii Kanady. Postupným **odkrýváním čtverců** se zobrazí národní zvíře. Pod obrázkem otázka, klik na ni zobrazí odpověď.

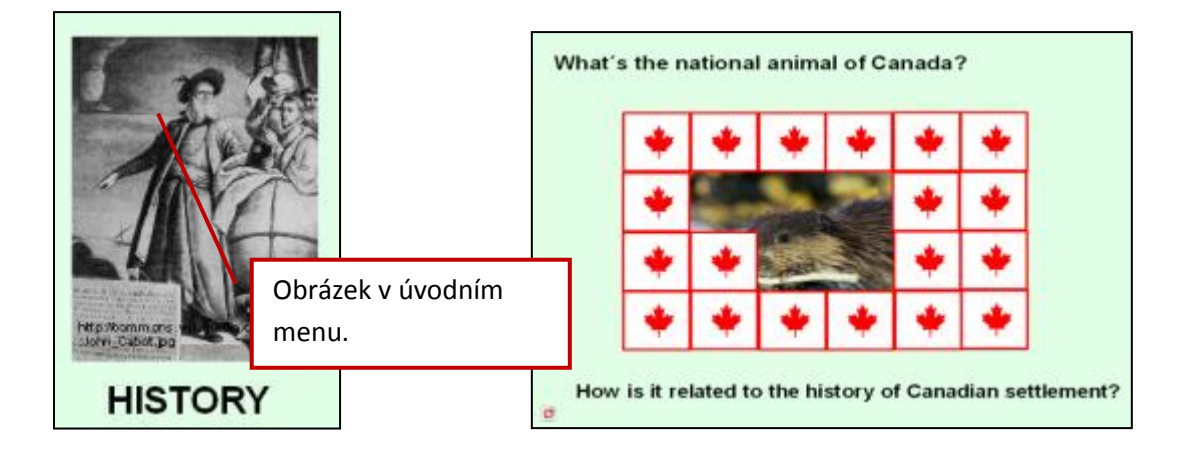

Str. 15 (History) - výkladová stránka, jak se bobr stal národním zvířetem Kanady.

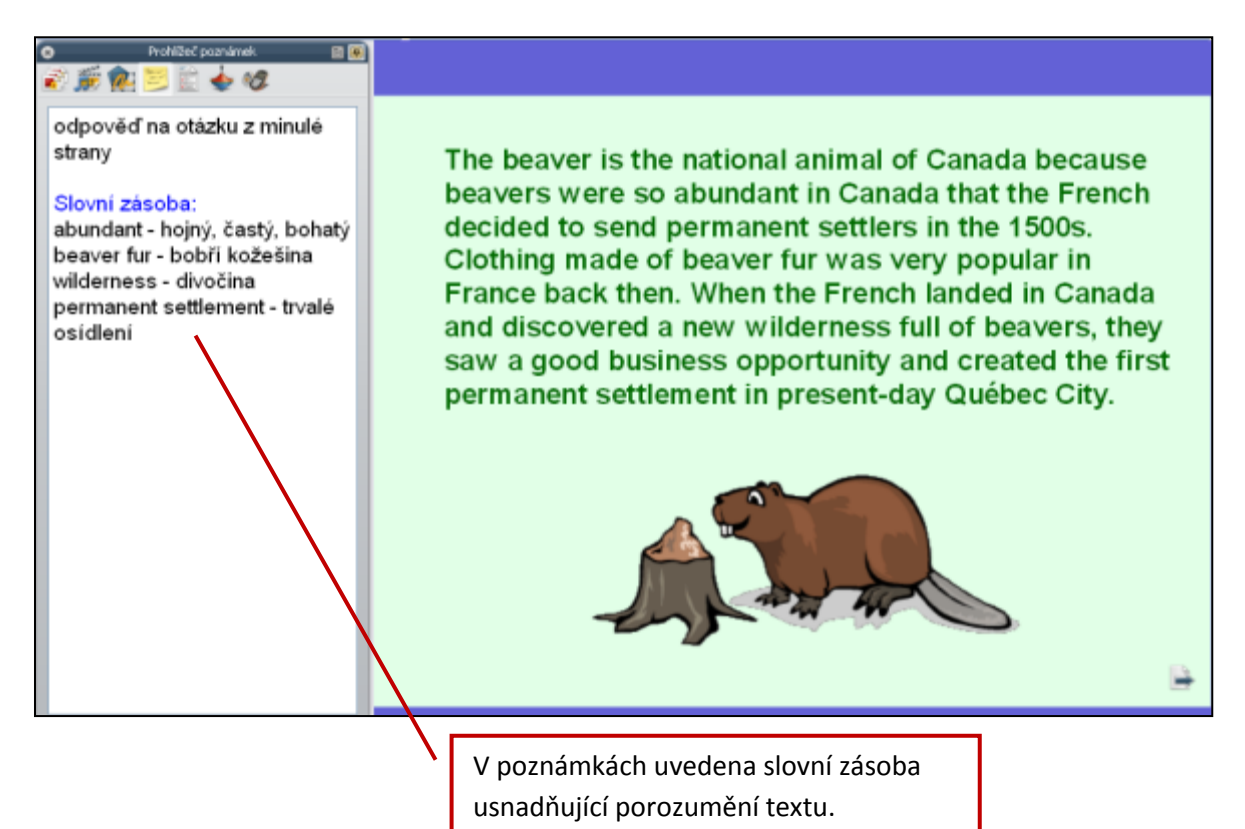

Str. 16 (History) - propojování objevitele s oblastmi a dobou jeho objevů, aktivace nástroje propojka.

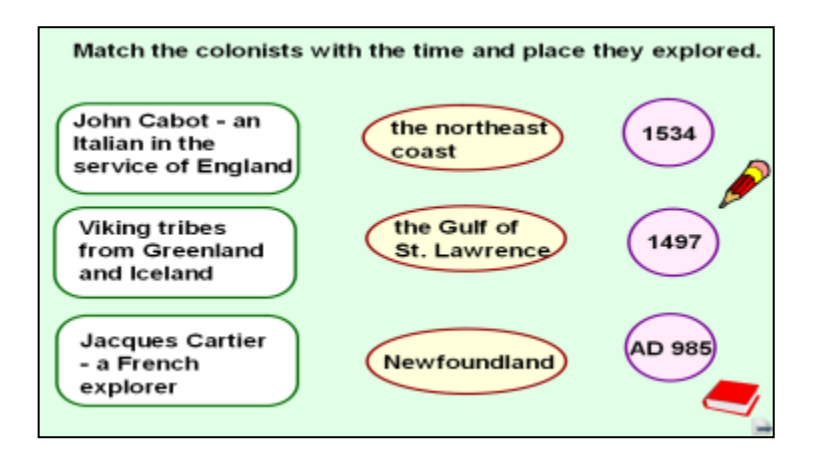

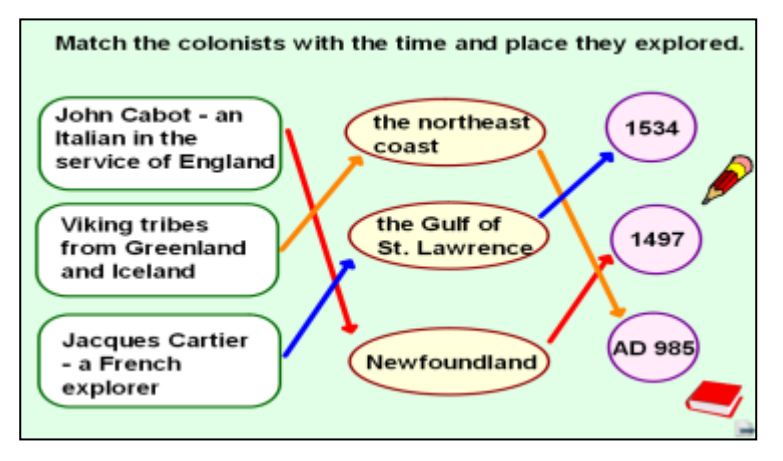

**Str. 17** (History) - výkladová strana o objeviteli, který dal Kanadě jméno, a o jeho objevných plavbách.

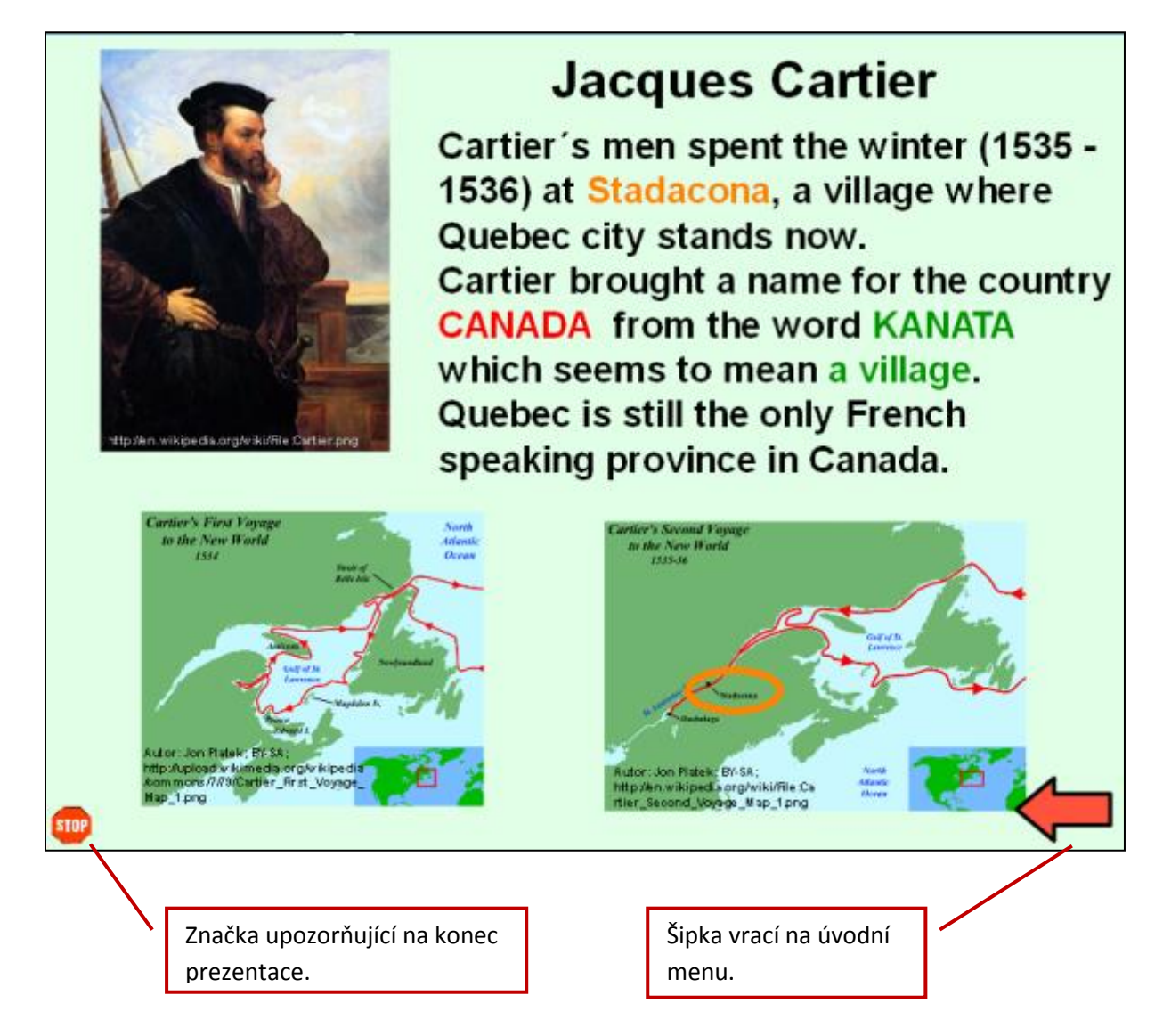

http://www.jazykyinteraktivne.cz/predmety/anglicky-jazyk/6430-kanada\_2/?grade=3

Interaktivní výukový materiál zaměřený na reálie anglicky mluvících zemí (2)

Princezna Diana, B1

Anotace (str. 2 - úvodní strana prezentace)

Výukový materiál se zaměřuje na seznámení se s osobností princezny Diany prostřednictvím písně Eltona Johna "Candle in the Wind". V písni studenti zároveň pracují s textem jednotlivých slok a postupně vyvozují informace k Dianě. V závěru VM argumentace pro/proti k tvrzení (Price of Fame) a domácí úkol (referáty). Součástí VM je pracovní list pro studenty, klíč pro učitele, témata referátů a metodické informace k postupu.

**Str. 3** - slouží jako úvodní **nosič pracovních listů** k prezentaci, zároveň slouží jako warm-up. Klik na obrázky otevře příslušné pracovní listy (časopis - prac. list pro studenty, klíče – klíč pro učitele, CD - slova písničky). Klikem na obrázek piána se otevře stránka youtube.com s nahraným videem a písní.

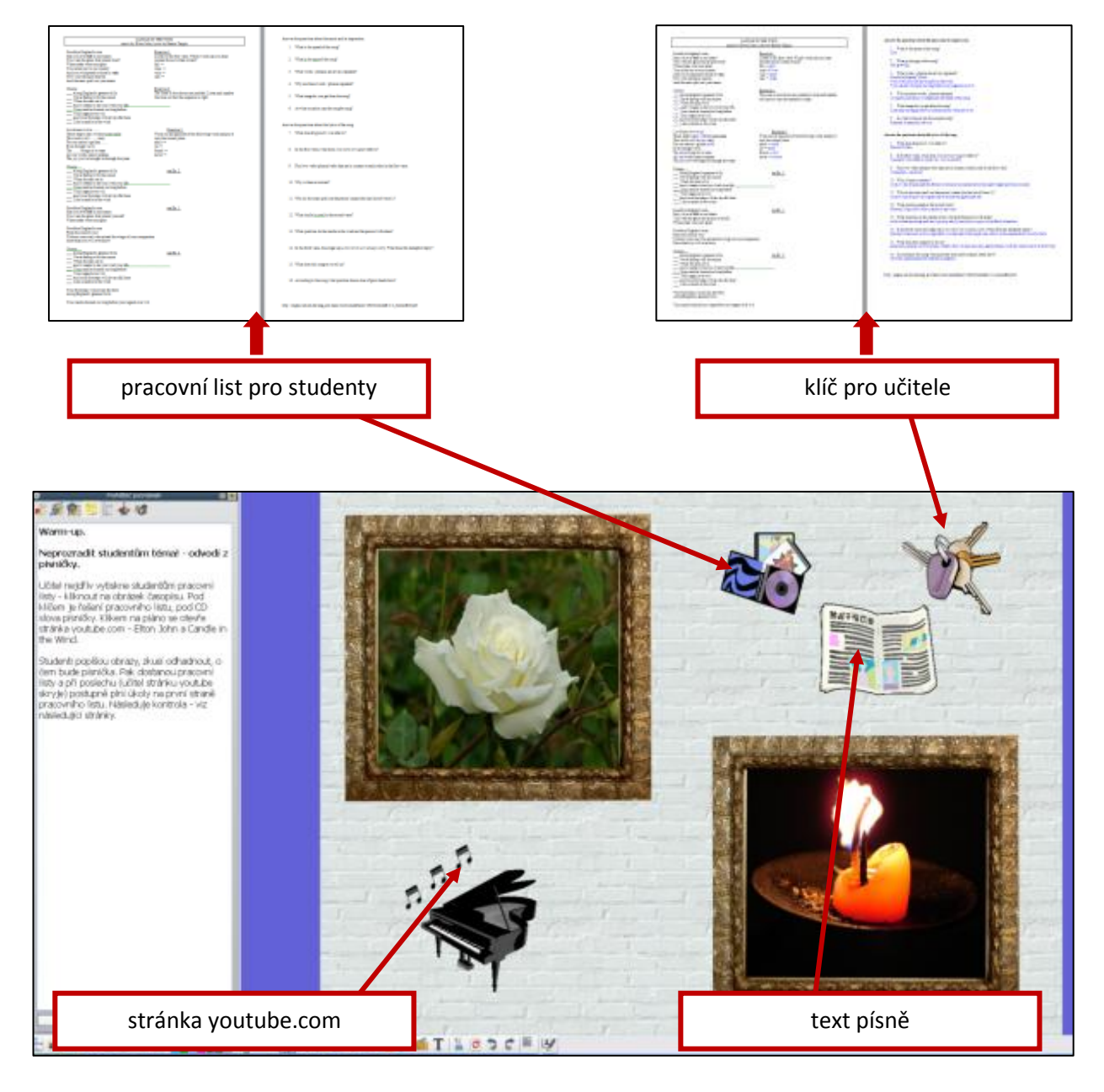

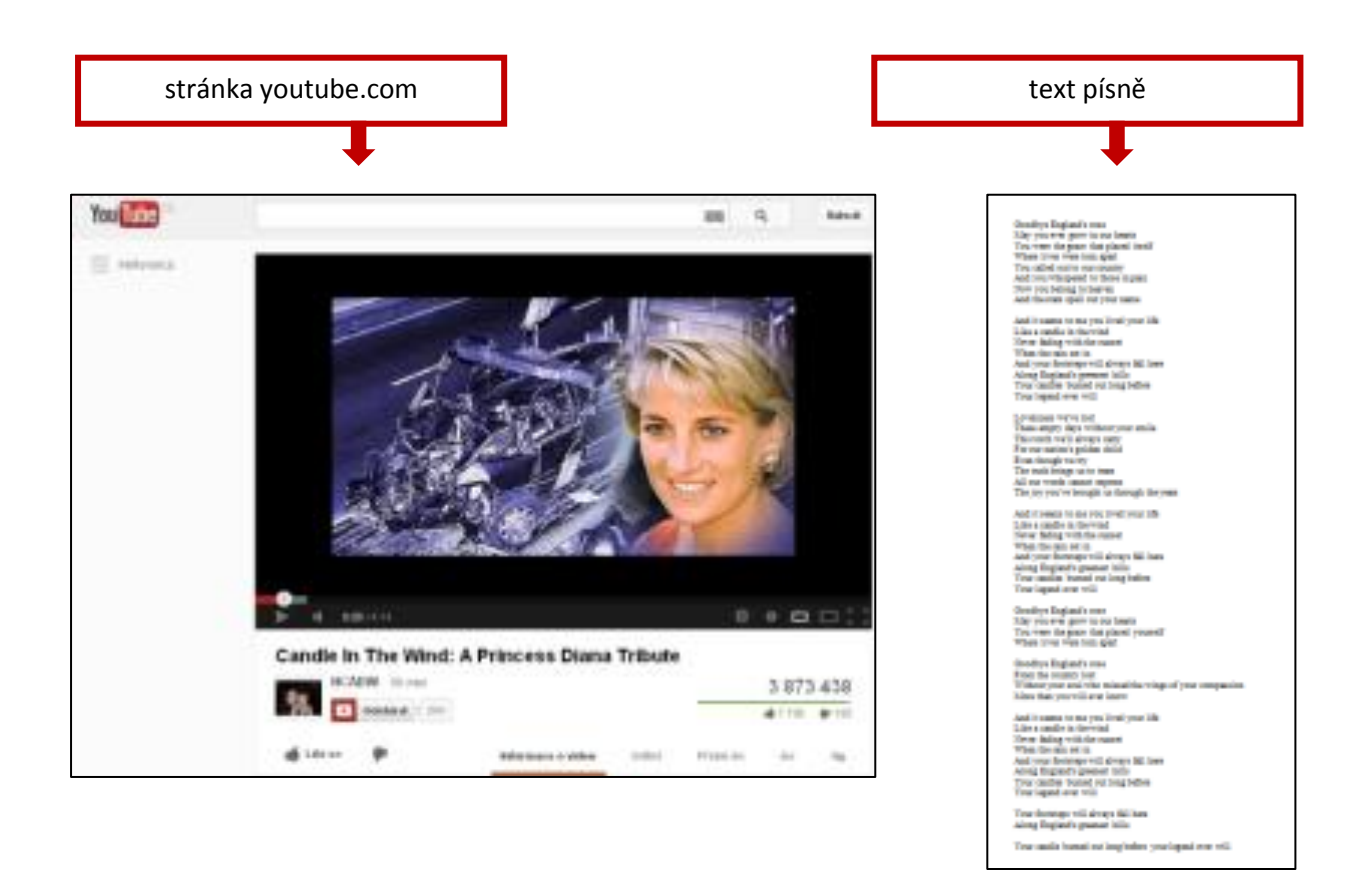

**Str. 4** Stránka slouží ke kontrole první sloky. Kliknutím na žlutý obdélník studenti zjistí správnou odpověď.

| 511.12        | E              | xercise 1                      |
|---------------|----------------|--------------------------------|
| pr-r          | Coodbus Engl   | land's years                   |
|               | Goodbye Engl   | fall in our bearts             |
|               | You were the   | arace that placed itself       |
| - Aling       | Where cries    | were torn apart                |
| para di       | You called out | t to our country               |
|               | And you whise  | spered to those in <b>vain</b> |
|               | Now you belo   | ong to heaven                  |
| T.            | And the cars   | spell out your name            |
|               | C              |                                |
| fall          |                | vain 💳 🔿 pain                  |
| in the second |                |                                |
| cries         |                | cars ->                        |
| cries         |                |                                |
|               | 1              | The second second second       |

**Str. 5** Kontrola refrénu - studenti pomocí nástroje Výběr posouvají řádky refrénu uvedené v dolní části stránky k příslušnému číslu - viz první dva řádky.

Exercise 2 1. And it seems to me you lived your life Like a candle in the wind 2. 3. 4. 5. 6. 7. 8. Along England's greenest hills Never fading with the sunset When the rain set in Your candles burned out long be Your legend ever will And your footsteps will always fall here

**Str. 6** Kontrola druhé sloky - student nejdříve "odloží" žlutý obdélník do šedého rámečku a slovo, které se pod ním skrývá, posune na správné místo ve větě (takto je již posunuté "child", "truth" je již odkryté a čeká na posunutí do sloky

| Exercise 3<br>Loveliness we've          | adult | lie   |
|-----------------------------------------|-------|-------|
| These empty days without your smile     | ĥ     | ļ     |
| This torch we'll carry                  | V     |       |
| For our nation's golden child           | found | never |
| Even though we try                      |       |       |
| The brings us to tears                  |       |       |
| All our words cannot express            |       |       |
| The joy you've brought us through the y | ears  |       |

**Str. 7 a 9** Otázky k hudbě Eltona Johna a textu Bernieho Taupina - klikem na číslo se zobrazí otázka, klikem na otázku se zobrazí klíč v oranžovém rámečku.

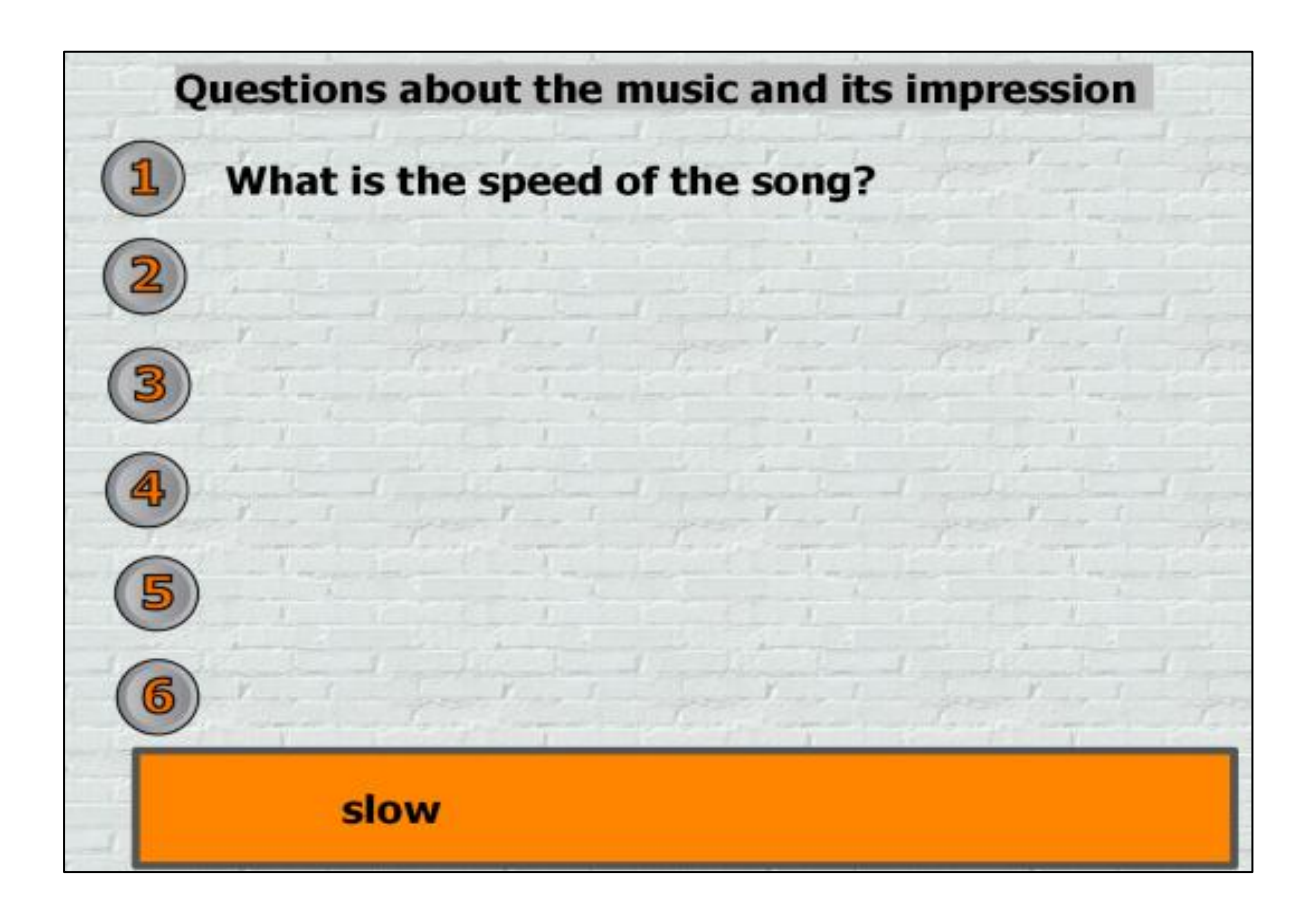

**Str. 8 a 10** Na těchto dvou stranách se používá nástroj **Magický inkoust** - nejdříve studenti odhalí, která osobnost je "Růží Anglie", pak kontrolují odpovědi na otázky vymazáním oranžového rámečku.

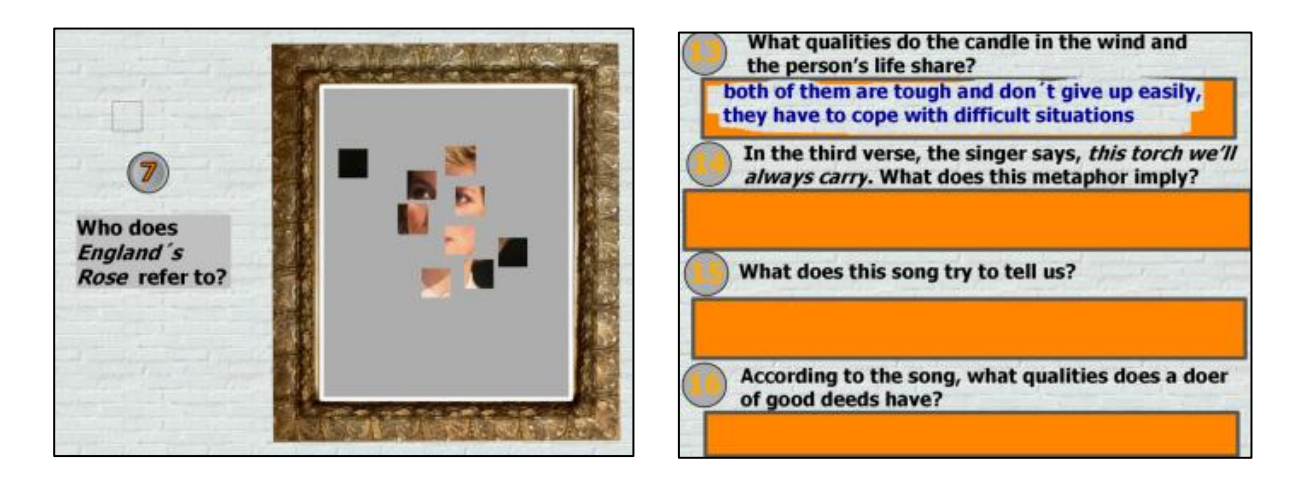

**Str. 11** Stránka je podkladem pro rozvinutí diskuze. Studenti nejprve pomocí nástroje Výběr přetáhnou na řádky jednotlivá slova a složí tvrzení. Následně se vyjadřují pro a proti.

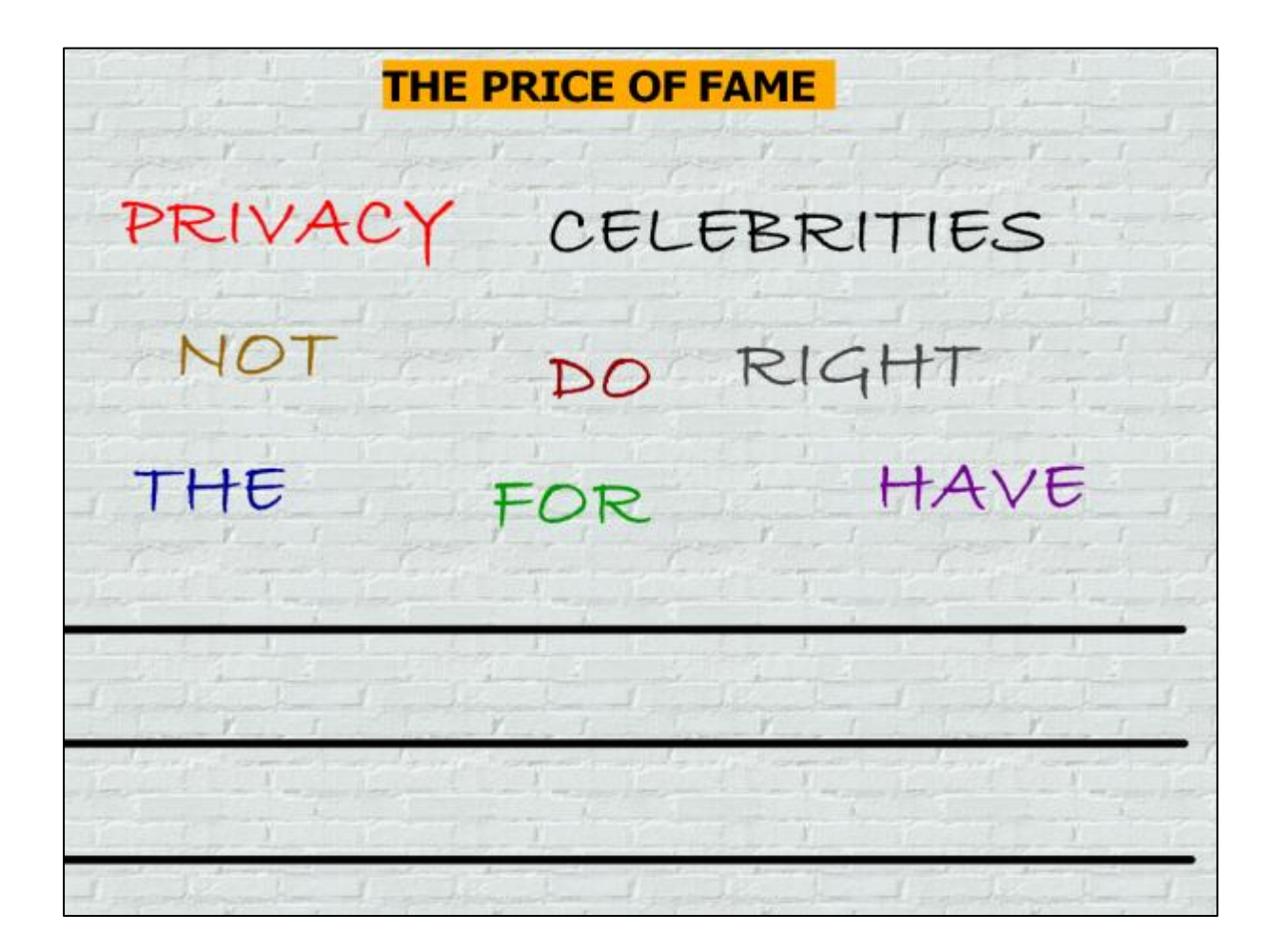

**Str. 12** Stránka slouží jako "nosič" domácího úkolu – témat k ústním prezentacím včetně metodického návodu. Úkol se zobrazí po kliknutí na obrázek. Ten zároveň může být využit pro popis.

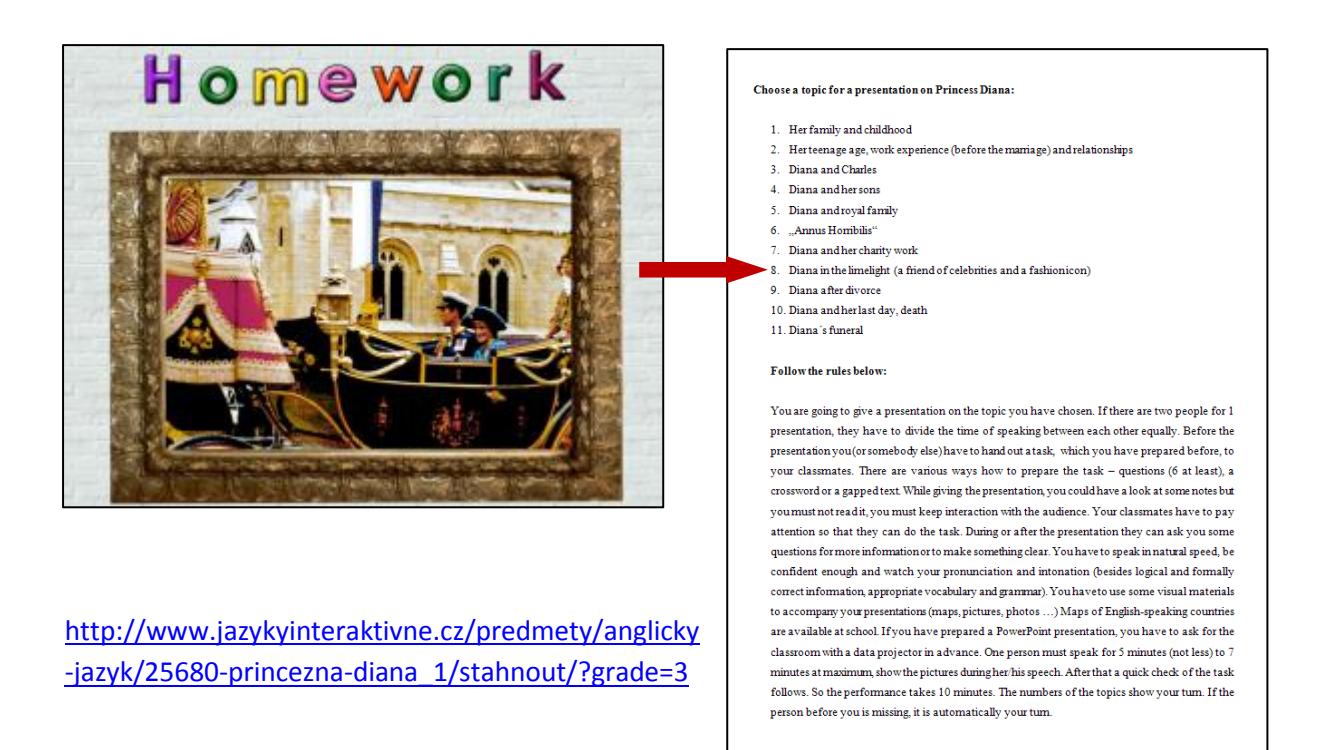

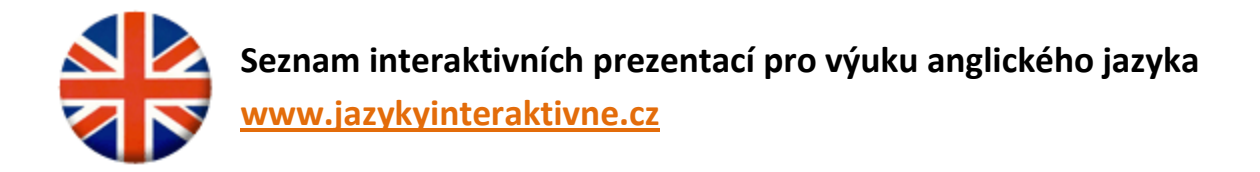

## Témata zaměřená na reálie

|    | Název interaktivního výukového materiálu | SERRJ |
|----|------------------------------------------|-------|
| 1  | Aboriginové a bílé obyvatelstvo          | B1    |
| 2  | Alžběta II.                              | B2    |
| 3  | Alžbětinská éra - zlatý věk              | B1    |
| 4  | American Schools                         | A2    |
| 5  | Americká NEJ                             | A2    |
| 6  | Americká NEJ                             | A1    |
| 7  | Americká NEJ                             | B1    |
| 8  | Americké školství                        | B1    |
| 9  | Americké univerzity                      | A2    |
| 10 | Americké univerzity                      | B1    |
| 11 | Angličtina jako světový jazyk            | B1    |
| 12 | Architektura - významné budovy USA       | A2    |
| 13 | Australia                                | B2    |
| 14 | Austrálie                                | A1    |
| 15 | Austrálie                                | A2    |
| 16 | Austrálie                                | B1    |
| 17 | BBC a CNN                                | B1    |
| 18 | Belfast                                  | B2    |
| 19 | Boj Irů za samostatnost                  | B2    |
| 20 | Británie jako koloniální mocnost         | B1    |
| 21 | British universities                     | A2    |
| 22 | Britská královská rodina                 | A2    |
| 23 | Britská kuchyně                          | B1    |
| 24 | Britská NEJ                              | A1    |
| 25 | Britská NEJ                              | A2    |
| 26 | Britská NEJ                              | B1    |
| 27 | Britská NEJ 1                            | B2    |
| 28 | Britská NEJ 2                            | B2    |
| 29 | Britská NEJ 3                            | B2    |
| 30 | Britské školství                         | B2    |
| 31 | Britské školství v porovnání s českým    | B1    |
| 32 | Britské univerzity                       | B1    |
| 33 | Britští zpěváci                          | A1    |
| 34 | Cambridge                                | B1    |
| 35 | Canada                                   | A2    |
| 36 | Červený trpaslík - The Red Dwarf         | B2    |
| 37 | Česká NEJ                                | A2    |
| 38 | Česká NEJ                                | A1    |
| 39 | Česká NEJ                                | B2    |
| 40 | Česká NEJ (Images of the CR)             | B1    |

| 41 | Česká republika                                             | B2       |
|----|-------------------------------------------------------------|----------|
| 42 | Česká republika                                             | A1       |
| 43 | Česká republika                                             | A2       |
| 44 | Česká republika                                             | B1       |
| 45 | Česká republika - historické události                       | A2       |
| 46 | Česká republika, zeměpisná prohlídka                        | B1       |
| 47 | České univerzity                                            | A2       |
| 48 | České univerzity                                            | B1       |
| 49 | Čeští (zlatí) olympionici                                   | B2       |
| 50 | Charles Dickens a viktoriánská doba                         | A2       |
| 51 | Chicago                                                     | B1       |
| 52 | Chrudim                                                     | B1       |
| 53 | Commonwealth Games                                          | B1       |
| 54 | Death Valley National Park                                  | B1       |
| 55 | Dějiny USA                                                  | A2       |
| 56 | Denní tisk                                                  | B1       |
| 57 | Dublin                                                      | A1       |
| 58 | Dublin                                                      | B1       |
| 59 | Dublin: tourist attractions                                 | A2       |
| 60 | Edinburgh                                                   | A2       |
| 61 | Edinburgh                                                   | B1       |
| 62 | England                                                     | B2       |
| 63 | England                                                     | A2       |
| 64 | England                                                     | B1       |
| 65 | European Union                                              | A1       |
| 66 | Eurotunnel                                                  | A2       |
| 67 | Evropská unie                                               | B1       |
| 68 | Evropské občanství                                          | B1       |
| 69 | George Washington                                           | B1       |
| 70 | Grand Canyon                                                | AZ       |
| /1 | Grand Canyon                                                | BI       |
| 72 | Great Britain                                               | B1       |
| 73 | Halloween                                                   | BZ<br>A1 |
| 74 | Highidhus Region                                            | AI<br>D1 |
| 75 |                                                             |          |
| 70 | Historie Aboriginsů                                         | AI<br>D1 |
| 78 | Historie Anglie                                             | ۵1<br>۸2 |
| 70 | Historie IISA                                               | Δ1       |
| 80 | Historie USA                                                | B1       |
| 81 | Historie USA - Občanská válka                               | B1<br>B2 |
| 82 | Historie USA - od vyhlášení nezávislosti po Občanskou válku | B1       |
| 83 | Historie USA - od vyhlášení nezávislosti po občanskou válku | B2       |
| 84 | Historie Velké Británie                                     | B2       |
| 85 | Historie Velké Británie                                     | B1       |
| 86 | Independence Day                                            | A2       |
| 87 | Ireland                                                     | B1       |
| 88 | Irská hudba a tance                                         | B1       |

| 89  | Irská hudba a tanec                            | A2 |
|-----|------------------------------------------------|----|
| 90  | Irsko                                          | B2 |
| 91  | Irsko                                          | A1 |
| 92  | Irsko                                          | A2 |
| 93  | Irsko - tradiční výrobky, symboly, zajímavosti | A2 |
| 94  | Irsko - výrobky, symboly, zajímavosti          | A1 |
| 95  | Irsko - zajímavosti                            | B2 |
| 96  | Irsko - zajímavosti                            | B1 |
| 97  | Irsko - zajímavosti (2. část)                  | B2 |
| 98  | Jednotlivé země Evropské unie                  | B1 |
| 99  | Jednotlivé země Evropské unie                  | A1 |
| 100 | Jídlo v Británii.                              | A1 |
| 101 | Jihlava                                        | B1 |
| 102 | Jihlava                                        | A2 |
| 103 | Jižní Čechy                                    | A2 |
| 104 | Jižní Čechy                                    | B1 |
| 105 | Kanada                                         | A1 |
| 106 | Kanada                                         | B2 |
| 107 | Kanada                                         | B1 |
| 108 | Když se řekne Británie                         | A2 |
| 109 | Když se řekne Británie                         | B2 |
| 110 | Když se řekne Velká Británie                   | A1 |
| 111 | Keltská Británie                               | B1 |
| 112 | Keltská Británie                               | B2 |
| 113 | Konstituční monarchie a Commonwealth           | B1 |
| 114 | Král Artuš                                     | A2 |
| 115 | Královéhradecký kraj                           | B1 |
| 116 | Královéhradecký kraj                           | A2 |
| 117 | Královéhradecký kraj                           | A1 |
| 118 | Královna Alžběta II                            | B2 |
| 119 | Královna Alžběta II                            | A1 |
| 120 | Královská kanadská jĺzdní policie              | B2 |
| 121 | Kultura - osobnosti VB                         | B2 |
| 122 | Kultura Aboriginců                             | B1 |
| 123 | Kultura Aboriginů                              | A2 |
| 124 | Kultura, osobnosti                             | A2 |
| 125 | Kultura, osobnosti B1                          | B1 |
| 126 | Kultura, známé osobnosti                       | B1 |
| 127 | Kultura, známé osobnosti Velké Británie        | A1 |
| 128 | London                                         | B1 |
| 129 | London                                         | A2 |
| 130 | London - history and present                   | B2 |
| 131 | Londýn                                         | A1 |
| 132 | Londýn                                         | B1 |
| 133 | Londýn                                         | A2 |
| 134 | Los Angeles                                    | A2 |
| 135 | Los Angeles                                    | B1 |
| 136 | Maoři a jejich kultura a zvyky                 | B1 |

| 137 | Mapa anglicky mluvících zemí                                                  | B1 |
|-----|-------------------------------------------------------------------------------|----|
| 138 | Martin Luther King                                                            | B2 |
| 139 | Martin Luther King                                                            | B1 |
| 140 | Města Velké Británie                                                          | B2 |
| 141 | Města Velké Británie                                                          | A1 |
| 142 | Města Velké Británie                                                          | A2 |
| 143 | Město na řece Cam                                                             | A2 |
| 144 | Město na řece Cam                                                             | B2 |
| 145 | Místo, kde žiju                                                               | A2 |
| 146 | Moje město - Svitavy                                                          | B1 |
| 147 | My town (Jihlava)                                                             | B1 |
| 148 | Národní park Yellowstone                                                      | B1 |
| 149 | Národní parky a přírodní zajímavosti USA                                      | B2 |
| 150 | Národní parky a přírodní zajímavosti v USA                                    | B1 |
| 151 | Národní parky USA                                                             | A2 |
| 152 | Národní parky, přírodní zajímavosti                                           | A1 |
| 153 | Národní parky, přírodní zajímavosti USA                                       | A2 |
| 154 | New York                                                                      | A2 |
| 155 | New York                                                                      | B2 |
| 156 | New York                                                                      | A1 |
| 157 | New York                                                                      | B1 |
| 158 | New Zealand                                                                   | A2 |
| 159 | Northern Ireland                                                              | A2 |
| 160 | Northern Ireland                                                              | B1 |
| 161 | Nový Zéland                                                                   | A1 |
| 162 | Nový Zéland                                                                   | B2 |
| 163 | Nový Zéland                                                                   | B1 |
| 164 | Okolí Chrudimi                                                                | B1 |
| 165 | Osobnosti anglicky mluvících zemí                                             | B1 |
| 166 | Osobnosti kultury USA                                                         | B2 |
| 167 | Osobnosti Velké Británie                                                      | B2 |
| 168 | Other Cities                                                                  | B1 |
| 169 | Otrokářství a cesta ke svobodě                                                | B2 |
| 170 | Památky Prahy                                                                 | B2 |
| 171 | Památky UNESCO                                                                | A2 |
| 172 | Památky UNESCO                                                                | B1 |
| 173 | Památky UNESCO - ČR                                                           | A1 |
| 174 | Památky UNESCO v Británii                                                     | B1 |
| 175 | Památky UNESCO v České republice                                              | A2 |
| 176 | Památky UNESCO v České republice                                              | B1 |
| 177 | Památky Unesco v ČR, poutní kostel svatého Jana Nepomuckého na Zelené<br>Hoře | B2 |
| 178 | Památky UNESCO v UK                                                           | A2 |
| 179 | Pardubice                                                                     | B2 |
| 180 | Pardubice                                                                     | B1 |
| 181 | Pardubice                                                                     | A2 |
| 182 | Pardubice                                                                     | B1 |
| 183 | Politický systém USA                                                          | A2 |

| 184 | Politický systém USA                              | B1 |
|-----|---------------------------------------------------|----|
| 185 | Prague                                            | A1 |
| 186 | Praha                                             | B2 |
| 187 | Praha                                             | A2 |
| 188 | Praha                                             | B1 |
| 189 | Praha - památky                                   | A2 |
| 190 | Praha - památky                                   | B1 |
| 191 | Praha historická                                  | A2 |
| 192 | Praha historická                                  | B1 |
| 193 | Praha historická                                  | B2 |
| 194 | Praha moderní                                     | A2 |
| 195 | Praha mystická                                    | B2 |
| 196 | Praha památky                                     | A1 |
| 197 | Prince William and his wedding                    | A2 |
| 198 | Princezna Diana                                   | B1 |
| 199 | Přírodní krásy ČR                                 | B1 |
| 200 | Přírodní zajímavosti České republiky              | B2 |
| 201 | Přírodní zajímavosti ČR                           | A2 |
| 202 | Původní obyvatelé Ameriky                         | B2 |
| 203 | Reálie ČR                                         | A2 |
| 204 | Reálie ČR                                         | B1 |
| 205 | Reálie Irska - Dublin                             | B2 |
| 206 | Reálie USA                                        | B1 |
| 207 | Reálie USA - Historie                             | B2 |
| 208 | Reálie USA - Historie Divokého západu             | A2 |
| 209 | Reálie USA – Historie Afroameričanů - otrokářství | B2 |
| 210 | Robin Hood                                        | B2 |
| 211 | Role Velké Británie v druhé světové válce         | B1 |
| 212 | San Francisco                                     | A2 |
| 213 | San Francisco                                     | B2 |
| 214 | San Francisko                                     | B1 |
| 215 | Scotland                                          | A2 |
| 216 | Severní Irsko                                     | B2 |
| 217 | Simpsnovi a South Park                            | B1 |
| 218 | Školství ve Velké Británii                        | A2 |
| 219 | Skotsko                                           | B1 |
| 220 | Skotsko (1)                                       | B2 |
| 221 | Skotsko (2)                                       | B2 |
| 222 | Skotsko (3)                                       | B2 |
| 223 | Slavné stavby                                     | B1 |
| 224 | Slavní cestovatelé                                | A2 |
| 225 | Slavní kuchaři                                    | A2 |
| 226 | Slavní vynálezci                                  | A2 |
| 227 | South Africa                                      | B1 |
| 228 | Srovnání britského a českého školství             | B2 |
| 229 | Srovnání českých a britských Vánoc                | A2 |
| 230 | Státy, národnosti, jazyky                         | A2 |
| 231 | Stonehenge                                        | A2 |

| 232 | Stratford upon Avon                        | B1       |
|-----|--------------------------------------------|----------|
| 233 | Stratford upon Avon                        | A2       |
| 234 | Svátky a významné dny v USA                | A2       |
| 235 | Svátky a zvyky                             | A1       |
| 236 | Svátky a zvyky                             | A2       |
| 237 | Svátky a zvyky                             | B1       |
| 238 | Svátky a zvyky v anglicky mluvících zemích | B2       |
| 239 | Svátky a zvyky ve Velké Británii           | A1       |
| 240 | Svátky, významné dny ČR                    | B1       |
| 241 | Svátky, významné dny v České republice     | A1       |
| 242 | Sydney                                     | A2       |
| 243 | Sydney                                     | B1       |
| 244 | Thanksgiving Day                           | B1       |
| 245 | Thanksgiving Day                           | A2       |
| 246 | The Big Bang Theory                        | A2       |
| 247 | The Chieftains                             | B1       |
| 248 | Tour of London part 1                      | A1       |
| 249 | Tour of London part 2                      | A1       |
| 250 | Typy bydlení v anglicky mluvících zemích   | B2       |
| 251 | UNESCO - Kutná Hora a Český Krumlov        | B2       |
| 252 | US Political System                        | B2       |
| 253 | USA                                        | B2       |
| 254 | USA                                        | A1       |
| 255 | USA                                        | A2       |
| 256 | USA                                        | B1       |
| 257 | Vancouver                                  | B1       |
| 258 | Velká Británie                             | A1       |
| 259 | Velká Británie                             | B2       |
| 260 | Velká Británie                             | A2       |
| 261 | Viktoriánská Anglie                        | B1       |
| 262 | Viktoriánská Anglie                        | B2       |
| 263 | Východní Cechy                             | A2       |
| 264 | Východní Cechy                             | B2       |
| 265 | Východní Čechy - Pardubický kraj           | B1       |
| 266 | Vynalezy a vynalezci                       | B1       |
| 267 | Vysocina                                   | B1       |
| 268 |                                            | A2       |
| 269 | Význacne osobnosti EU                      | B1       |
| 270 | Vyznamne budovy Australie                  | AZ       |
| 2/1 | Vyznamni Britove                           | AZ<br>D2 |
| 272 |                                            | B2       |
| 273 |                                            | BI       |
| 274 | Wales                                      | BZ<br>AD |
| 275 | Wales                                      | AZ       |
| 275 | Wates                                      | BI<br>A1 |
| 277 | Washington D.C.                            | AI<br>A2 |
| 278 | Washington D.C.                            | AZ       |
| 2/9 | washington D.C.                            | BZ       |

| 280 | Washington, DC                          | B1 |
|-----|-----------------------------------------|----|
| 281 | William a Kate                          | B2 |
| 282 | William a Kate                          | B1 |
| 283 | Winston Churchill                       | B1 |
| 284 | Winston Churchill                       | A2 |
| 285 | Yellowstone                             | A2 |
| 286 | Yellowstone National Park               | B2 |
| 287 | Yosemite                                | B1 |
| 288 | Yosemite National Park                  | A2 |
| 289 | Zajímavosti parků v USA                 | B1 |
| 290 | Zajímavosti parků v USA                 | A1 |
| 291 | Žďár nad Sázavou                        | A2 |
| 292 | Země a národy - jedinec, skupina, jazyk | B1 |
| 293 | Země a sporty                           | A1 |
| 294 | Zeměpisné pojmy                         | A2 |
| 295 | Životní styl na Novém Zélandu           | B1 |
| 296 | Životní styl v Austrálii                | B1 |
| 297 | Životní styl v GB                       | A1 |
| 298 | Životní styl v USA                      | A1 |
| 299 | Životní styl v USA                      | A2 |
| 300 | Životní styl v USA                      | B2 |
| 301 | Životní styl v USA                      | B1 |
| 302 | Životní styl ve Velké Británii          | B1 |
| 303 | Známé osobnosti                         | A2 |
| 304 | Známé osobnosti                         | A1 |
| 305 | Známé osobnosti                         | A1 |
| 306 | Známé osobnosti                         | B1 |
| 307 | Známé osobnosti anglicky mluvících zemí | A2 |
| 308 | Známé osobnosti České republiky         | B1 |
| 309 | Známé osobnosti ČR                      | B2 |

## Témata gramatická

|    | Název interaktivního výukového materiálu            | SERRJ |
|----|-----------------------------------------------------|-------|
| 1  | Adjective + preposition                             | A1    |
| 2  | Adjectives - Adverbs                                | B1    |
| 3  | Anglické časy                                       | A1    |
| 4  | Anglické časy                                       | B1    |
| 5  | Anglické časy                                       | B2    |
| 6  | Anglické časy                                       | A2    |
| 7  | Articles                                            | B1    |
| 8  | Australská angličtina                               | B1    |
| 9  | Be going to and will                                | A2    |
| 10 | Britská a americká angličtina - gramatické rozdíly. | A2    |
| 11 | Budoucí čas - sloveso will                          | B1    |
| 12 | Can, could, be able                                 | A2    |
| 13 | Can, could, be able to                              | B2    |

| 14 | Can, could, be able to                                          | B1 |
|----|-----------------------------------------------------------------|----|
| 15 | Časy - procvičení                                               | B1 |
| 16 | Časy - procvičování                                             | A1 |
| 17 | Časy - procvičování                                             | A2 |
| 18 | Časy - procvičování                                             | B2 |
| 19 | Činný a trpný rod                                               | B2 |
| 20 | Činný a trpný rod                                               | B2 |
| 21 | Číslovky                                                        | A1 |
| 22 | Číslovky                                                        | A2 |
| 23 | Číslovky                                                        | B1 |
| 24 | ČLENY                                                           | B2 |
| 25 | Členy s vlastními jmény                                         | B2 |
| 26 | Členy u zeměpisných názvů                                       | A1 |
| 27 | Členy u zeměpisných názvů                                       | B1 |
| 28 | Členy u zeměpisných názvů                                       | B2 |
| 29 | Conditionals                                                    | B1 |
| 30 | Determinující výrazy                                            | A1 |
| 31 | Determinující výrazy                                            | A2 |
| 32 | Determinující výrazy                                            | B1 |
| 33 | Determinující výrazy                                            | B1 |
| 34 | Determinující výrazy - much, many, little, few, a little, a few | A2 |
| 35 | Dny, měsíce, datum                                              | A2 |
| 36 | Frázová slovesa                                                 | B2 |
| 37 | Frázová slovesa                                                 | A1 |
| 38 | Frázová slovesa                                                 | B1 |
| 39 | Frázová slovesa (pocity a vztahy)                               | A2 |
| 40 | Frázová slovesa - LOOK                                          | A2 |
| 41 | Frázová slovesa A2                                              | A2 |
| 42 | Frázová slovesa M. Solutions                                    | B2 |
| 43 | Frázová slovesa s částicí DOWN                                  | B2 |
| 44 | Frázová slovesa s částicí off                                   | B2 |
| 45 | Frázová slovesa s částicí TURN                                  | B1 |
| 46 | Frázová slovesa s DOWN                                          | A1 |
| 47 | Frazova slovesa s down                                          | A2 |
| 48 | Frázová slovesa s DOWN                                          | B1 |
| 49 | Frazova slovesa s GET                                           | A1 |
| 50 | Frazova slovesa s GET                                           | B2 |
| 51 | Frazova slovesa s GEI                                           | A2 |
| 52 | Frazova slovesa s GIVE                                          | B2 |
| 53 | Frazova slovesa s GIVE                                          | B1 |
| 54 | Frazova Slovesa S GIVE                                          | A2 |
| 55 | Frazova slovesa s GO                                            | B2 |
| 56 | Frazova slovesa s GO                                            | Al |
| 5/ | Frazova slovesa s GU                                            | A2 |
| 58 | Frazova Slovesa S IN/INTO                                       | AZ |
| 59 | Frazova slovesa s IN/INTO                                       | BI |
| 60 | Frazova Slovesa S INTO                                          | B2 |
| 61 | Frazova slovesa s LOUK                                          | Al |

| 62  | Frázová slovesa s LOOK                                | B2 |
|-----|-------------------------------------------------------|----|
| 63  | Frázová slovesa s LOOK                                | B1 |
| 64  | Frázová slovesa s off                                 | A2 |
| 65  | Frázová slovesa s OFF                                 | B1 |
| 66  | Frázová slovesa s ON                                  | A2 |
| 67  | Frázová slovesa s ON                                  | B2 |
| 68  | Frázová slovesa s ON                                  | B1 |
| 69  | Frázová slovesa s OUT                                 | A2 |
| 70  | Frázová slovesa s OUT                                 | B1 |
| 71  | Frázová slovesa s OUT                                 | B2 |
| 72  | Frázová slovesa s PUT                                 | A2 |
| 73  | Frázová slovesa s PUT                                 | B2 |
| 74  | Frázová slovesa s PUT                                 | B1 |
| 75  | Frázová slovesa s TAKE                                | A2 |
| 76  | Frázová slovesa s TAKE                                | B1 |
| 77  | Frázová slovesa s TAKE                                | B2 |
| 78  | Frázová slovesa s TURN                                | A1 |
| 79  | Frázová slovesa s TURN                                | B2 |
| 80  | Frázová slovesa s TURN                                | A2 |
| 81  | Frázová slovesa s UP                                  | A1 |
| 82  | Frázová slovesa s UP                                  | B1 |
| 83  | Frázová slovesa s up                                  | A2 |
| 84  | Frázová slovesa s UP                                  | B2 |
| 85  | Frázová slovesa s ´get´                               | B1 |
| 86  | Frázová slovesa se SET                                | B2 |
| 87  | Frázová slovesa se SET                                | A1 |
| 88  | Frázová slovesa se SET                                | A2 |
| 89  | Frázová slovesa se SET                                | B1 |
| 90  | Frázová slovesa se zdravím a sportem                  | B2 |
| 91  | Frázová slovesa spojená s cestováním a počasím        | A2 |
| 92  | Frázová slovesa spojená s penězi, obchodem            | B1 |
| 93  | Frázová slovesa spojená s pocity a vztahy mezi lidmi. | B1 |
| 94  | Frázová slovesa spojená se vztahy mezi lidmi          | B2 |
| 95  | Frázová slovesa spojená se zdravím a sportem          | B1 |
| 96  | Frázové sloveso Go                                    | B1 |
| 97  | Future-vyjadřování budoucích dějů                     | B1 |
| 98  | Gerundium a infinitiv                                 | B1 |
| 99  | Gerundium a infinitiv                                 | B2 |
| 100 | Gerundium a infinitiv A2                              | A2 |
| 101 | Going to                                              | A2 |
| 102 | Going to                                              | B1 |
| 103 | Have, have got                                        | B1 |
| 104 | Have, have got                                        | A1 |
| 105 | Have, have got                                        | A2 |
| 106 | Have, have got.                                       | B2 |
| 107 |                                                       | B2 |
| 108 |                                                       | A2 |
| 109 | Infinitiv a gerundium                                 | Al |

| 110 | Infinitiv a gerundium                                         | A1 |
|-----|---------------------------------------------------------------|----|
| 111 | Infinitiv a gerundium                                         | B1 |
| 112 | Infinitiv gerundium                                           | A2 |
| 113 | Interpunkce                                                   | B1 |
| 114 | Interpunkce                                                   | A2 |
| 115 | Interpunkce                                                   | B2 |
| 116 | Kolokace - get, go                                            | A1 |
| 117 | Kolokace - go a get                                           | A2 |
| 118 | Kolokace - make a do                                          | B2 |
| 119 | Kolokace - make, do                                           | A2 |
| 120 | Kolokace get, go                                              | B2 |
| 121 | Kolokace go, get                                              | B1 |
| 122 | Kolokace MAKE x DO                                            | A1 |
| 123 | Kolokace make, do                                             | B1 |
| 124 | Linking Words                                                 | B2 |
| 125 | Minulý a předminulý čas                                       | B1 |
| 126 | Minulý čas                                                    | B2 |
| 127 | Minulý čas                                                    | A1 |
| 128 | Minulý čas prostý                                             | A2 |
| 129 | Minulý čas prostý                                             | B1 |
| 130 | Minulý čas prostý a průběhový                                 | A1 |
| 131 | Minulý čas prostý a průběhový                                 | B1 |
| 132 | Minulý čas průběhový                                          | A2 |
| 133 | Minulý čas průběhový                                          | B1 |
| 134 | Minulý prostý čas - minulý průběhový čas                      | A2 |
| 135 | Modální slovesa                                               | A1 |
| 136 | Modální slovesa                                               | A2 |
| 137 | Modální slovesa                                               | A2 |
| 138 | Modální slovesa                                               | A1 |
| 139 | Modální slovesa                                               | B2 |
| 140 | Modální slovesa                                               | B1 |
| 141 | Modální slovesa - vyjadřování jistoty v minulosti             | B1 |
| 142 | Modální slovesa may, might                                    | B1 |
| 143 | Modální slovesa MAY, MIGHT                                    | B2 |
| 144 | Modální slovesa pro spekulaci                                 | B1 |
| 145 | Modální slovesa v minulém čase                                | A2 |
| 146 | Modální slovesa v minulém čase                                | B2 |
| 147 | Modální slovesa v minulém čase                                | B1 |
| 148 | Modální slovesa v přítomném čase                              | A2 |
| 149 | Modální slovesa v přítomném čase                              | B1 |
| 150 | Modální slovesa v přítomném času                              | B2 |
| 151 | Modální slovesa vyjadřující možnost, pravděpodobnost, jistotu | A2 |
| 152 | Modální slovesa vyjadřující ne-jistotu, ne-pravděpodobnost    | B2 |
| 153 | Modální slovesa vyjadřující ne/jistotu, ne/pravděpodobnost    | A1 |
| 154 | Much - Many / A few - A little                                | A2 |
| 155 | Must and have to                                              | B2 |
| 156 | Must, have to, can't                                          | A2 |
| 157 | Must, have to, can't                                          | B1 |

| 158 | Must, mustn't a needn't                              | B1 |
|-----|------------------------------------------------------|----|
| 159 | Must, mustn't, needn't                               | A2 |
| 160 | Must, mustn´t, needn´t                               | A1 |
| 161 | Must, mustn´t, needn´t.                              | B2 |
| 162 | Must/Needn´t/Can´t have done it                      | B2 |
| 163 | Myself_on my own_each other_B1                       | B1 |
| 164 | Ne/formální email, dopis                             | B2 |
| 165 | Nepravidelná slovesa                                 | B2 |
| 166 | Nepravidelná slovesa                                 | A1 |
| 167 | Nepravidelná slovesa                                 | A2 |
| 168 | Nepravidelná slovesa                                 | B1 |
| 169 | Nepřímá řeč                                          | B1 |
| 170 | Nepřímá řeč a nepřímá otázka                         | B1 |
| 171 | Nepřímá řeč ve větách oznamovacích a otázkách        | A2 |
| 172 | Nepřímá řeč ve větách oznamovacích a v otázkách      | B2 |
| 173 | Nepřímé otázky                                       | A2 |
| 174 | Nepřímé otázky, tázací dovětky, zvolání.             | B1 |
| 175 | Odpovědi - já také, já také ne                       | A1 |
| 176 | Odpovědi - já také, já také ne                       | B1 |
| 177 | Opisné tvary modálních sloves                        | B2 |
| 178 | Opisný tvar modálních sloves                         | A1 |
| 179 | Opisný tvar modálních sloves                         | B1 |
| 180 | Osobní zájmena                                       | A1 |
| 181 | Otázky                                               | B2 |
| 182 | Otázky - procvičování                                | A2 |
| 183 | Otázky - procvičování                                | B2 |
| 184 | Otázky na podmět, předmět a příslovečné určení       | B2 |
| 185 | Otázky přímé a nepřímé, tázací dovětky, zvolací věty | A1 |
| 186 | Otázky procvičování                                  | B1 |
| 187 | Otázky s a bez pomocných sloves.                     | B1 |
| 188 | Passive voice                                        | A2 |
| 189 | Past Simple, Past Continuous                         | B2 |
| 190 | Phrasal verbs                                        | A2 |
| 191 | Phrasal verbs 2                                      | B1 |
| 192 | Počitatelná a nepočitatelná podstatná jména          | B1 |
| 193 | Počitatelné a nepočitatelné potraviny                | B1 |
| 194 | Počitatelnost podstatných jmen                       | A1 |
| 195 | Podmínkové věty                                      | B2 |
| 196 | Podmínkové věty                                      | B2 |
| 197 | Podmínkové věty (2.podmínka)                         | B2 |
| 198 | Podmínkové věty - druhá podmínka                     | A2 |
| 199 | Podmínkové věty - druhá podmínka                     | B1 |
| 200 | Podmínkové věty - procvičování                       | B1 |
| 201 | Podmínkové věty - procvičování                       | A2 |
| 202 | Podmínkové věty - procvičování                       | B2 |
| 203 | Podmínkové věty - první podmínka                     | A1 |
| 204 | Podmínkové věty - první podmínka                     | A2 |
| 205 | Podmínkové věty - první podmínka                     | B1 |

| 206 | Podmínkové věty - třetí podmínka                                      | A1 |
|-----|-----------------------------------------------------------------------|----|
| 207 | Podmínkové věty - třetí podmínka                                      | B2 |
| 208 | Podmínkové věty: druhá podmínka                                       | B1 |
| 209 | Podstatná jména                                                       | A1 |
| 210 | Podstatná jména s předložkami                                         | A2 |
| 211 | Podstatná jména s předložkami                                         | B1 |
| 212 | Podstatná jména, člen určitý a neučitý, množné číslo podstatných jmen | A2 |
| 213 | Popis obrázku                                                         | B2 |
| 214 | Pořádek slov                                                          | A1 |
| 215 | Pořádek slov                                                          | B2 |
| 216 | Pořádek slov                                                          | B1 |
| 217 | Použití členů s vlastními jmény                                       | B1 |
| 218 | Práce, kariéra - frázová slovesa                                      | B2 |
| 219 | Přací věty                                                            | B1 |
| 220 | Předložky                                                             | A2 |
| 221 | Předložky                                                             | A1 |
| 222 | Předložky - místní                                                    | A1 |
| 223 | Předložky časové                                                      | B2 |
| 224 | Předložky časové                                                      | A2 |
| 225 | Předložky časové                                                      | A1 |
| 226 | Předložky časové                                                      | B1 |
| 227 | Předložky místa                                                       | B1 |
| 228 | Předložky místní                                                      | B2 |
| 229 | Předložky místní                                                      | B1 |
| 230 | Předložky místní                                                      | A2 |
| 231 | Předložky ON / IN / AT                                                | B2 |
| 232 | Předložky s místním významem                                          | A1 |
| 233 | Předminulé časy                                                       | B1 |
| 234 | Předminulý a minulý čas                                               | B2 |
| 235 | Předminulý čas prostý a průběhový                                     | A2 |
| 236 | Předminulý čas prostý a průběhový.                                    | B2 |
| 237 | Předminulý versus minulý                                              | A2 |
| 238 | Předpřítomné časy                                                     | B2 |
| 239 | Předpřítomný čas                                                      | B2 |
| 240 | Předpřítomný čas                                                      | B1 |
| 241 | Předpřítomný čas prostý                                               | A1 |
| 242 | Předpřítomný čas prostý                                               | A2 |
| 243 | Předpřítomný čas prostý a průběhový                                   | A2 |
| 244 | Předpřítomný čas prostý x průběhový                                   | B1 |
| 245 | Předpřítomný čas průběhový                                            | B1 |
| 246 | Předpřítomný čas x minulý čas                                         | A2 |
| 247 | Předpřítomný průběhový čas                                            | A2 |
| 248 | Předpřítomný průběhový čas                                            | B2 |
| 249 | Předpřítomný x minulý čas                                             | B2 |
| 250 | Předpřítomný, minulý čas                                              | B1 |
| 251 | Přídavná jména -ed/ -ing                                              | B1 |
| 252 | Přídavná jména a příslovce                                            | A1 |
| 253 | Přídavná jména a příslovce                                            | A2 |

| 254 | Přídavná jména a příslovce                         | B2 |
|-----|----------------------------------------------------|----|
| 255 | Přídavná jména končící -ed a -ing                  | A2 |
| 256 | Přídavná jména končící na -ed, -ing                | A1 |
| 257 | Přídavná jména s předložkami                       | B2 |
| 258 | Přídavná jména s předložkami                       | B1 |
| 259 | Přídavná jména s předložkami                       | A2 |
| 260 | Přímá a nepřímá řeč, časová souslednost            | B1 |
| 261 | Přímá a nepřímá řeč, časová souslednost            | A2 |
| 262 | Přímá a nepřímá řeč, časová souslednost            | B1 |
| 263 | Přímá a nepřímá řeč, časová souslednost            | B2 |
| 264 | Přítomný čas prostý                                | B1 |
| 265 | Přítomný čas prostý                                | A1 |
| 266 | Přítomný čas prostý                                | A2 |
| 267 | Přítomný čas prostý a průběhový                    | A2 |
| 268 | Přítomný čas prostý a průběhový AZ kvíz            | A1 |
| 269 | Přítomný čas prostý x přítomný čas průběhový       | B1 |
| 270 | Přítomný čas průběhový                             | B1 |
| 271 | Přítomný čas průběhový                             | A2 |
| 272 | Přítomný prostý čas x přítomný průběhový čas       | B2 |
| 273 | Přítomý čas průběhový                              | A1 |
| 274 | Psaní velkých písmen                               | A2 |
| 275 | Psaní velkých písmen                               | B1 |
| 276 | Questions                                          | A1 |
| 277 | Rozkazovací způsob                                 | A1 |
| 278 | Rozkazovací způsob                                 | B1 |
| 279 | Rozkazovací způsob                                 | A2 |
| 280 | Různá vyjádření záporu                             | B1 |
| 281 | Should, would, could                               | B1 |
| 282 | Slovesa frázová s IN                               | B2 |
| 283 | Slovesa s předložkami                              | B2 |
| 284 | Slovesa s předložkami                              | A1 |
| 285 | Slovesa s předložkami                              | B1 |
| 286 | Slovesa s předložkami at, to a for                 | A2 |
| 287 | Slovesné vazby                                     | B1 |
| 288 | Slovesné vzorce                                    | A2 |
| 289 | Slovesné vzorce                                    | A1 |
| 290 | Slovesné vzorce                                    | B2 |
| 291 | Slovni zásoba a fonetika - jazykolamy              | A2 |
| 292 | Slovotvorba - předpony a přípony                   | A2 |
| 293 | Slovotvorba. Tvoření slov pomocí předpon a přípon. | B2 |
| 294 | So - Such , Too - Enough                           | A2 |
| 295 | So do I / Neither do I                             | A2 |
| 296 | So, such, too, enough                              | B1 |
| 297 | So/such/too/enough                                 | B2 |
| 298 | Stupnovani pridavných jmen a prislovci             | A2 |
| 299 | Stupnovani pridavných jmen a prislovci             | B2 |
| 300 | Stupnovani pridavných jmen a prislovci             | Al |
| 301 | Stupnovani pridavných jmen a prislovci             | B1 |

| 302 | Tázací dovětky                                                                            | A1       |
|-----|-------------------------------------------------------------------------------------------|----------|
| 303 | Tázací dovětky                                                                            | B2       |
| 304 | Tázací dovětky                                                                            | A2       |
| 305 | Tázací dovětky                                                                            | B1       |
| 306 | To be going to                                                                            | A1       |
| 307 | Třetí podmínka v angličtině                                                               | A2       |
| 308 | Třetí typ podmínkových vět                                                                | B1       |
| 309 | Trpný a činný rod                                                                         | B1       |
| 310 | Trpný rod                                                                                 | A2       |
| 311 | Trpný rod v anglickém jazyce.                                                             | A2       |
| 312 | Tvorba slov                                                                               | B2       |
| 313 | Tvorba slov                                                                               | B1       |
| 314 | Tvorba slov, slovotvorba pomocí přípon a předpon                                          | A1       |
| 315 | Tvoření otázek                                                                            | A2       |
| 316 | Tvoření slov                                                                              | B1       |
| 317 | Tvoření slov                                                                              | A2       |
| 318 | Tvoření trpného rodu                                                                      | A1       |
| 319 | Tvoření trpného rodu                                                                      | B1       |
| 320 | Užití členu s vlastními jmény                                                             | A1       |
| 321 | Užití členů s vlastními jmény                                                             | A2       |
| 322 | Užití předložek ve frázich                                                                | A2       |
| 323 | Užití předložek ve frázích                                                                | B2       |
| 324 | Užití předložek ve frázích                                                                | B1       |
| 325 | Vazba Used to                                                                             | B2       |
| 326 | Vedlejší věty                                                                             | A1       |
| 327 | Vedlejší věty                                                                             | B2       |
| 328 | Vedlejší věty podmínkové                                                                  | A2       |
| 329 | Vedlejší věty účelově                                                                     | B1       |
| 330 | Vedlejší vety učelove                                                                     | A2       |
| 331 | Vediejsi vety ucelove                                                                     | B2       |
| 332 | Vetny zapor                                                                               | BI       |
| 333 | Vetny zapor                                                                               | AZ       |
| 334 | Vyjadrovani budoucich deju                                                                | AZ       |
| 335 |                                                                                           | B2       |
| 227 | Vyjadlovani množstvi<br>Mujadřevání množství, počítatelná z nepočítatelná podstatná iména | 62       |
| 220 |                                                                                           | AZ<br>B1 |
| 330 | $V_{y}$                                                                                   | B1<br>B2 |
| 340 | Vyrazy some any no                                                                        | Δ1       |
| 340 | Výrazy some any no                                                                        | Δ2       |
| 342 | Vztažné větv                                                                              | Α2       |
| 343 | Vztažné větv                                                                              | B2       |
| 344 | Vztažné větv                                                                              | B1       |
| 345 | Vztažné věty                                                                              | A2       |
| 346 | Will                                                                                      | A2       |
| 347 | Will x going to                                                                           | B2       |
| 348 | Will x going to                                                                           | B1       |
| 349 | Word Order                                                                                | A2       |

| 350 | Would, should, could                              | A2 |
|-----|---------------------------------------------------|----|
| 351 | Would/Could/Should have done                      | B2 |
| 352 | Would/should/could have done                      | B1 |
| 353 | Zájmena                                           | A1 |
| 354 | Zájmena                                           | B2 |
| 355 | Zájmena                                           | A1 |
| 356 | Zájmena                                           | B1 |
| 357 | Zájmena - determinující výrazy                    | B2 |
| 358 | Zájmena a lot of, much, many, (a) little, (a) few | B2 |
| 359 | Zájmena osobní, předmětná a přivlastňovací        | A2 |
| 360 | Zájmena osobní, přivlastňovací a předmětný tvar   | B1 |
| 361 | Zaměnitelné výrazy                                | A2 |
| 362 | Zaměnitelné výrazy                                | B2 |
| 363 | Zaměnitelné výrazy 2                              | B2 |
| 364 | Zápor v angličtině                                | A2 |
| 365 | Záporná zájmena                                   | A2 |
| 366 | Záporná zájmena                                   | B1 |
| 367 | Zvratná zájmena                                   | A2 |

## Mezipředmětové vztahy

|    | Název interaktivního výukového materiálu         | SERRJ |
|----|--------------------------------------------------|-------|
| 1  | AIDS a jiné nemoci                               | B2    |
| 2  | Binomický rozvoj                                 | B2    |
| 3  | Civilizační choroby                              | B2    |
| 4  | Členy a geografické názvy                        | A2    |
| 5  | Countries, nationalities and languages           | A1    |
| 6  | Exponenciální funkce                             | A2    |
| 7  | Exponenciální rovnice                            | B1    |
| 8  | Exponenciální rovnice                            | B1    |
| 9  | False friends                                    | B1    |
| 10 | Geometric Flat Shapes                            | A1    |
| 11 | Geometric Solid Shapes                           | A1    |
| 12 | Idiomy a idiomatická spojení                     | A2    |
| 13 | Idiomy a idiomatická spojení                     | B1    |
| 14 | Informatika - digitální fotoaparát               | B1    |
| 15 | Kombinatorika                                    | B2    |
| 16 | Kvadratické rovnice a nerovnice                  | B1    |
| 17 | Lineární a konstantní funkce, vlastnosti funkcí  | B1    |
| 18 | Lineární rovnice                                 | B1    |
| 19 | Lineární rovnice a nerovnice s abolutní hodnotou | B1    |
| 20 | Logaritmické funkce                              | B1    |
| 21 | Logaritmické rovnice                             | B1    |
| 22 | Matematické hádanky                              | A2    |
| 23 | Matematické logické početní úlohy                | A2    |
| 24 | Nejstarší česká historie                         | A1    |
| 25 | Obecně zeměpisné pojmy                           | B1    |

| 26 | Paměťová média                                  | B2 |
|----|-------------------------------------------------|----|
| 27 | Paměťová média                                  | B1 |
| 28 | Proverbs                                        | A1 |
| 29 | Rovnice s neznámou pod odmocninou               | B1 |
| 30 | Slavné stavby                                   | A2 |
| 31 | Soustavy lineárních rovnic o dvou neznámých     | B2 |
| 32 | Soustavy rovnic                                 | B1 |
| 33 | Statistika - centrální tendence - příklady      | B1 |
| 34 | Statistika - jednorozměrná vs dvourozměrná data | B2 |
| 35 | Statistika - Korelační diagram a korelace       | B1 |
| 36 | Statistika - Krabicový diagram                  | B1 |
| 37 | Statistika - kvartily                           | B1 |
| 38 | Statistika - měření centrální tendence          | B1 |
| 39 | Statistika - třídění dat                        | B1 |
| 40 | Statistika - zobrazování dat                    | B1 |
| 41 | Státy a národnosti                              | B2 |
| 42 | Státy, národnosti, jazyky                       | B2 |
| 43 | Státy, národnosti, jazyky                       | B1 |
| 44 | Třídění odpadu a recyklace                      | A1 |
| 45 | Vietovy vzorce                                  | B1 |
| 46 | Vstupní zařízení                                | B1 |
| 47 | Výstupní zařízení                               | B1 |
| 48 | Zkratky a akronymy                              | B1 |
| 49 | Zkratky a akronymy                              | B2 |

Popis prezentací a stažení interaktivních výukových materiálů anglického jazyka na webových stránkách:

### www.jazykyinteraktivne.cz/predmety/anglicky-jazyk/

| evropský<br>sociální<br>fond v ČR                 | INISTERSTVO ŠKOLSTVÍ.<br>MLÁDEŽE A TĚLOVÝCHOVÝ                                           |
|---------------------------------------------------|------------------------------------------------------------------------------------------|
| jazykyinteraktivne.cz > předměty > Anglický jazyk | Autor: - všichni -<br>Úroveň: - všechny -<br>Téma: - všechny -<br>Řadit: název<br>Proveď |
| MATERIÁLY KE STAŽENÍ                              |                                                                                          |
## Seznam škol zapojených do realizace projektu Cizí jazyky interaktivně v podmínkách Společného evropského referenčního rámce pro jazyky

#### Koordinátorská škola

Masarykova obchodní akademie, Jičín, 17. listopadu 220, 506 11 Jičín

#### Partnerské školy

- Česko-anglické gymnázium, vyšší odborná škola a střední odborná škola podnikatelská, s.r.o. Hradec Králové, Hradecká 1151, 500 03 Hradec Králové<sup>1</sup>
- 2. Gymnázium a Střední odborná škola, Hořice, Husova 1414, 508 01 Hořice<sup>1</sup>
- 3. Gymnázium a Střední odborná škola pedagogická, Nová Paka, Kumburská 740, 509 01 Nová Paka
- 4. Gymnázium, Broumov, Hradební 218, 550 01 Broumov
- 5. Gymnázium, Jevíčko, A. K. Vitáka 452, 569 43 Jevíčko
- 6. Gymnázium Jiřího Ortena, Jaselská 932, 284 01 Kutná Hora
- 7. Gymnázium, Zábřeh, náměstí Osvobození 20, 789 01 Zábřeh na Moravě
- 8. Gymnázium, Přelouč, Obránců Míru 1025, 535 01 Přelouč<sup>3</sup>
- 9. Lepařovo gymnázium, Jičín, Jiráskova 30, 506 01 Jičín
- 10. Obchodní akademie a Hotelová škola Havlíčkův Brod, Bratříků 851, 580 02 Havlíčkův Brod
- 11. Obchodní akademie a Jazyková škola s právem státní jazykové zkoušky Jihlava, náměstí Svobody 1, 586 01 Jihlava
- 12. Obchodní akademie a Jazyková škola s právem státní jazykové zkoušky Pardubice, Štefánikova 325, 530 43 Pardubice
- 13. Obchodní akademie a Vyšší odborná škola ekonomická, Svitavy, T. G. Masaryka 47, 568 02 Svitavy
- 14. Obchodní akademie, Hořice, Šalounova 919, 508 01 Hořice<sup>1</sup>
- 15. Obchodní akademie Chrudim, Tyršovo náměstí 250, 537 01 Chrudim
- 16. Obchodní akademie, Náchod, Denisovo nábřeží 673, 547 21 Náchod
- 17. Obchodní akademie T. G. Masaryka, Kostelec nad Orlicí, Komenského 522, 517 41 Kostelec nad Orlicí
- 18. Střední odborná škola a Střední odborné učiliště, Trutnov, Volanovská 243, 541 01 Trutnov
- 19. Střední odborná škola podnikatelská Trutnov, s.r.o., Polská 357, 541 01 Trutnov<sup>1</sup>

- 20. Střední průmyslová škola elektrotechnická a Vyšší odborná škola Pardubice, Karla IV. 13, 531 69 Pardubice
- 21. Střední průmyslová škola Jihlava, Třída Legionářů 1572, 586 00 Jihlava
- 22. Střední průmyslová škola stavební akademika Stanislava Bechyně, Havlíčkův Brod, Jihlavská 628, 580 01 Havlíčkův Brod
- 23. Střední škola ekonomiky, obchodu a služeb SČMSD Benešov, s.r.o., Husova 742, 256 60 Benešov
- 24. Střední škola obchodní a služeb SČMSD, Žďár nad Sázavou, s.r.o., Komenského 972, 591 01 Žďár nad Sázavou
- 25. Střední škola cestovního ruchu Choceň, náměstí Tyršovo 220, 565 36 Choceň<sup>1</sup>
- 26. Střední škola stavební Jihlava, Žižkova 1939, 586 01 Jihlava

#### <sup>1</sup>Změna názvu škol v průběhu realizace projektu:

1. CZECH SALES ACADEMY Hradec Králové - vyšší odborná škola a střední odborná škola s.r.o., Hradecká 1151, 500 03

Hradec Králové

2. Gymnázium, střední odborná škola, střední odborné učiliště a vyšší odborná škola, Hořice, Husova 1414, 508 22 Hořice

8. Gymnázium a Střední odborná škola Přelouč, Obránců Míru 1025, 535 01 Přelouč

14. Gymnázium, střední odborná škola, střední odborné učiliště a vyšší odborná škola, Hořice, Husova 1414, 508 22 Hořice

19. CZECH SALES ACADEMY Trutnov - střední odborná škola s.r.o., Polská 357, 541 01 Trutnov

25. Obchodní akademie a Střední odborná škola cestovního ruchu Choceň, T. G. Masaryka 1000, 565 36 Choceň

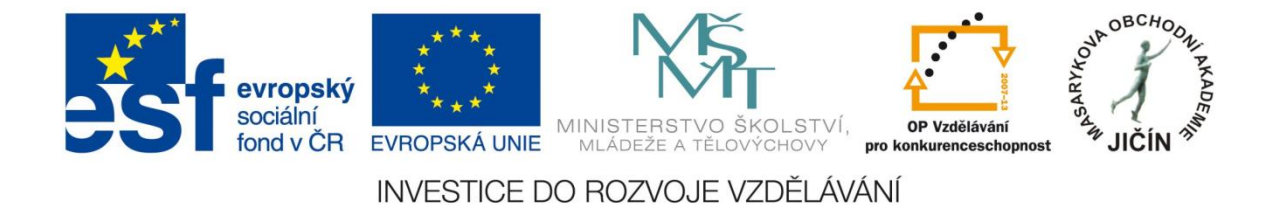

## Použité zdroje, autorství ukázek, odkazy

V metodické příručce byly použity ukázky interaktivních výukových prezentací anglického jazyka:

Propagace, SERRJ B2, Monika Benešová

http://www.jazykyinteraktivne.cz/predmety/anglicky-jazyk/21822-propagace\_1/?grade=3

Lineární a konstantní funkce, SERRJ B1, Alena Vášová

http://www.jazykyinteraktivne.cz/predmety/anglicky-jazyk/14360-linearni-a-konstantni-funkce-vlastnosti-funkci/stahnout/?version=25550

Trpný rod, SERRJ A2, Šárka Rosická

http://www.jazykyinteraktivne.cz/predmety/anglicky-jazyk/10928-trpny-rod\_4/?grade=3

Třetí typ podmínkových vět, SERRJ B1, Martin Peterka

http://www.jazykyinteraktivne.cz/predmety/anglicky-jazyk/10953-treti-typ-podminkovychvet/stahnout/?grade=3

Kanada, SERRJ B2, Šárka Rosická

http://www.jazykyinteraktivne.cz/predmety/anglicky-jazyk/6430-kanada\_2/?grade=3

Princezna Diana, SERRJ B1, Ivana Chalupová

http://www.jazykyinteraktivne.cz/predmety/anglicky-jazyk/25680-princeznadiana\_1/stahnout/?grade=3

### Použité zdroje, odkazy

- str. 4 http://www.msmt.cz/mezinarodni-vztahy/spolecny-evropsky-referencni-ramec-pro-jazyky
- str. 6 http://support.prometheanplanet.com/server.php?show=nav.21793
- str. 10 <u>ActivInspirefile:///C:/Program%20Files/Activ%20Software/Inspire/help/cs/help\_cs.htm</u>
- str. 20 <u>file:///C:/Program%20Files/ACTIV%20Software/Inspire/help/cs/help\_cs.htm</u>
- str. 23 <u>http://www.prometheanplanet.com/server.php?show=nav.1138</u>

http://www.jazykyinteraktivne.cz/

## Cizí jazyky interaktivně v podmínkách Společného evropského referenčního rámce pro jazyky

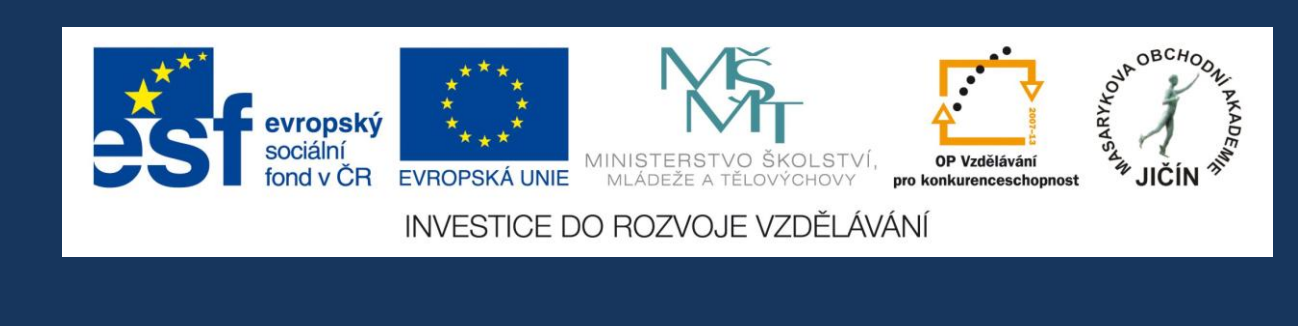

## Masarykova obchodní akademie, Jičín

2013

Kolektiv autorek:

Mgr. Ivana Chalupová, Ing. Monika Benešová, Mgr. Milena Krumphanzlová

# JazykyInteraktivne.cz